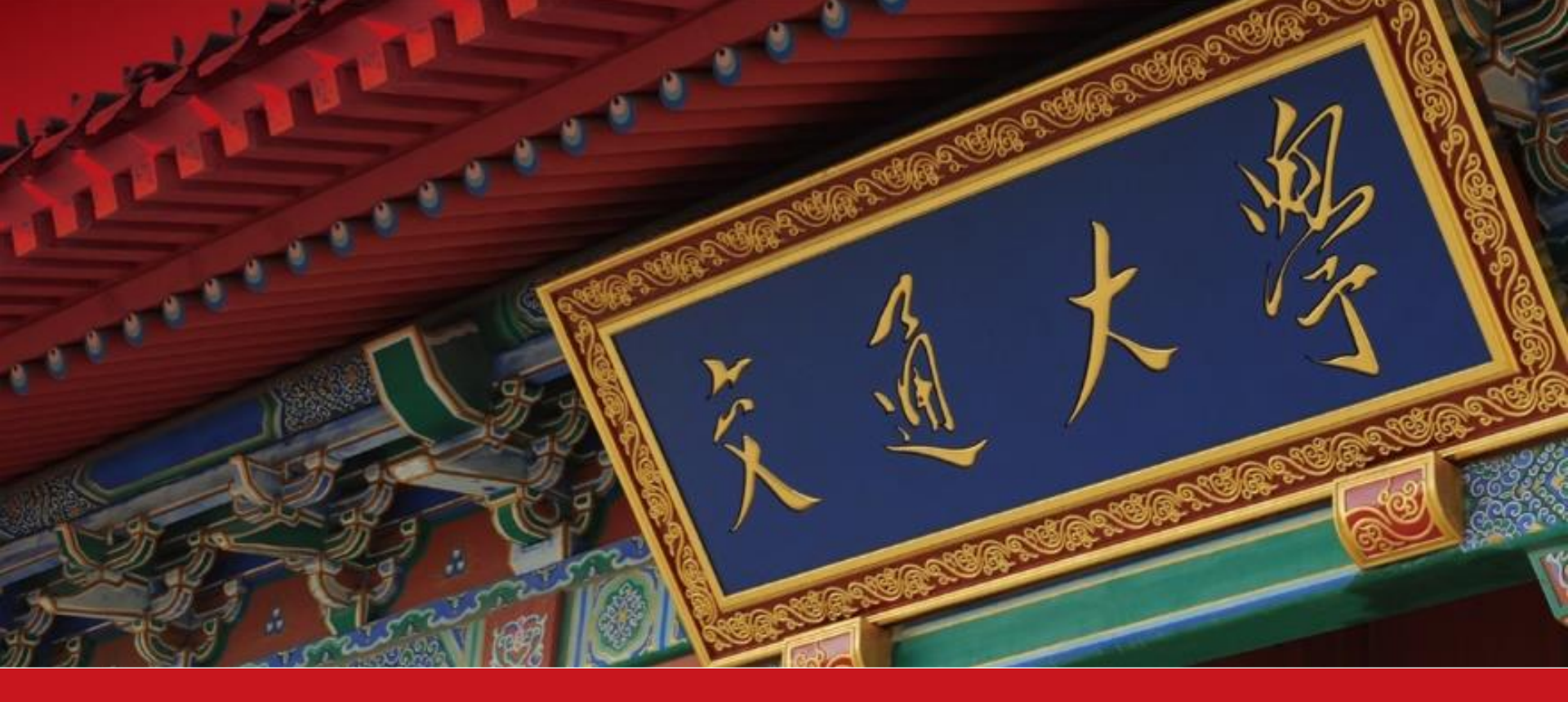

# NoteExpress使用方法和技巧

周小茹(xrzhou@lib.sjtu.edu.cn)

2020年4月25日

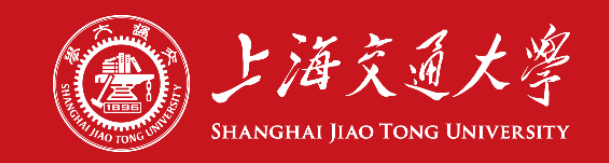

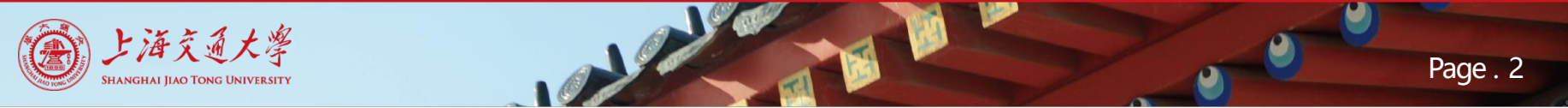

培训目标

- 了解参考文献管理软件
- 掌握NoteExpress的使用方法与技巧
  - 数据导入
  - 数据管理
  - 写作支持

• 适用人群: 有论文 (尤其中文论文) 写作需求的科技工作者与学生

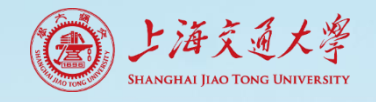

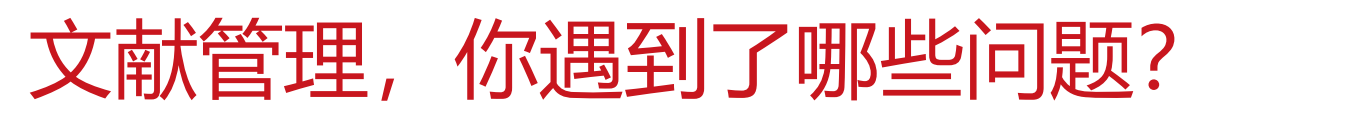

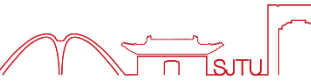

• 传统的文献存储方式: 查找困难, 重复存储

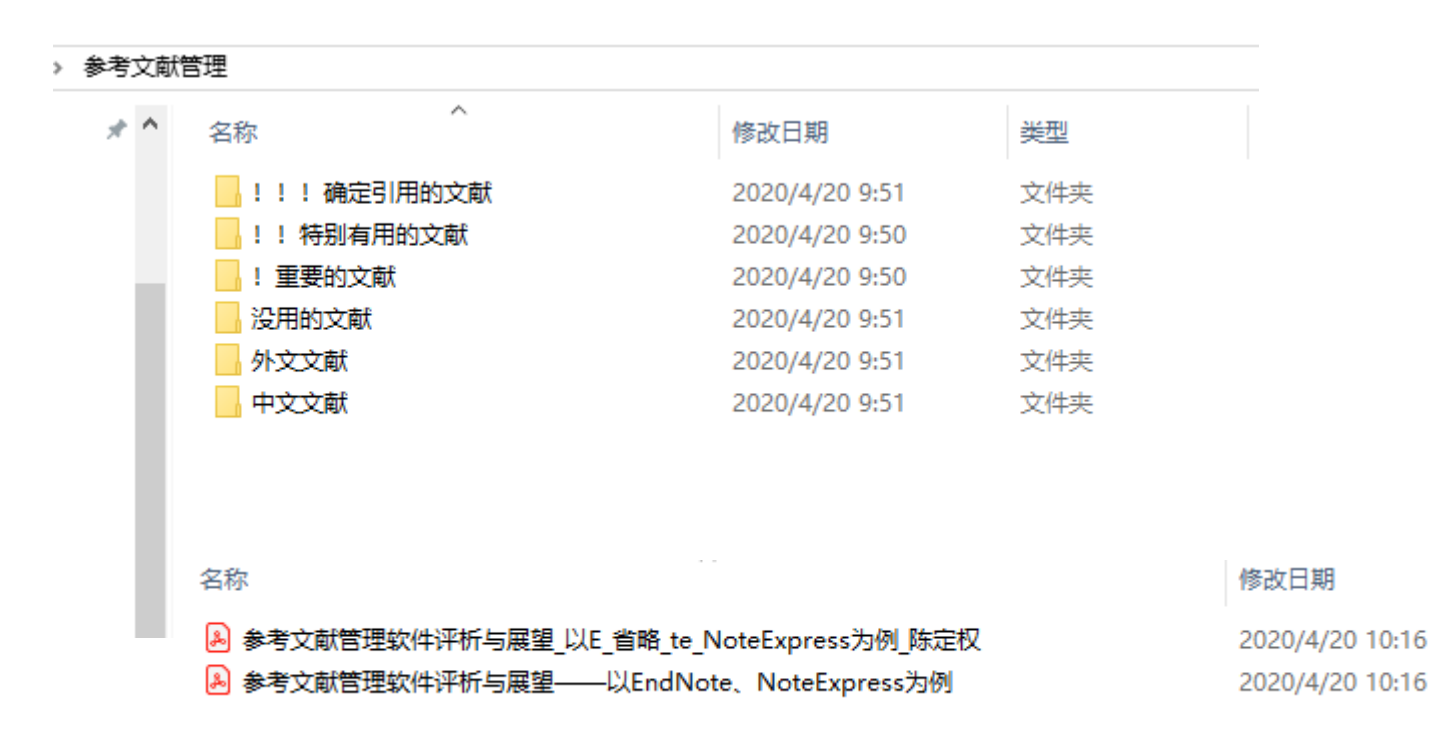

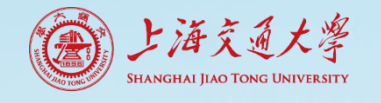

Page . 4

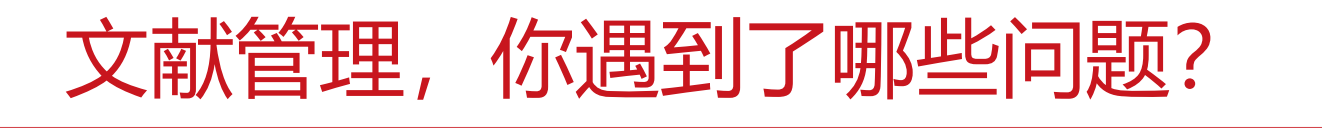

# • 封闭的撰写笔记方式: 查询困难, 难以调用

| 文件(F) | 编辑(E) 视图                                                                                                    | 图(V) 番                                                                                                    | ₩□(W)                                                                                                    | 帮助(H                                                                                                    | H)                                                                                                    |                                                                                                    |                                                                                                    |                                                                                                    |                                                                                           |                                                                                                    |                                                                           |                |   |                                                               |                                                                                 |                                          |                                                                        |                                                  |                                           | -  |
|-------|----------------------------------------------------------------------------------------------------|----------------------------------------------------------------------------------------------------|----------------------------------------------------------------------------------------------------|----------------------------------------------------------------------------------------------------|----------------------------------------------------------------------------------------------------|----------------------------------------------------------------------------------------------------|----------------------------------------------------------------------------------------------------|----------------------------------------------------------------------------------------------------|-------------------------------------------------------------------------------------------|----------------------------------------------------------------------------------------------------|---------------------------------------------------------------------------|----------------|---|---------------------------------------------------------------|---------------------------------------------------------------------------------|------------------------------------------|------------------------------------------------------------------------|--------------------------------------------------|-------------------------------------------|----|
| 主页    | 工具                                                                                                    | ñ                                                                                                    | 高校固定                                                                                                    | 自资产管                                                                                                    | 會理 ×                                                                                                    |                                                                                                    |                                                                                                    |                                                                                                    |                                                                                           |                                                                                                    |                                                                           |                |   |                                                               |                                                                                 |                                          |                                                                        | (                                                | ?                                         | 登录 |
|       | ☆ 🖶                                                                                                    | $\bowtie$                                                                                                    | Q                                                                                                    | ٢                                                                                                    |                                                                                                    | 2                                                                                                    | / 3                                                                                                    | k                                                                                                    | 1                                                                                         | Θ                                                                                                    | $\oplus$                                                                  | 65.3%          | Ŧ | ۲.<br>۱                                                       |                                                                                 | Ē                                        | 2 2                                                                    | >                                                | 20                                        | 共享 |
| 注释    | Ę                                                                                                    | Ø                                                                                                    | T                                                                                                    | Ŧ                                                                                                    | Ŧp                                                                                                    | $T_{pprox}$                                                                                                    | Т                                                                                                    | Т                                                                                                    | Ø                                                                                         |                                                                                                    | <u>유</u> .                                                                | <b>&amp;</b> - | 4 | -5                                                            | ×                                                                               |                                          |                                                                        | Aa                                               |                                           | 关闭 |
| (C)15 | 效能 敏低。<br>2 篇校 因 定<br>博文(perta<br>一个细长4.94<br>是文書中的建築。<br>如果的機構的。<br>定決能及前方。<br>或用的機構的。<br>或用的機構的。<br>或用的構成。<br>或用的構成。<br>或用的構成。<br>或用的構成。<br>或用的構成。<br>或用的構成。<br>或用的<br>或用的。<br>或用的<br>或用的。<br>或用的<br>或用的<br>或用的<br>或用的<br>或用的<br>或用的<br>或用的<br>或用的                                                                                                    | 资产管管、<br>次<br>不<br>大<br>大<br>大<br>大<br>大<br>大<br>大<br>元<br>、<br>定<br>来<br>来<br>之<br>定<br>来<br>、<br>定<br>来<br>来<br>来<br>之<br>た<br>来<br>、<br>元<br>、<br>示<br>来<br>来<br>、<br>定<br>来<br>、<br>元<br>、<br>元<br>、<br>、<br>元<br>、<br>元<br>、<br>元<br>、<br>元<br>、<br>元<br>、<br>元<br>、<br>元<br>、<br>元<br>、<br>元<br>、<br>元<br>来<br>、<br>元<br>来<br>二<br>、<br>元<br>来<br>二<br>、<br>元<br>来<br>二<br>、<br>元<br>来<br>二<br>之<br>た<br>寺<br>た<br>一<br>ろ<br>た<br>で<br>う<br>こ<br>、<br>元<br>来<br>二<br>之<br>寺<br>た<br>で<br>も<br>た<br>二<br>多<br>た<br>で<br>も<br>た<br>二<br>多<br>た<br>で<br>も<br>た<br>立<br>、<br>元<br>来<br>二<br>次<br>志<br>来<br>二<br>次<br>志<br>来<br>二<br>次<br>志<br>来<br>二<br>次<br>志<br>来<br>二<br>次<br>志<br>来<br>二<br>次<br>志<br>来<br>二<br>次<br>志<br>本<br>二<br>の<br>た<br>、<br>二<br>本<br>本<br>、<br>立<br>本<br>の<br>立<br>た<br>、<br>本<br>二<br>の<br>た<br>本<br>二<br>本<br>本<br>、<br>本<br>二<br>本<br>本<br>、<br>二<br>本<br>二<br>本<br>た<br>た<br>、<br>二<br>本<br>二<br>の<br>た<br>二<br>、<br>本<br>二<br>の<br>た<br>二<br>、<br>本<br>二<br>の<br>た<br>二<br>、<br>本<br>二<br>の<br>た<br>二<br>、<br>本<br>二<br>の<br>た<br>二<br>、<br>二<br>本<br>二<br>の<br>た<br>二<br>、<br>本<br>二<br>の<br>た<br>二<br>、<br>本<br>二<br>の<br>た<br>二<br>、<br>本<br>二<br>の<br>た<br>二<br>、<br>二<br>本<br>二<br>の<br>た<br>二<br>、<br>本<br>二<br>の<br>二<br>、<br>二<br>、<br>二<br>、<br>二<br>、<br>二<br>、<br>二<br>、<br>二<br>、<br>二<br>、<br>二<br>二<br>、<br>二<br>、<br>二<br>、<br>二<br>、<br>二<br>、<br>二<br>、<br>二<br>、<br>二<br>、<br>、<br>、<br>、<br>、<br>、<br>、<br>、<br>、<br>、<br>、<br>、<br>、 | 里 的定时人及和大量和大量。<br>如此,这是一个交流。<br>如此,这是一个交流。<br>如此,这是一个交流。<br>是一个交流。<br>一个交流。<br>一个交流。<br>一个交流。<br>一个交流。<br>一个交流。<br>一个交流。<br>一一一一一一一一一一一一一一一一一一一一一一一一一一一一一一一一一一一一 | 核 成货物画了沟持构画了沟持和面子的门是铣法效固定条件的 橡入入资源到达通常的订为将和指针法放固定条件的资产。<br>如此一次一次一次一次一次一次一次一次一次一次一次一次一次一次一次一次一次一次一次                                                                                                    | 2 些th(°1、流织致达的影响。<br>"这织致过度资产有量。"<br>"你说,把谓"标枝根(%)。<br>在理论,是一个是一个。<br>"你们,我们是一个。<br>"你们,我们是一个。<br>"你们,我们是一个。<br>"你们,我们是一个。<br>"你们,我们是一个。<br>"你们,我们就是一个。<br>"你们,我们就是一个。"<br>"你们,我们就是一个。<br>"你们,我们就是一个。"<br>"你们,我们就是一个。"<br>"你们,我们就是一个。"<br>"你们,我们就是一个。"<br>"你们,我们就是一个。"<br>"你们,我们就是一个。"<br>"你们,我们就是一个。"<br>"你们,我们就是一个。"<br>"你们,我们就是一个。"<br>"你们,我们就是一个。"<br>"你们,我们就是一个。"<br>"你们,我们就是一个。"<br>"你们,我们就是一个。"<br>"你们,你们,我们就是一个。"<br>"你们,你们,我们就是一个。"<br>"你们,你们,你们,你们,你们,你们,你们,你们,你们,你们,你们就是一个。"<br>"你们,你们,你们,你们,你们,你们,你们,你们,你们,你们就是一个。"<br>"你们,你们,你们,你们,你们,你们,你们,你们,你们,你们,你们,你们,你们,你 | 4<br>4.1 取<br>實 數 此 2<br>校 对 前 礼 3<br>5<br>5<br>6<br>0<br>1<br>5<br>0<br>1<br>5<br>0<br>1<br>5<br>0<br>1<br>5<br>1<br>5<br>1<br>5<br>1<br>5<br>1<br>5 | 实 科技 就是一个一个一个一个一个一个一个一个一个一个一个一个一个一个一个一个一个一个一个                                                                                                    | 定。课被要生。最近高,新的接触规范之实是来要生。<br>清朝能考核的有关系,就能考虑这次是这个学校。<br>我能考核的可以回知,我们是要没就是这方才是在相关。<br>不可能核的引出突要平的进产多效自构之                                                                                                    | 理 行阎要要丢住出广。量行績祥评的阎昊<br>安全家子性出广。是行績祥评的阎昊<br>安立之际题纸,是行绩祥评的阎昊<br>新政性合。多致者、任容变因<br>http://www | 林 的 原 贝<br>曾明理解,通用<br>明理, 就 和<br>明明, 就 和<br>明解, 通<br>明解, 通<br>明解, 通<br>明解, 通<br>明解, 通<br>明明, 新<br>明明, 新<br>明, 新<br>明, 新<br>明, 新<br>明, 新<br>明, 新<br>明, 新<br>明, 新<br>明, 新<br>明, 新<br>明, 新<br>明, 新<br>明, 新<br>明, 新<br>明, 新<br>明, 新<br>明, 新<br>明, 新<br>明, 新<br>明, 新<br>明, 新<br>明, 新<br>明, 新<br>明, 新<br>明, 新<br>( | ■ 大方性同 地考对次、 复性素性同 地考对次、 复性素性同 地考对次、 复性素能的 反感圆突出 的圆选强的 美丽的 建合物 化学素变能 系的择价 | î              | • | 共 2 个<br>第 1 页<br>2 4 2 页<br>第 2 页<br>第 2 页<br>分析理效考指。<br>原则。 | <b>注释</b><br>ser 10:42<br><i>本突出出</i><br>ser 10:43<br>高能面等要<br>局能不高等要<br>局能不高等要 | 资本 一 一 一 一 一 一 一 一 一 一 一 一 一 一 一 一 一 一 一 | Q、<br>即會管理。<br>即和学會理理。<br>認識<br>一個一個一個一個一個一個一個一個一個一個一個一個一個一個一個一個一個一個一個 | A2 、<br>本 新 定 、<br>新 安 元 一<br>本 新 定 、<br>新 安 元 一 | ▼ ··· 1 × 1 × 1 × 1 × 1 × 1 × 1 × 1 × 1 × | -  |
|       |                                                                                                    | 合放共和                                                                                                    | 14.这首章                                                                                                    | 相称全的                                                                                                    | 実 验 技                                                                                                    | 术 与                                                                                                    | 管 개<br>바쓰이죠;                                                                                                    | 報告 行政(                                                                                                    |                                                                                           | R F M M R                                                                                                    |                                                                           |                |   | 指标在<br>固定资                                                    | 固定资产<br>产管理绩<br>冷気 # チ                                                          | 管理绩效<br>效考核ス                             | 如考核中的<br>下断探索:                                                         | 内应用。<br>资源投入<br>利用和→                             | 通过                                        |    |
|       | 分类考核与综体<br>结体系的安全。<br>5 构建合、完全。<br>行为的安全。<br>行为目前<br>完理惯管理你们。<br>2 新教学的外子的<br>完理管理你们。<br>2 新教学的。<br>2 新教学的》<br>1 新教学的》<br>1 新教学的》<br>1 新教学的》<br>1 新教学的》<br>1 新教学的》<br>1 新教学的》<br>1 新教学的》<br>1 新教学的》<br>1 新教学的》<br>1 新教学的》<br>1 新教学校》<br>1 新教学校》<br>1 新教学校》<br>1 新教学校》<br>1 新教学校<br>1 新教学校<br>1 新学校<br>1 新教学校<br>1 新教学校<br>1 新学校<br>1 新教学校<br>1 新学校<br>1 新学校 | 合考核相相<br>与考核有<br>等整 资 約<br>度和<br>定<br>成<br>行<br>策<br>費<br>定<br>成<br>行<br>策<br>支<br>統<br>方<br>和<br>有<br>版<br>章<br>校<br>方<br>約<br>方<br>約<br>方<br>約<br>方<br>約<br>方<br>約<br>方<br>約<br>方<br>約<br>方<br>約<br>方<br>約<br>方                                                                                                    | 结合、日常<br>一一一一一一一一一一一一一一一一一一一一一一一一一一一一一一一一一一一一                                                                                                    | ★核与与<br>,采用多<br>,子提<br>,采用<br>。<br>一<br>一<br>表<br>用<br>多<br>湾<br>一<br>一<br>一<br>で<br>体<br>の<br>一<br>に<br>一<br>一<br>で<br>一<br>で<br>一<br>で<br>一<br>で<br>一<br>で<br>一<br>で<br>の<br>の<br>の<br>の<br>の<br>の<br>の | F\$不能做 \$ 题》定定的 \$<br>\$<br>\$<br>\$<br>\$<br>\$<br>\$<br>\$<br>\$<br>\$<br>\$<br>\$<br>\$<br>\$                                                                                                    | )<br>前<br>同<br>に<br>和<br>た<br>2<br>5<br>. 2                                                                                                    | 圖定资产<br>以分析占用<br>数析/占用<br>数<br>数//<br>一<br>数<br>数<br>/<br>個<br>定<br>置<br>没<br>器<br>没<br>器<br>》<br>/<br>四<br>定<br>一<br>数<br>/<br>/<br>二<br>/<br>四<br>/<br>二<br>/<br>四<br>/<br>二<br>/<br>四<br>/<br>二<br>/<br>四<br>/<br>二<br>/<br>四<br>/<br>二<br>/<br>四<br>/<br>二<br>/<br>四<br>/<br>二<br>/<br>四<br>/<br>二<br>/<br>四<br>/<br>二<br>/<br>二 | · 通固定资产占<br>一通固定资产占<br>制度定资产占<br>制度定资产的利用。<br>一面和一个。<br>一面和一个。<br>一一一个。<br>一一一个。<br>一一一个。<br>一一一个。<br>一一一个。<br>一一一个。<br>一一一个。<br>一一一个。<br>一一一个。<br>一一一个。<br>一一一个。<br>一一一个。<br>一一一个。<br>一一一个。<br>一一一个。<br>一一一个。<br>一一一个。<br>一一一个。<br>一一一个。<br>一一一个。<br>一一一个。<br>一一一个。<br>一一一个。<br>一一一个。<br>一一一个。<br>一一一个。<br>一一一一个。<br>一一一一个。<br>一一一一一一一一一一 | 门的比固<br>定布应资<br>实定备部管理中<br>使度好香                                                           | 产占总资<br>况。<br>高。<br>比率 = 数<br><u>用</u> 时时数<br><u>数</u><br>数<br>数<br>数<br>数<br>数<br>(件)数<br>;                                                                                                    | 产的比率。                                                                     |                |   | 器设备 经济效 添加回                                                   | ~~~~~~~~~~~~~~~~~~~~~~~~~~~~~~~~~~~~~                                           | 共享共用<br>效益。                              | ],提高固;                                                                 | 定资产便                                             | 明的                                        | )  |

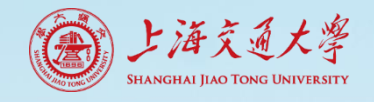

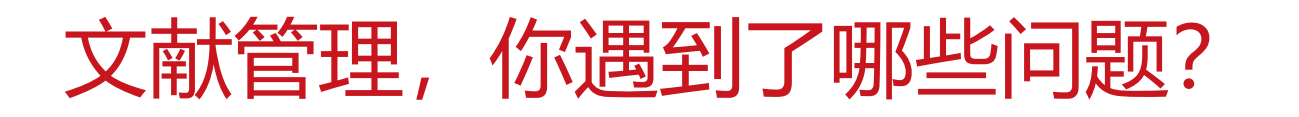

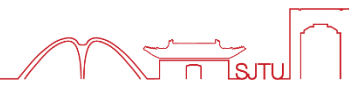

• 落后的论文写作方式: 手工排版, 反复重编

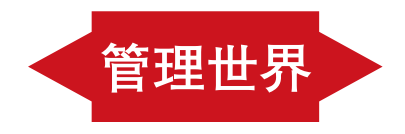

#### **References:**

(1)成倩:《行政事业单位国有资产管理模式探析》,山东师范大学,2013年。🗸

(2) 姜天文:《公司无形资产管理与融资能力实证研究》,《中南财经政法大学学报》,2015年 第06期。↩

(3) 马理、李书灏《资产管理业务对商业银行收益与风险的影响效应研究》《统计研究》2016 年第11期。+

(4) 闵乐:《中国国有资产管理体制改革研究》, 辽宁大学, 2016年。↩

(5) 谭静:《行政事业性国有资产管理绩效评价研究》,财政部财政科学研究所,2012年。~

(6) <u>汪南</u>:《某公司固定资产管理系统的设计与实现》, 吉林大学, 2015年。

(7)谢军:《中国混合所有制企业国有产权管理研究》,武汉理工大学,2013年。√

(8) 叶震宇:《商业银行资产管理业务运作模式的风险研究》,山东财经大学,2015年。4

(9) 张秉权:《事业单位固定资产管理系统的研究与分析》,云南大学,2015年。~

(10) 张颖、王杰、梁勇、田璐:《高校固定资产管理绩效考核的原则和指标分析》,《实验技术与管理》,2014年第07期。↩

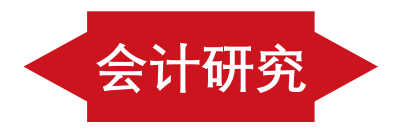

参考文献。

[1] 张颖, 王杰, 梁勇, 等. 2014. 高校固定资产管理绩效考核的原则和指标分析[J]. 实验技术与 管理, 31(07): 232-234.4

[2] 姜天文. 2015. 公司无形资产管理与融资能力实证研究[J]. 中南<u>财经政法</u>大学学报, (06): 147-153.4

[3] 成倩. 2013. 行政事业单位国有资产管理模式探析[D]. 山东师范大学. 44.↔

[4] 谭静. 2012. 行政事业性国有资产管理绩效评价研究[D]. 财政部财政科学研究所. 156.4

[5] <u>汪南</u>. 2015. 某公司固定资产管理系统的设计与实现[D]. 吉林大学. 74.↔

[6] 叶震宇、2015. 商业银行资产管理业务运作模式的风险研究[D]. 山东财经大学、64.↔

- [7] 张秉权. 2015. 事业单位固定资产管理系统的研究与分析[D]. 云南大学. 66.↩
- [8] 闵乐. 2016. 中国国有资产管理体制改革研究[D]. 辽宁大学. 166.↔
- [9] 谢军. 2013. 中国混合所有制企业国有产权管理研究[D]. 武汉理工大学. 148.4

[10] 马理,李书灏. 2016. 资产管理业务对商业银行收益与风险的影响效应研究[J]. 统计研究, 33(11): 32-41.4<sup>1</sup>

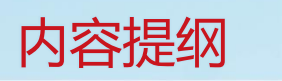

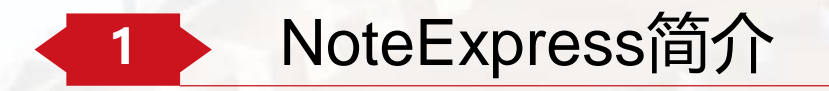

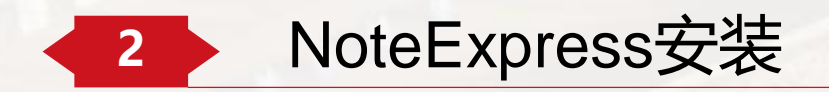

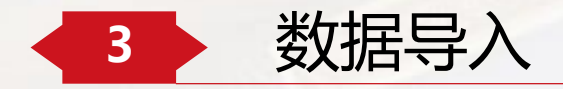

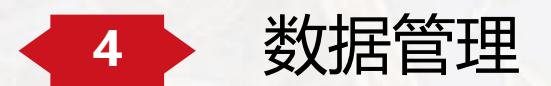

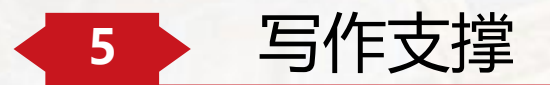

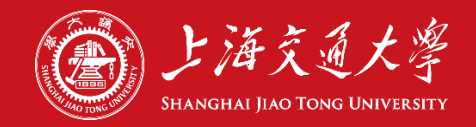

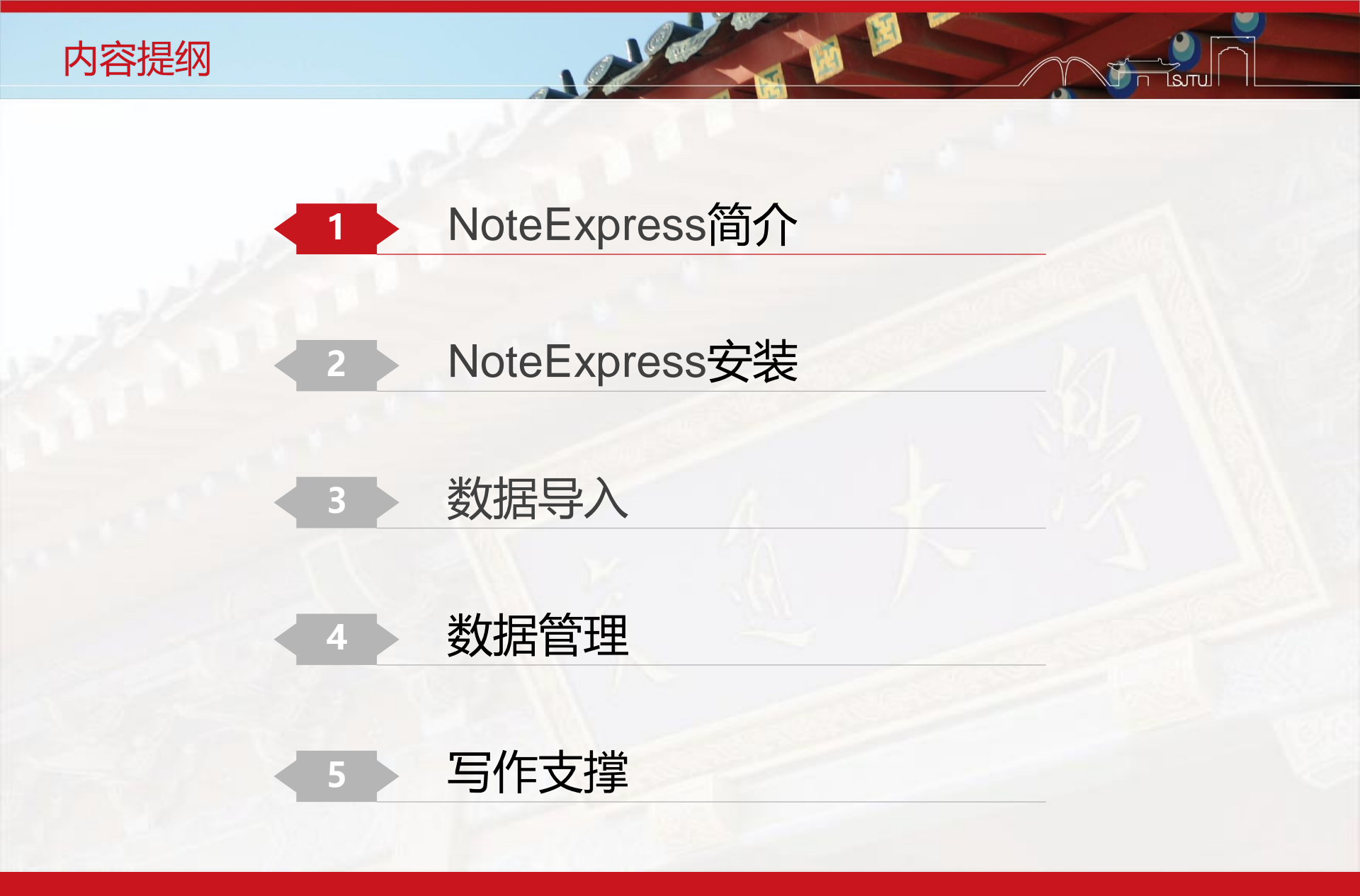

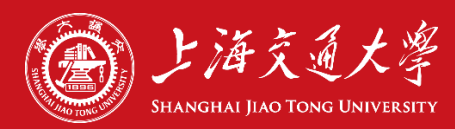

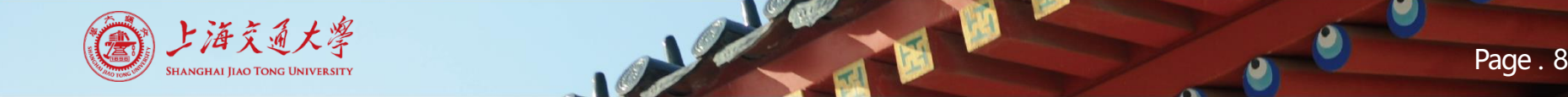

# NoteExpress简介

- NoteExpress是北京爱琴海乐之技术有限公司旗下一款参考文献管理工具软件。
- 其核心功能是帮助读者在整个科研流程中高效利用电子资源:
- ① 检索并管理得到的文献摘要、全文;
- ② 在撰写学术论文、学位论文、专著或报告时,可在正文中的指定位置方便地添加文中注释,然后按照不同的期刊,学位论文格式要求自动生成参考文献索引。
- 更适应于中文论文写作管理, 拥有更丰富的:
- ① 中文数据库的对接入口;
- 2 中文期刊的参考文献样式。

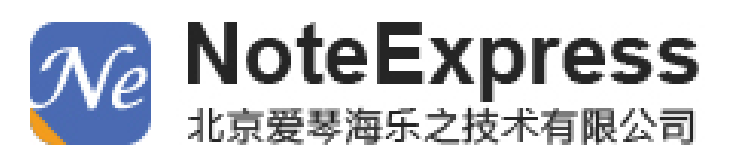

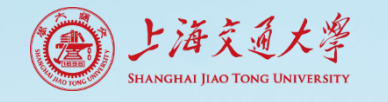

# NoteExpress简介

- 几个相关概念
- 题录、题录文件夹、数据库
  - ✓ 一条参考文献的标题、作者,摘要、关键词等信息形成NE中的一条题录(题录来源于:NE的在线 检索及导入、数据库检索然后导入、手工录入)
  - ✓ 题录是NE管理文献的基本单位
  - ✓ 多条题录形成一个可命名的题录文件夹; 数个题录文件夹构成一个NE主题数据库或个人数据库
- 过滤器 (filter)
  - ✓ 将不同来源的题录按NE能识别的方式来导入和保存
  - ✓ 在检索不同的数据库、并将需要的检索结果导入到NE时,需要选择正确的过滤器
  - ✓ 197种过滤器
- 样式 (style)
  - ✓ 指期刊论文要求的引文、参考文献的格式
  - ✓ 超过4000种样式

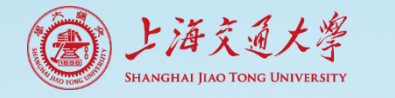

核算观念非常谨慎,但是在目前市仍设济条件下,

嘉枪影言没费不正宗全任赖国家财政报入,站居著

资渠道,提高面嵌发展能力对现代高校提出了严峻

挑战,长期以来受传说教育管理思想和模式惯性的

影响,高校领导无伦是思想观念、市场意识、工作态

度区是工作方法都很难完全而供透地适应市场谘济

的新嘉东。不少高校领导把主嘉精力集中在本科教

学、扩招、创版、科研等工作上,对固定资产管理不够

重视, 致健喜校圈定资产管理机制滞后,管理方式益

三一个说一领导,说一管理,权力集中的综合监管,

动调部门,使各职强部门工作难以监到实处,由于

围空资产分别归属备职能部门管理,而占用和使用

又主熏集中在其管理的各数学、科研院所和行政部

门, 健得圈定资产的管理与其实物流动、各用使用相

五限书,加之各分管职强部门管理职责不明,如各

管理部门具体职责是什么? 雅具体负责管理?管理

人员的职责是什么?有哪些相应的惩罚奖励措施;

Copyruguue上海文理人子图书记. All Right Reserved

要然有的部门需位配者明确,但却难以有故实施,如

后,规重制度不佳全,觉理工作不签实,从而遗成目 有些职能部门仅仅对数学科研院所购置的固定资产

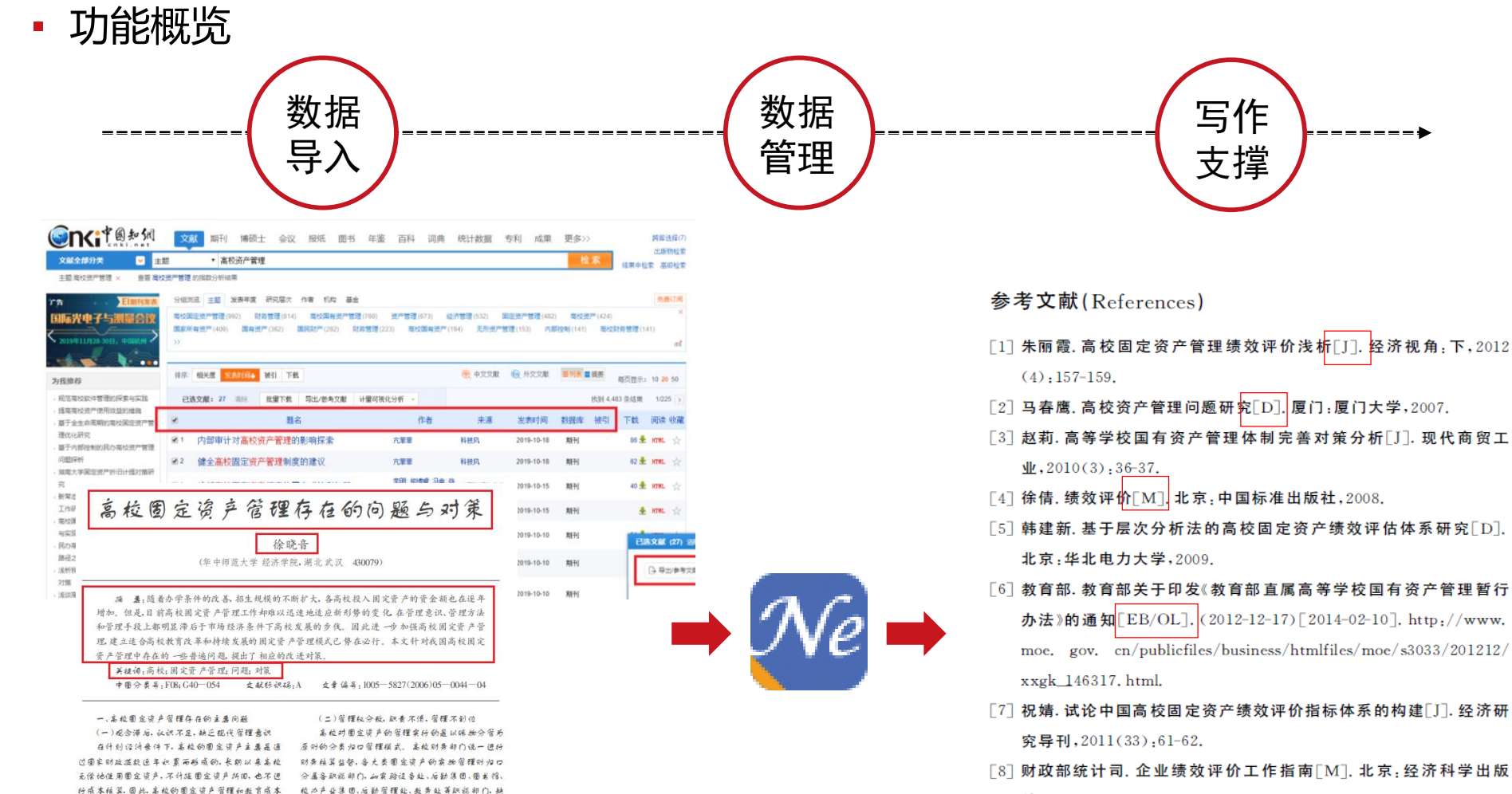

社,2002.

- [9] 李浩燕.试论高校固定资产的绩效评价[J]. 会计之友,2007(11): 105-107.
- [10] 张煜. 以绩效管理推进高校固定资产管理水平[J]. 经济师, 2011 (5):97-98.

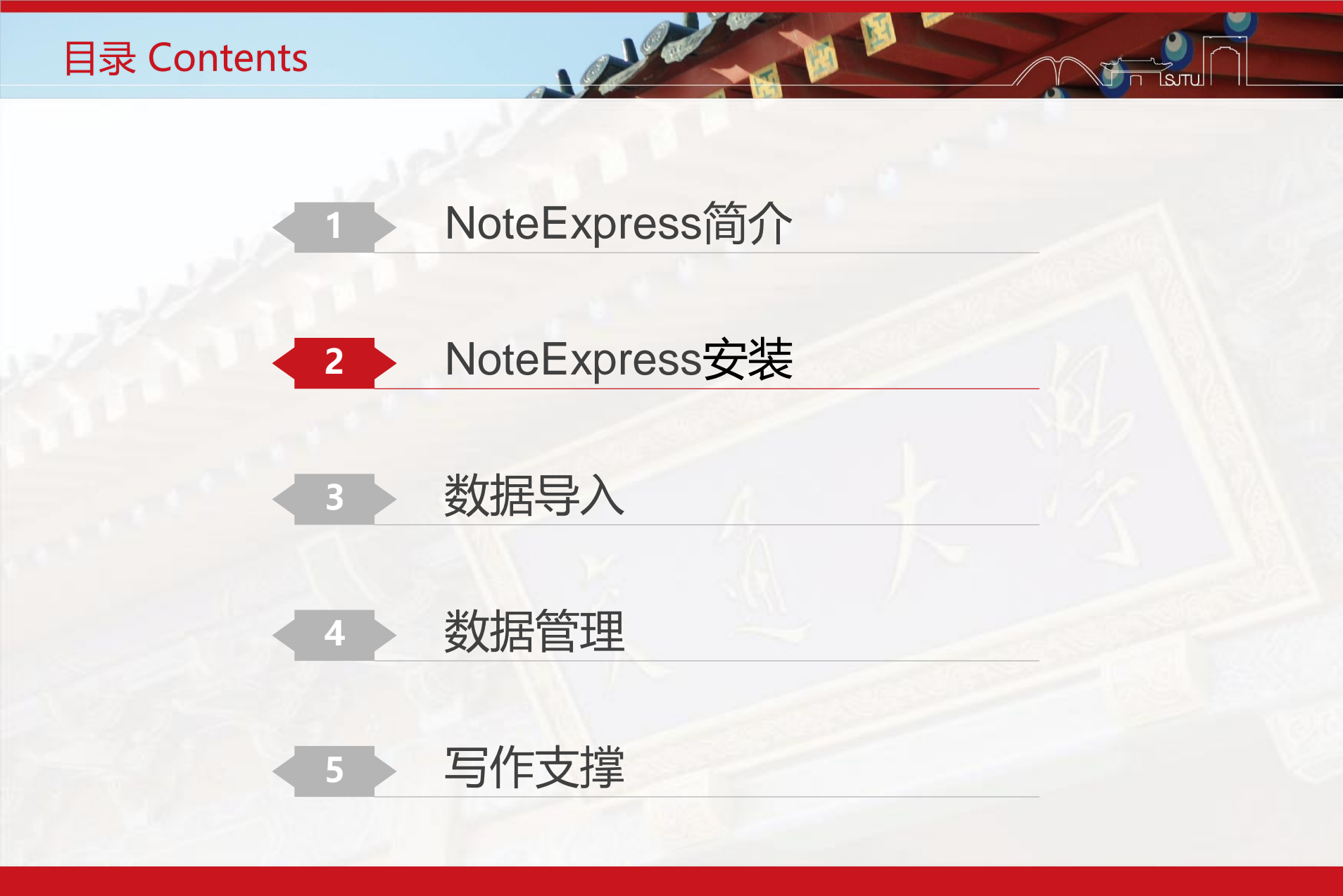

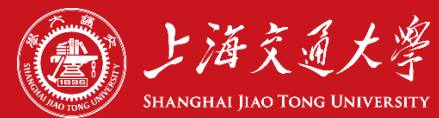

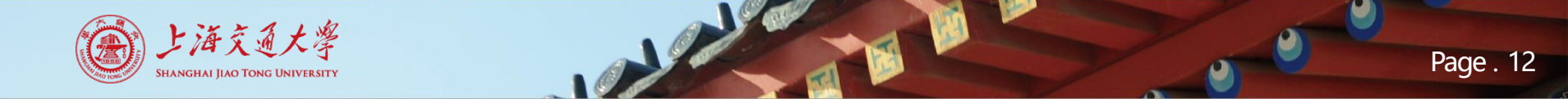

- 安装版本NoteExpress V3.X
- NoteExpress 3.X版可以在以下操作系统上运行:

✓ Windows Vista\7\8\10(32位和64位);

✓ Windows Server 2003\2008\2008R2(32位和64位)

• NoteExpress 3.X版的写作插件支持以下写作工具软件:

✓MS Word2007\2010\2013\2016(32位和64位);

✓ WPS

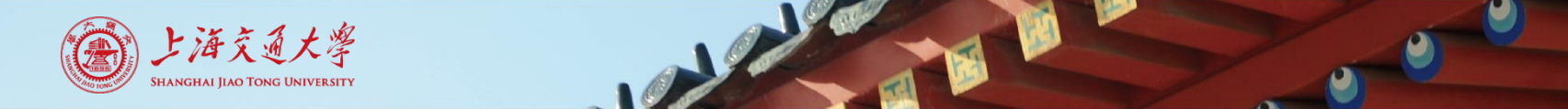

## • 下载地址: http://www.lib.sjtu.edu.cn/

| A vist 1 + 4 al 4                                  |       |               |                |              | 旧版主页入口            | 新生  国际学生 |      | ENG |
|----------------------------------------------------|-------|---------------|----------------|--------------|-------------------|----------|------|-----|
|                                                    | 概况    | 资源            | 服务             | 文化           | 互动                | 馆员       | 本站检索 | Q   |
|                                                    | 11    | Phints .      |                |              |                   |          |      |     |
| 思源解素期刊                                             | 数据    | 车             | 教学科研支持         | <del>4</del> | 空间设施              | 讲座培      | 钏    |     |
| 思源探索                                               |       |               |                |              |                   |          | 检索   |     |
| ● 纸本资源 ○ 中文电                                       | 3子资源  | ○外文电          | 3子资源           | 〇百度学         | 沭                 |          |      |     |
| <ol> <li>         · 找不到?您可以使用 OPAC     </li> </ol> | ,馆际互借 | , 或 <u>读者</u> | <u>荐购</u> ,请遵守 | 知识产权         | (, 请见 <u>版权</u> : | 公告 .     |      |     |

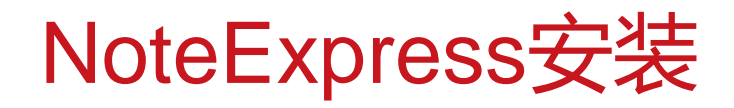

上海交通大學

Shanghai Jiao Tong University

## • 下载地址: http://www.lib.sjtu.edu.cn/

| 按字顺:   | ABCDEF                                                    | GHIK                                               | LMNOPQ                                                           | I. S T U V W X                                                  | ( Y Z 全部                        |
|--------|-----------------------------------------------------------|----------------------------------------------------|------------------------------------------------------------------|-----------------------------------------------------------------|---------------------------------|
| 按学科群:  | 请选择                                                       | -                                                  | 按学科:                                                             | 请选择                                                             | -                               |
| 按资源类型: | 请选择                                                       | -                                                  | 按文献类型:                                                           | 请选择                                                             | -                               |
| 按语种:   | 请选择                                                       | •                                                  |                                                                  |                                                                 |                                 |
| 常用数据库  | 知网   万方   维普<br>ArXiv   Cambridge<br>ScienceDirect   Scoj | CSSCI   NoteE<br>  Derwent   EBS<br>pus   Springer | xpress   读秀   本校<br>SCO   Ei   Emerald  <br>Taylor & Francis   W | 学位论文   Science   N<br>IEEE   JSTOR   ProQ<br>'iley   WOS   零星订购 | ature   Cell<br>Juest  <br>)外文刊 |

Page . 14

| 数据库名称                                       | 学科主题                                                     | 资源内容类型 | 收录文献类型 | 数据库链接 |
|---------------------------------------------|----------------------------------------------------------|--------|--------|-------|
| NetLibrary电子图书 (EBSCO eBook C<br>ollection) | 乙木子/哲子/经济子/法<br>学/教育学/文学/历史学/<br>理学/工学/农学/医学/军<br>事学/管理学 | 全文     | 图书     | Ð     |
| NoteExpress文献管理软件                           | 文学/教育学/法学/经济<br>学/哲学/历史学/理学/艺<br>术学/管理学/军事学/医<br>学/农学/工学 | 软件工具   | 软件工具   | Ð     |

CopyRight யாத又理八子四丁店. All Mynt Meserveu

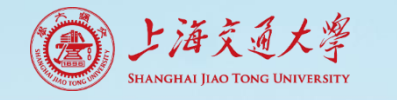

### • 下载地址: http://www.lib.sjtu.edu.cn/

首页 > 资源 > 数据库列表 >正文

#### NoteExpress文献管理软件

数据库语种:中文

学科主题:艺术学 / 管理学 / 军事学 / 医学 / 农学 / 工学 / 理学 / 历史学 / 文学 / 教育学 / 法学 / 经济学 / 哲学

资源内容类型: 软件工具

文献收录类型:软件工具

数据库链接 产品网站

NoteExpress是目前流行的参考文献管理工具软件,其核心功能是帮助读者在整个科研流程中高效利用电子资源:检索并管理得到的文献摘要、全文;在 写学术论文、学位论文、专著或报告时,可在正文中的指定位置方便地添加文中注释,然后按照不同的期刊,学位论文格式要求自动生成参考文献索引。 其核心功能如下:

1)检索:支持数以百计的全球图书馆书库和电子数据库,如万方、维普、期刊网、Elsevier ScienceDirect、ACS、OCLC、WOS、El、美国国会图书馆等 一次检索,永久保存。

2)管理:可以分门别类管理百万级的电子文献题录和全文,独创的虚拟文件夹功能更适合多学科交叉的现代科研。

3) 分析:对检索结果进行多种统计分析,从而使研究者更快速地了解某领域里的重要专家,研究机构,研究热点等。

小 安现 · 与立献相互关联的签记功能 能随时记录阅读立献时的更考 方便以后春春和引用 检索结里可以长期促左 并自动推送符合结合条件的相关

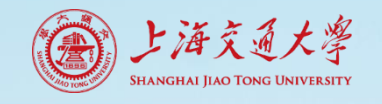

• 下载地址: http://www.lib.sjtu.edu.cn/

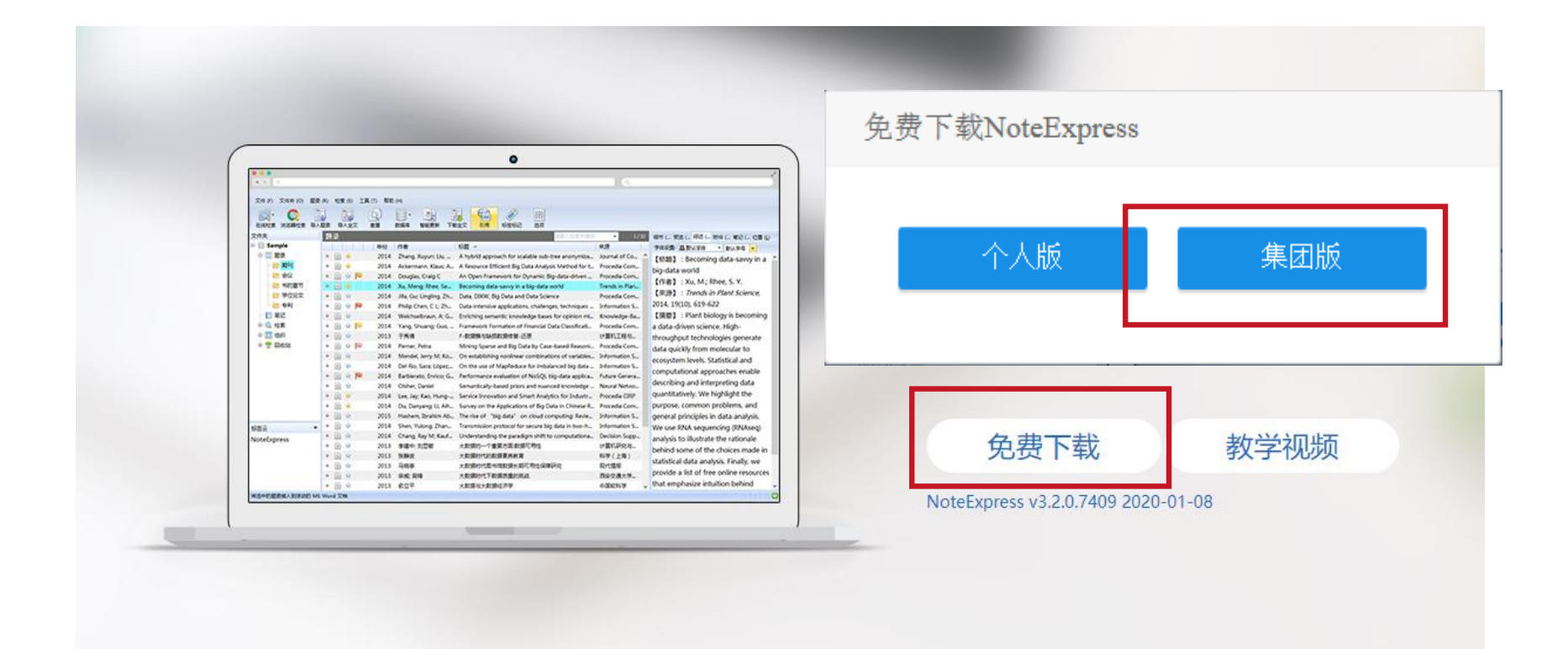

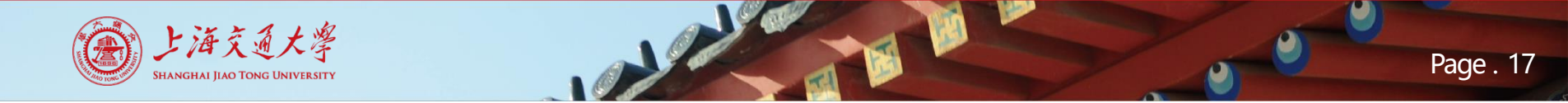

• 下载地址: http://www.lib.sjtu.edu.cn/

| NoteExpress集团版下载         |                                                                                                    |         | $\times$              |
|--------------------------|----------------------------------------------------------------------------------------------------|---------|-----------------------|
| 上海交通大学                   |                                                                                                    | 查询      |                       |
| 1 上海交通大学图书馆版             |                                                                                                    |         |                       |
| 🚾 NoteExpress 上海交通大学图书馆  | 版 - E:\知识产权专员.nel                                                                                                    |         |                       |
| 文件 (F) 文件夹 (O) 检索 (S) 工具 | 具 (T) 帮助 (H)                                                                                                    |         |                       |
| 正式社会素 与入全文 直重 数          | ·         ·         ·         ·         ·         ·         ·         ·         ·         ·         ·         ·         ·         ·         ·         ·         ·         ·         ·         ·         ·         ·         ·         ·         ·         ·         ·         ·         ·         ·         ·         ·         ·         ·         ·         ·         ·         ·         ·         ·         ·         ·         ·         ·         ·         ·         ·         ·         ·         ·         ·         ·         ·         ·         ·         ·         ·         ·         ·         ·         ·         ·         ·         ·         ·         ·         ·         ·         ·         ·         ·         ·         ·         ·         ·         ·         ·         ·         ·         ·         ·         ·         ·         ·         ·         ·         ·         ·         ·         ·         ·         ·         ·         ·         ·         ·         ·         ·         ·         ·         ·         ·         ·         ·         ·         ·         · | 标签标记 下载 | ☆☆☆<br>武<br>数据分析 论文查重 |
| 文件夹                      |                                                                                                    | 题录      |                       |
| 🕀 📄 示例数据库                |                                                                                                    | 影响因子    | 年份                    |

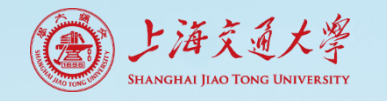

# 认识主程序界面

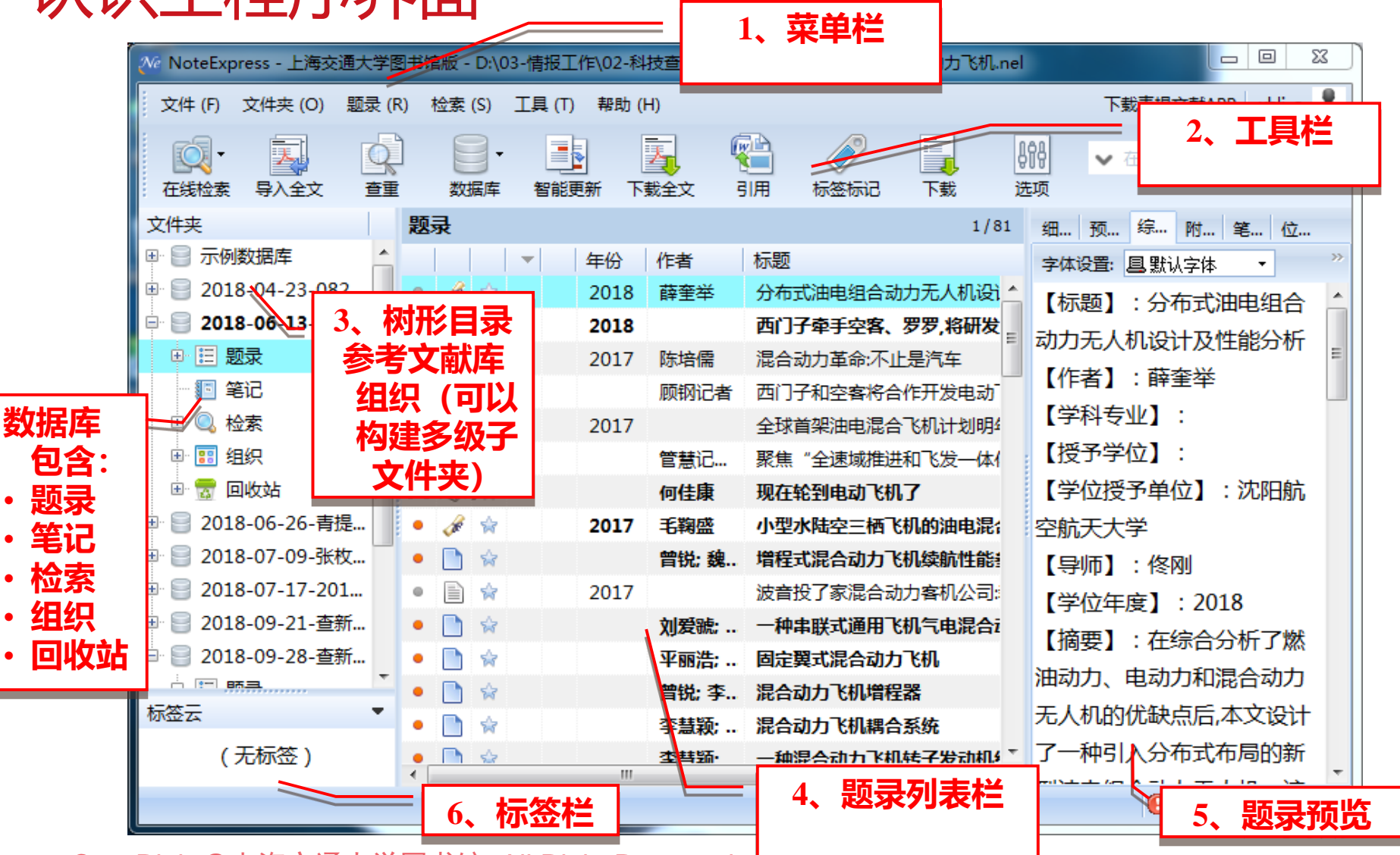

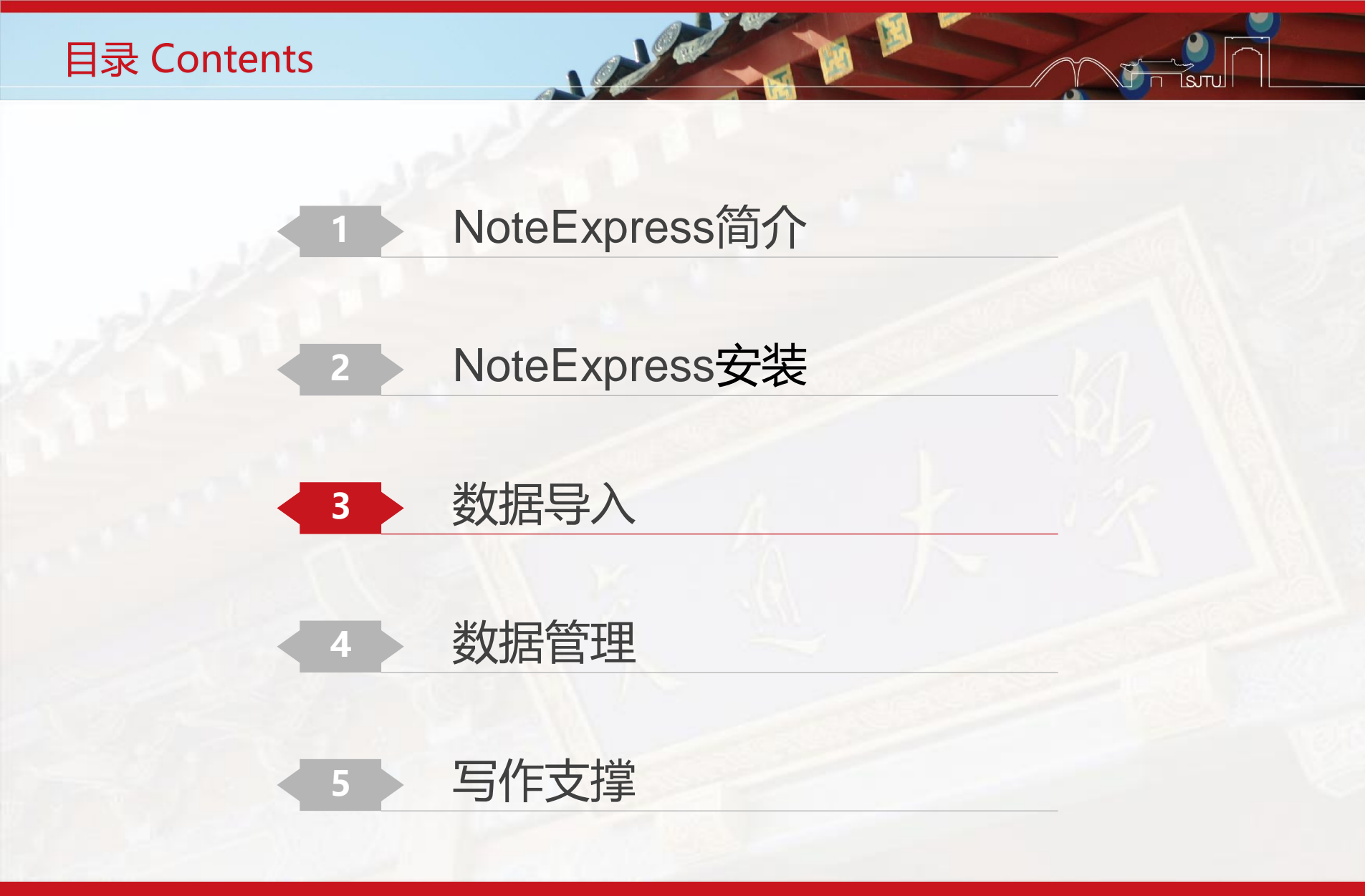

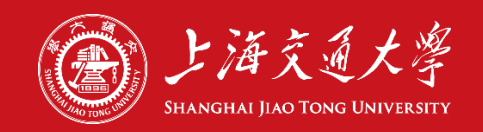

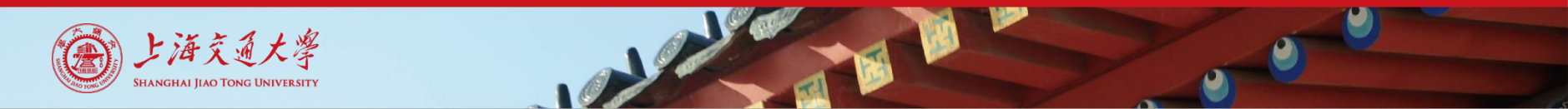

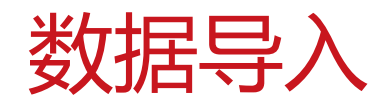

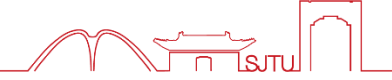

## • 第一步:新建一个数据库

| W NoteExpress - 上海交通大学                                    | 图书馆版 - D:\03-情报工作\02-科技查新\2018-134\2018-06-13-混合动力飞机.nel                                                                                                    |
|-----------------------------------------------------------|----------------------------------------------------------------------------------------------------|
| 文件 (F) 文件夹 (O) 题录 (R)                                     | ) <u>检索 (S) 工具 (T) 帮助 (H)</u> 下载青提文献APP yhli * 🤱                                                                                                    |
| 新建数据库 (N) 打新建一个空白数据库 常新建一个空白数据库                           | ●     ●     ●     ●     ●     ●     ●     ●     ●     ●     ●     ●     ●     ●     ●     ●     ●     ●     ●     ●     ●     ●     ●     ●     ●     ●     ●     ●     ●     ●     ●     ●     ●     ●     ●     ●     ●     ●     ●     ●     ●     ●     ●     ●     ●     ●     ●     ●     ●     ●     ●     ●     ●     ●     ●     ●     ●     ●     ●     ●     ●     ●     ●     ●     ●     ●     ●     ●     ●     ●     ●     ●     ●     ●     ●     ●     ●     ●     ●     ●     ●     ●     ●     ●     ●     ●     ●     ●     ●     ●     ●     ●     ●     ●     ●     ●     ●     ●     ●     ●     ●     ●     ●     ●     ●     ●     ●     ●     ●     ●     ●     ●     ●     ●     ●     ●     ●     ●     ●     ●     ●     ●     ●     ●     ●     ●     ●     ●     ●     ●     ●     ●     ●     ●     ●     ●                                                                                                        |
| 备份数据库 (B)<br>压缩数据库 (M)                                    | 歴      选择本地数据库 (S)… Ctrl+O                                                                                                    |
| 关闭数据库 (C)                                                 | → 新建数据库(N)                                                                                                    |
| <ul> <li>→ 导入题录 (I) Ctrl+M</li> <li>→ 导出题录 (E)</li> </ul> | 第73数据库 C 动力无人机设计及性能分析<br>革命:不止是汽车<br>【作者】: 薛奎举                                                                                                    |
|                                                           |                                                                                                    |
| 田 ::::::::::::::::::::::::::::::::                        | <ul> <li>●</li></ul>                                                                                                    |
| ●                                                         | <ul> <li></li></ul>                                                                                                    |
|                                                           | <ul> <li>2017 波音投了家混合动力客机、司:</li> <li>○ 2017 · · · · · · · · · · · · · · · · · · ·</li></ul>                                                                                                    |
| □                                                         |                                                                                                    |
| 标签云 ▼                                                     | ●         ■         ■         ■         ■         ■         ■         ■         ■         ■         ■         ■         ■         ■         ■         ■         ■         ■         ■         ■         ■         ■         ■         ■         ■         ■         ■         ■         ■         ■         ■         ■         ■         ■         ■         ■         ■         ■         ■         ■         ■         ■         ■         ■         ■         ■         ■         ■         ■         ■         ■         ■         ■         ■         ■         ■         ■         ■         ■         ■         ■         ■         ■         ■         ■         ■         ■         ■         ■         ■         ■         ■         ■         ■         ■         ■         ■         ■         ■         ■         ■         ■         ■         ■         ■         ■         ■         ■         ■         ■         ■         ■         ■         ■         ■         ■         ■         ■         ■         ■         ■         ■         ■         ■         ■         ■         ■ |
| (无标签)                                                     |                                                                                                    |
| 柳连一个空口数店件                                                 | 1 更新元成 1 2                                                                                                    |

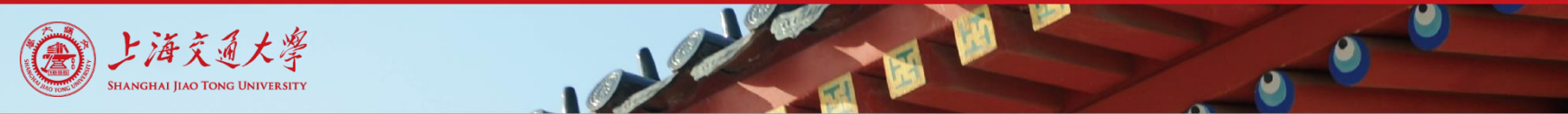

数据导入

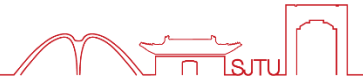

### • 第一步:新建一个数据库

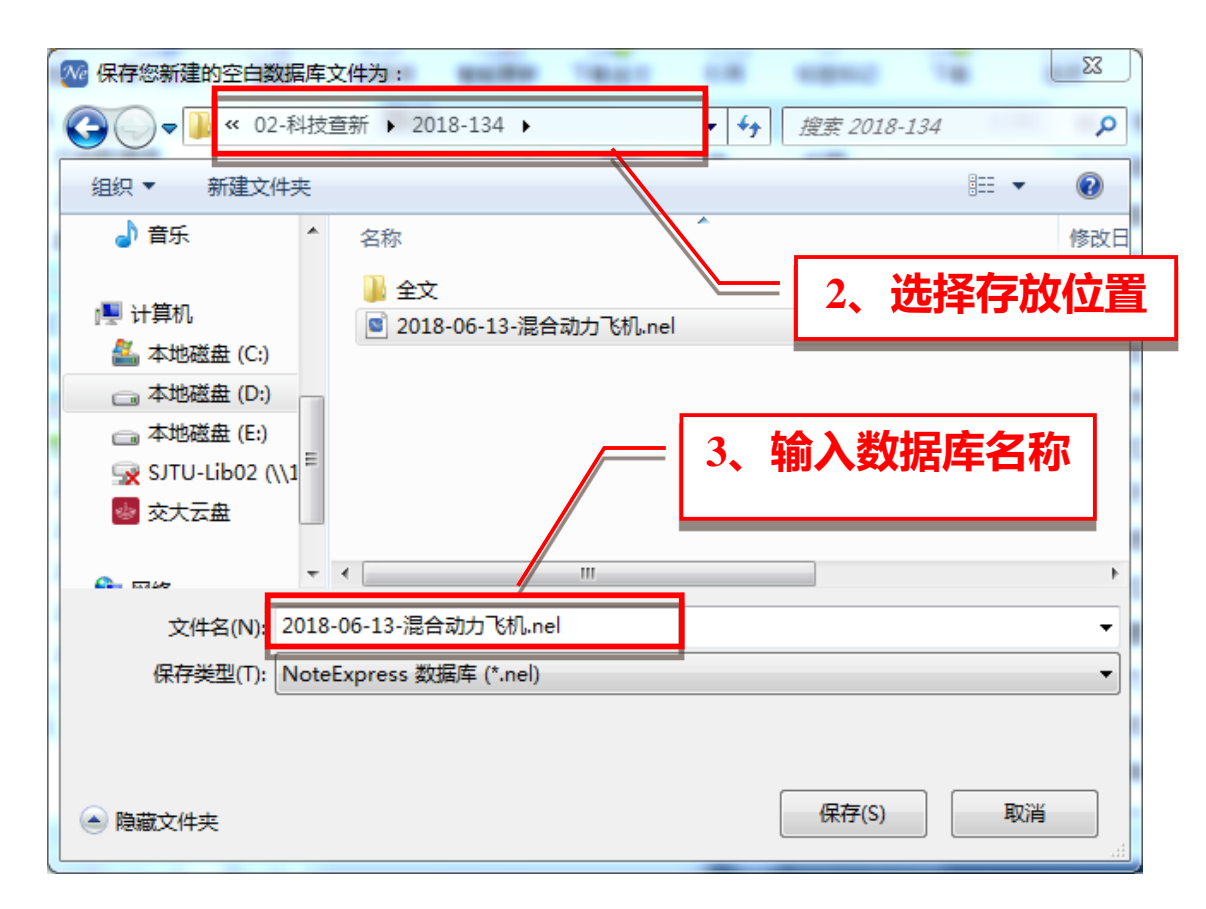

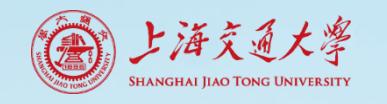

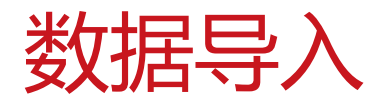

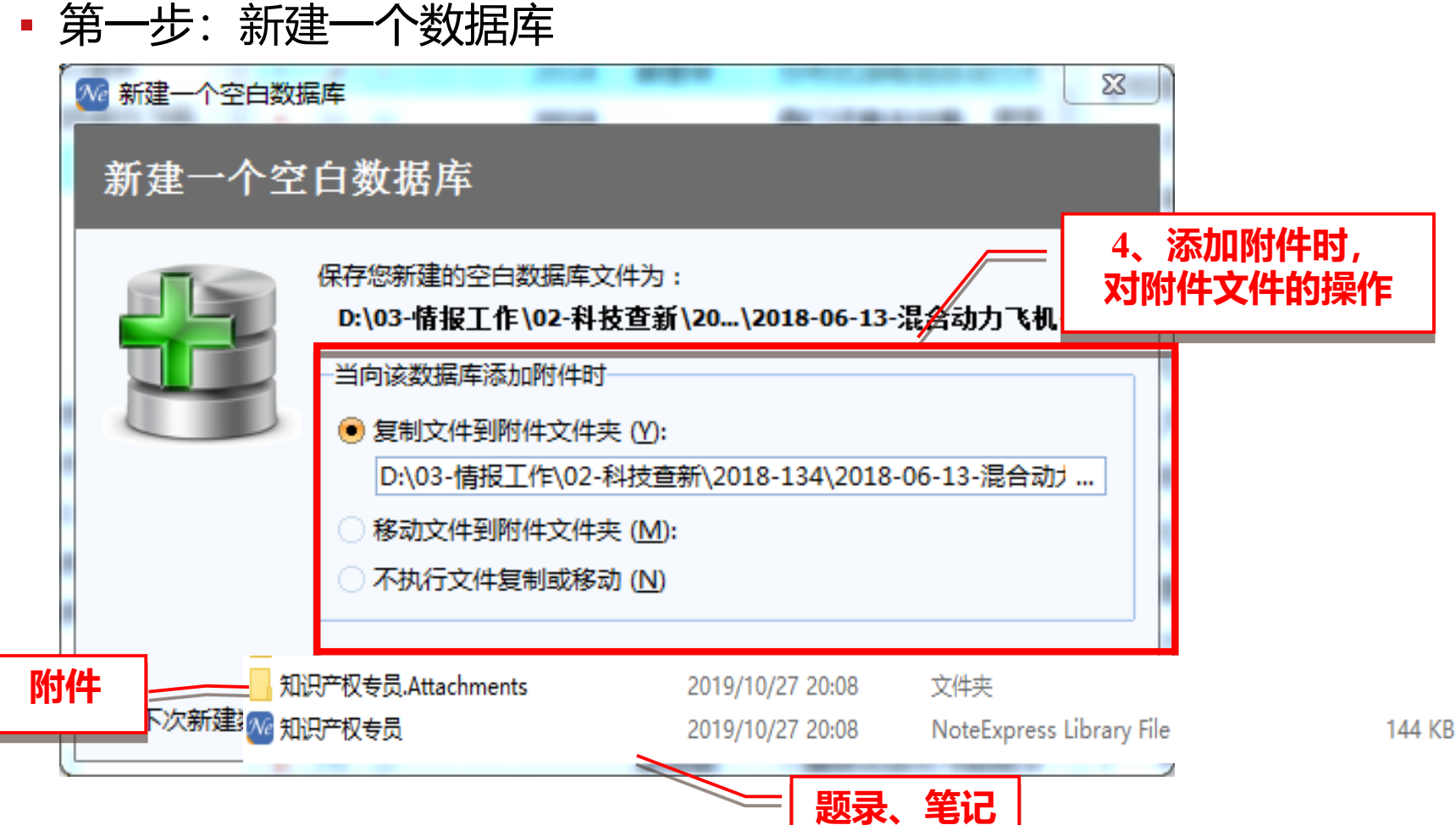

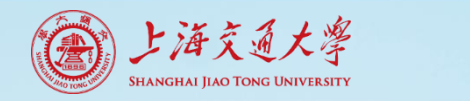

数据导入

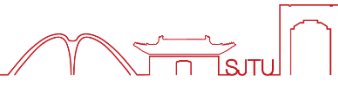

• 第二步: 数据导入

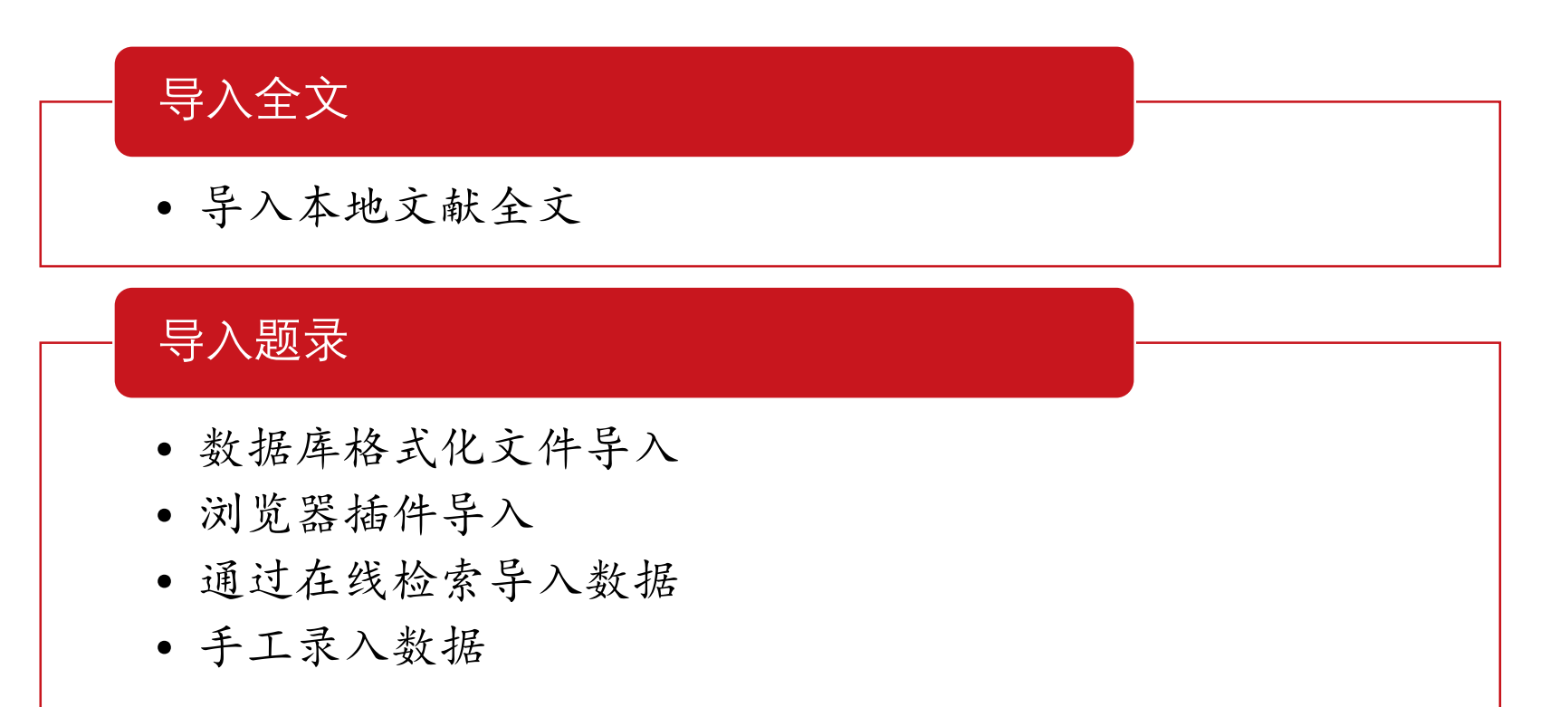

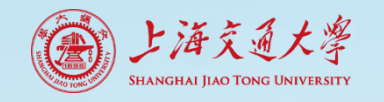

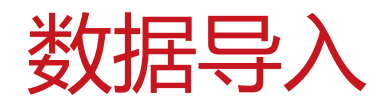

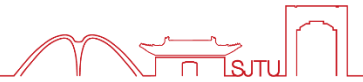

- 第二步:数据导入
  - 1. 导入本地文献全文

| 🐼 NoteExpress - 上海交通大学图书馆版            | - D:\ | 06-学科服务\; | 嵌入课程\证伪:             | 主义.nel           |                          |            |       |
|---------------------------------------|-------|-----------|----------------------|------------------|--------------------------|------------|-------|
| 文件 (F) 文件夹 (O) 题录 (R) 检索              | ₹ (S) | 工具(T) ≢   | 骤助 <mark>(</mark> H) |                  |                          |            |       |
| ○○○○○○○○○○○○○○○○○○○○○○○○○○○○○○○○○○○○  |       | 2・数据库     | 智能更新                 |                  |                          | <b>~</b> 在 | 全部文件  |
| 文件夹                                   |       | 题录        |                      |                  | 1/10                     | 细节         | 预览    |
| 📲 🚍 Sample                            | 管     |           |                      | 作者               | 标题                       | 6          | 字段    |
| 🔲 🖳 环境法                               | 理日    | Æ         | \$                   | 李晓艳              | 解读波普尔的证伪主义是              |            | □ 主要  |
| 1 占未"旦入仝文" -法学院发文章                    | R     | Je .      | *                    | 张玉华              | 证伪主义和精致证伪主义              | D          | 题录    |
|                                       |       |           | \$                   | 孙明湘;陈娜           | 浅析波普尔的证伪主义-              | 4          | 作者    |
| 🐵 📄 马克思主义美学研究                         |       |           | 会                    | 蔡仲               | 现代西方经济学方法论中              | 88         | 作者    |
| ■ 📄 肖平-scopus-会议                      | 检     |           | \$                   | 任晓明;黄闪闪          | 证伪主义方法在统计推到              |            | 年份    |
| ■ 🗐 2015-03-03-瞿赞                     | 素     |           | \$                   | Poisson, Emm     | Faux, falsification, pou | Sni        |       |
| 🗉 📄 2015-04-20-充气膜结构新                 | U     |           | \$                   | Jones, Gary; Cl. | Popper, Induction ar     |            | 标题    |
| 🖻 📄 证伪主义                              |       |           | \$                   | Tsai, Lily L     | Understanding the Fa     |            | 标题    |
| 🗆 🖂 🖽 题录                              |       |           | \$                   | Kavka, Gregor.   | Eschatological Falsifi   |            | 学位    |
| 📄 我保存的题录                              |       |           | <b>\$</b>            | High, Dallas M   | Belief, Falsification, a |            | 指导    |
| · · · · · · · · · · · · · · · · · · · |       |           |                      |                  |                          |            |       |
| 田 🔍 检索                                |       |           |                      |                  |                          |            | 21100 |

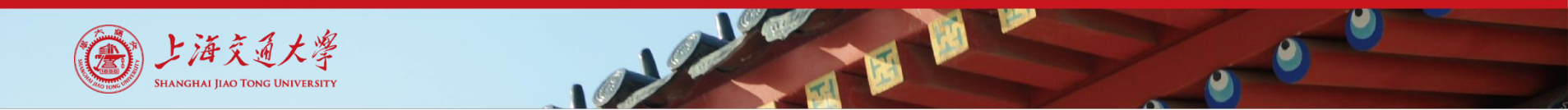

数据导入

**1**.

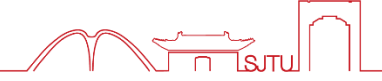

• 第二步:数据导入

| 导入本地文 |                                                                                       |
|-------|---------------------------------------------------------------------------------------|
| ſ     | <sup>2</sup> 、 <u>均</u> 年【小川日次】]自足久<br>耐全文友体的相日录                                      |
|       | 要导入的文件 (E):                                                                           |
|       | 添加文社 (A)<br>添加目录 (Y).                                                                 |
|       | <ul> <li>✓ 包含子目录 (S)</li> <li>→ 不从 PDF 文件识别内容 (E)</li> <li>3、检查是否勾选【包含子目录】</li> </ul> |
|       |                                                                                       |
|       | <sup>−州刊文卓</sup><br>字段默认值 (V):                                                        |
|       |                                                                                       |
|       | 导入到文件夹 ( <u>O</u> ):                                                                  |
|       |                                                                                       |
|       | 导入 ①                                                                                  |

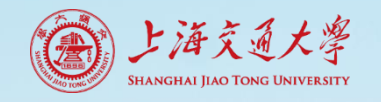

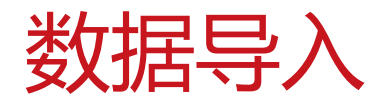

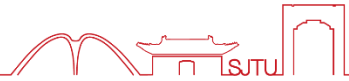

- 第二步:数据导入
  - 1. 导入本地文献全文

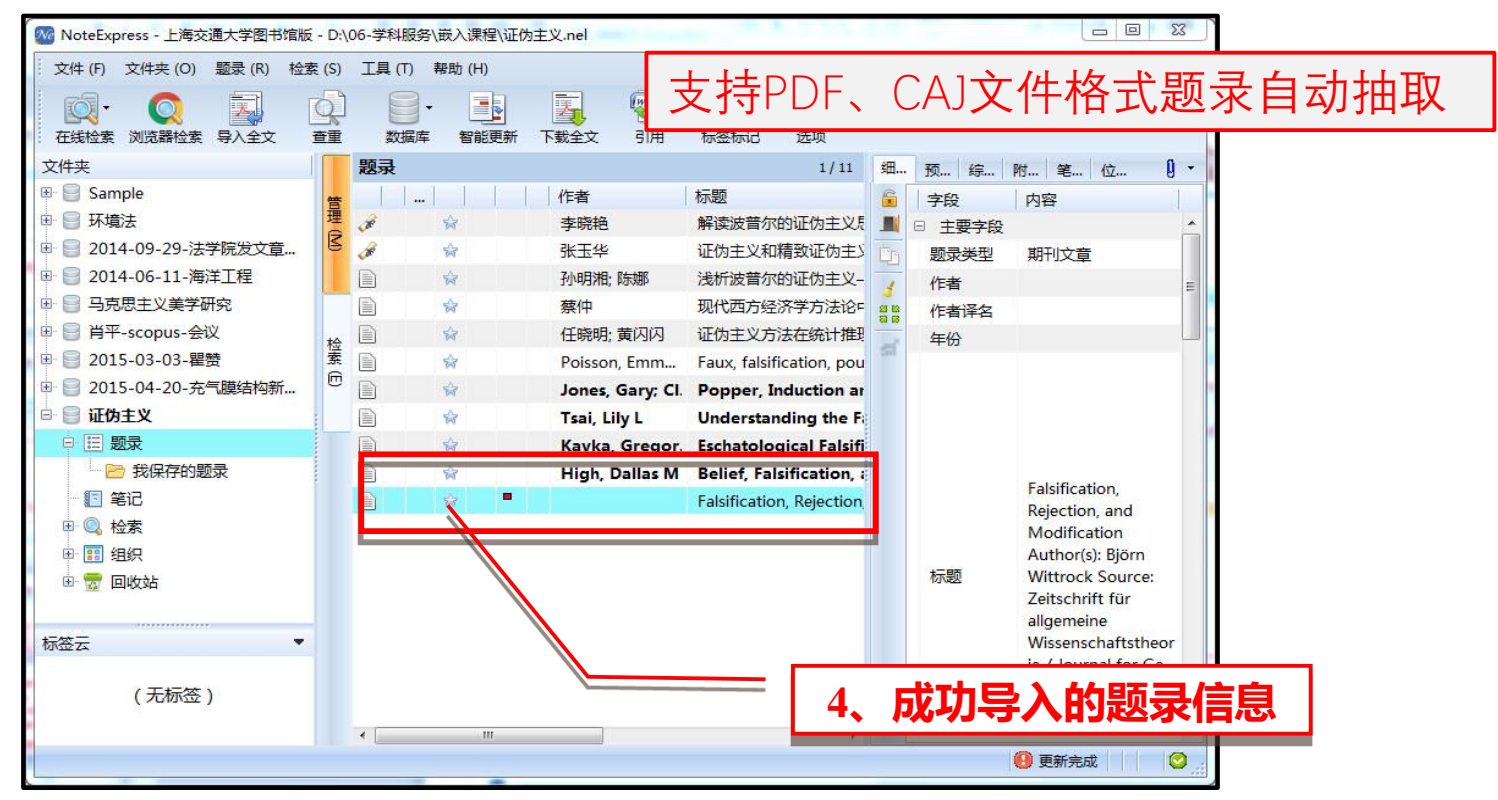

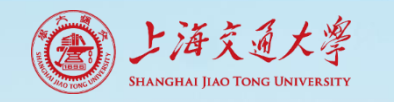

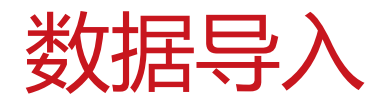

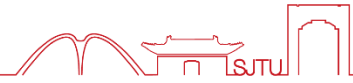

### • 第二步:数据导入

### • 1. 导入本地文献全文

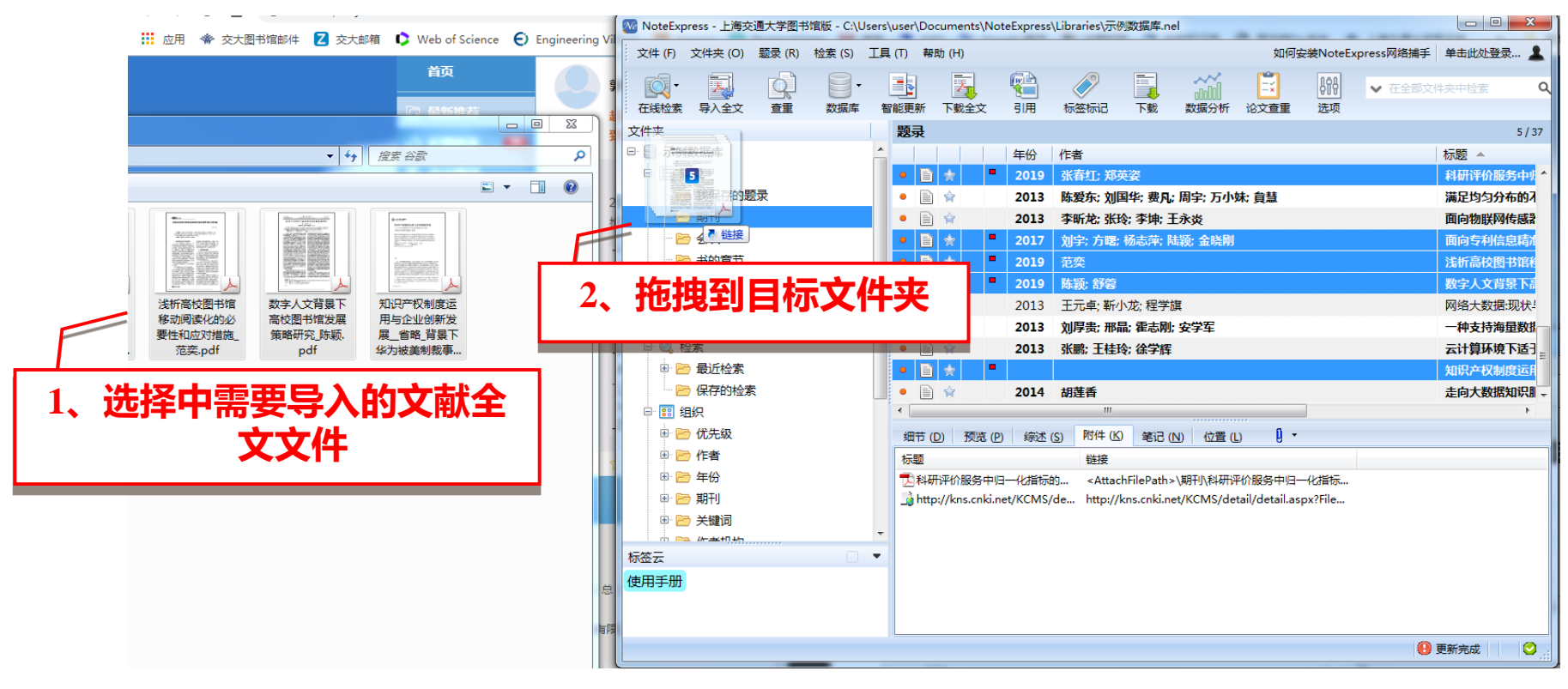

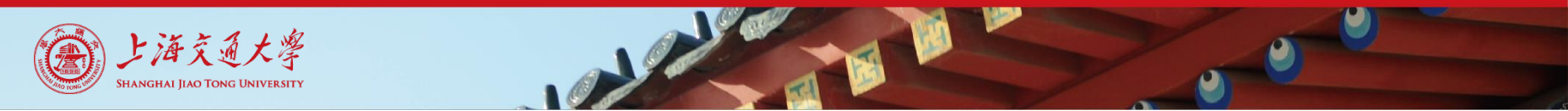

数据导入

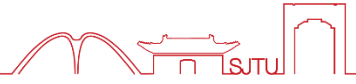

- 第二步:数据导入
  - 2. 数据库格式化文件导入——CNKI检索示例

|                                                                                                    | 欢迎 上海交通大学 ➤ 我的CNKI 1000 个人书房 ➤ 充值中心 购买知网卡                                                                                                    |
|----------------------------------------------------------------------------------------------------|----------------------------------------------------------------------------------------------------|
| 进行检索                                                                                                    | 期刊 博硕士 会议 报纸 图书 年鉴 百科 词典 统计数据 专利 成果 更多>> 输入检索词<br>输入检索词                                                                                                    |
|                                                                                                    |                                                                                                    |
| 》又献分类日录                                                                                                    |                                                                                                    |
| <ul> <li>生述 清除</li> <li>生述 清除</li> <li>まご科学</li> <li>ゴ 工程科技 I 場</li> <li>ゴ 工程科技 I 場</li> <li>マ 工程科技</li> <li>マ たい科技</li> <li>マ 医药卫生科技</li> <li>マ 哲学与人文科学</li> <li>マ 社会科学 I 場</li> <li>マ 社会科学 I 場</li> <li>マ 信息科技</li> <li>マ 信息科技</li> <li>マ 信息科技</li> </ul> | ●       ●       ●       □       □       □       □       □       □       □       □       □       □       □       □       □       □       □       □       □       □       □       □       □       □       □       □       □       □       □       □       □       □       □       □       □       □       □       □       □       □       □       □       □       □       □       □       □       □       □       □       □       □       □       □       □       □       □       □       □       □       □       □       □       □       □       □       □       □       □       □       □       □       □       □       □       □       □       □       □       □       □       □       □       □       □       □       □       □       □       □       □       □       □       □       □       □       □       □       □       □       □       □       □       □       □       □       □       □       □       □       □       □       □       □       □       □       □       □ |
| <ul> <li>检索历史 ※</li> <li>面向专利信息精准需求的课题组嵌</li> <li>入式学科服务模式构建与实践</li> <li>李鑫鑫</li> <li>教字人文</li> </ul>                                                                                                    | 限定其他条件                                                                                                    |

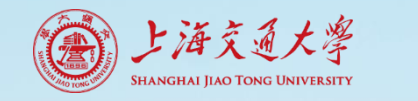

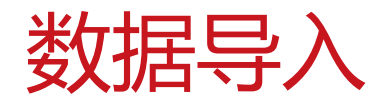

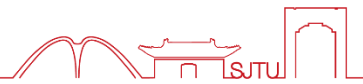

• 第二步:数据导入

■ 2. 数据库格式化文件导入——CNKI检索示例

| 分组汶 | 览: 主题 发表年度 研究层次 作者 机构 基金                                  |                               |                  |                         |                         |                    |                       |
|-----|-----------------------------------------------------------|-------------------------------|------------------|-------------------------|-------------------------|--------------------|-----------------------|
| 智慧图 | 书馆(1021) 图书馆(389) 智慧服务(286) 高校图书馆(237                     | 7) 物联网(200)                   | 建筑物(195)         | 图书馆服务(142)              | 智慧化(127)                | 大数据(115            | ) ×                   |
| 数字图 | ]书馆(112) 学校图书馆(96) 公共图书馆(92) 物联网技术(7                      | 72) RFID (72)                 | 服务模式(67)         | »>                      |                         |                    | ារី                   |
| 排序: | 相关度 发表时间 • 被引 下载                                          |                               | 康文文中 🗩           | 😥 外文文献                  | ■列表■摘要                  | 每页显示:              | 10 20 <mark>50</mark> |
| 2j  | <b>选文献: 379</b> 清除 批里下载 导出/参考文献 计里可视                      | 化分析 👻                         |                  |                         | 找到                      | ] <b>1,886</b> 条结果 | 1/38 >                |
| •   | 题名                                                        | 作者                            | 来源               | 发表时间                    | 数据库 被引                  | 下载                 | 阅读 收藏                 |
| 1   | 智慧图书馆的哲学审视网络首发                                            | 翟羽佳                           | 图书馆建设            | 2019-10-15<br>17:29     | 期刊                      | 16 🛃               | HTML ☆                |
| 2   | 面向科研用户的嵌入式智慧数据服务模式研究网络首                                   | 杨林霞                           | 图书馆              | 2019-10-14<br>17:07     | 期刊                      | 8 🛃                | m ☆                   |
| 3   | 图书馆服务中人工智能技术应用的调查研究 网络首发                                  | 杨子帅; 王颖纯; 刘颢<br>权             | <sup>號</sup> 图书馆 | 2019-10-14<br>17:07     | 期刊                      | 63 🛃               | m ☆                   |
| / 4 | 阅读空 <del>间"建好"更要"用好"</del> 2 <b>尔</b> 祥                   | 調急                            | 梅州日报             | 2019-10-14              | 报纸                      | 4 ±                | HTML ☆                |
| 5   | 2、 4)<br>边缘计算在图书馆智慧服务中的应用探索 网络首发                          | <b>ビルご ンズ</b><br>補节旺: 陈芬: 郭春( | ቛ□ 情报理论与实践       | ± 2019-10-10<br>± 08:51 | 期刊                      | 3,                 | 导出                    |
| 6   | 智慧图书馆服务的构建原则及创新                                           | 李锦;                           | 汉字文化             | 2019-10-10              | 期刊                      | -                  | HTML ☆                |
| 7   | <mark>智慧图书馆</mark> 语境下高校 <mark>图书馆</mark> 需求驱动采购的实践<br>展望 | 刘婧琢;                          | 科技经济导刊           | 2019-10-05              | 已选文献 (37) ○ (37) ○ (37) | び<br>清除<br>注す献 □ 〕 | 。分析已选文南               |
| 8 🛛 | 高校智慧图书馆创新服务探讨                                             | 孙静;                           | 科技经济导刊           | 2019-10-05              |                         |                    | 查看已                   |

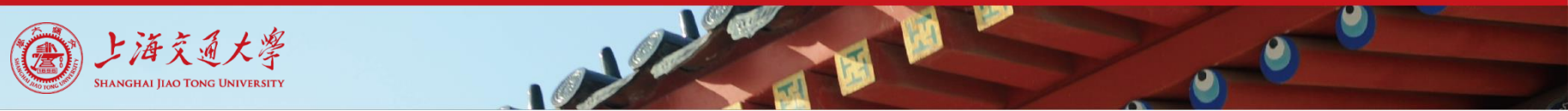

数据导入

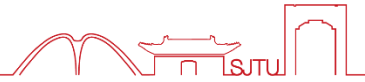

• 第二步:数据导入

• 2. 数据库格式化文件导入——CNKI检索示例

| 文献导出格式                | NoteExpress@ 3、将检索结果                                                                                                    |
|-----------------------|----------------------------------------------------------------------------------------------------|
| • GB/T 7714-2015 格式引文 | ●以下是您将按照:前格式导出的文献,如需重选文献 遣点击这里                                                                                                    |
| ・CAJ-CD格式引文           | 导出 同复制到剪贴板 一打印 国XIS 一doc 同生成检索报告                                                                                                    |
| ・查新(引文格式)             | {Reference Type}: Journal Article                                                                                                    |
| • 查新(自定义引文格式)         | {Title}: 智慧图书馆的哲学审视<br>{Author}: 翟羽佳;                                                                                                |
| CNKI E-Study          | {Author Address}: 中国政法大学;<br>(Journal): 回知対決決                                                                                        |
| Refworks              | (Pages): 1-17<br>(Pages): 1-17<br>(法择NoteExpress格式                                                                                   |
| EndNote               | {Keywords}:智慧图书馆;哲学;存在论认识是"价值论<br>{Abstract}:当前,智慧图书馆的研究实在存在哲学缺场,对智慧图书馆内涵的综合性阐释没有达到基础理论层面的构建,基于后现代语境的基础                              |
| - NoteExpress         | 理论研究也并未与"智慧图书馆"校、热点和趋势融合。因此,应在哲学视角下重新审视"智慧图书馆"校念,奠定对其研究的理论基础,创新图书                                                                    |
| NoteFirst             | 在新的现象及理念。自先,所任在地层面持小有意图节店的任何10%;排入有意图节店间以引起;第二,乃有意图节店调立新的队员200,将以<br>往概念研究的静止思维、实体思维和机械思维历经观念的冒险,转换为过程思维、关系思维和机体思维;第三,从价值论角度探寻关涉人类知识 |
| • 自定义                 | <ul> <li>追求和信息获取之理想的智慧图书馆所具有的价值意蕴。</li> <li>(ISBN/ISSN): 1004-325X</li> </ul>                                                        |
|                       | {Notes}: 23-1331/G2                                                                                                    |

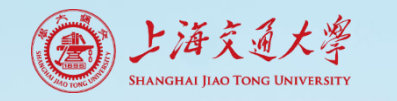

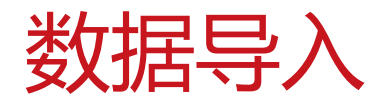

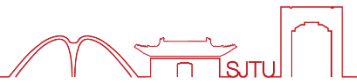

### • 第二步: 数据导入

■ 2. 数据库格式化文件导入——CNKI检索示例

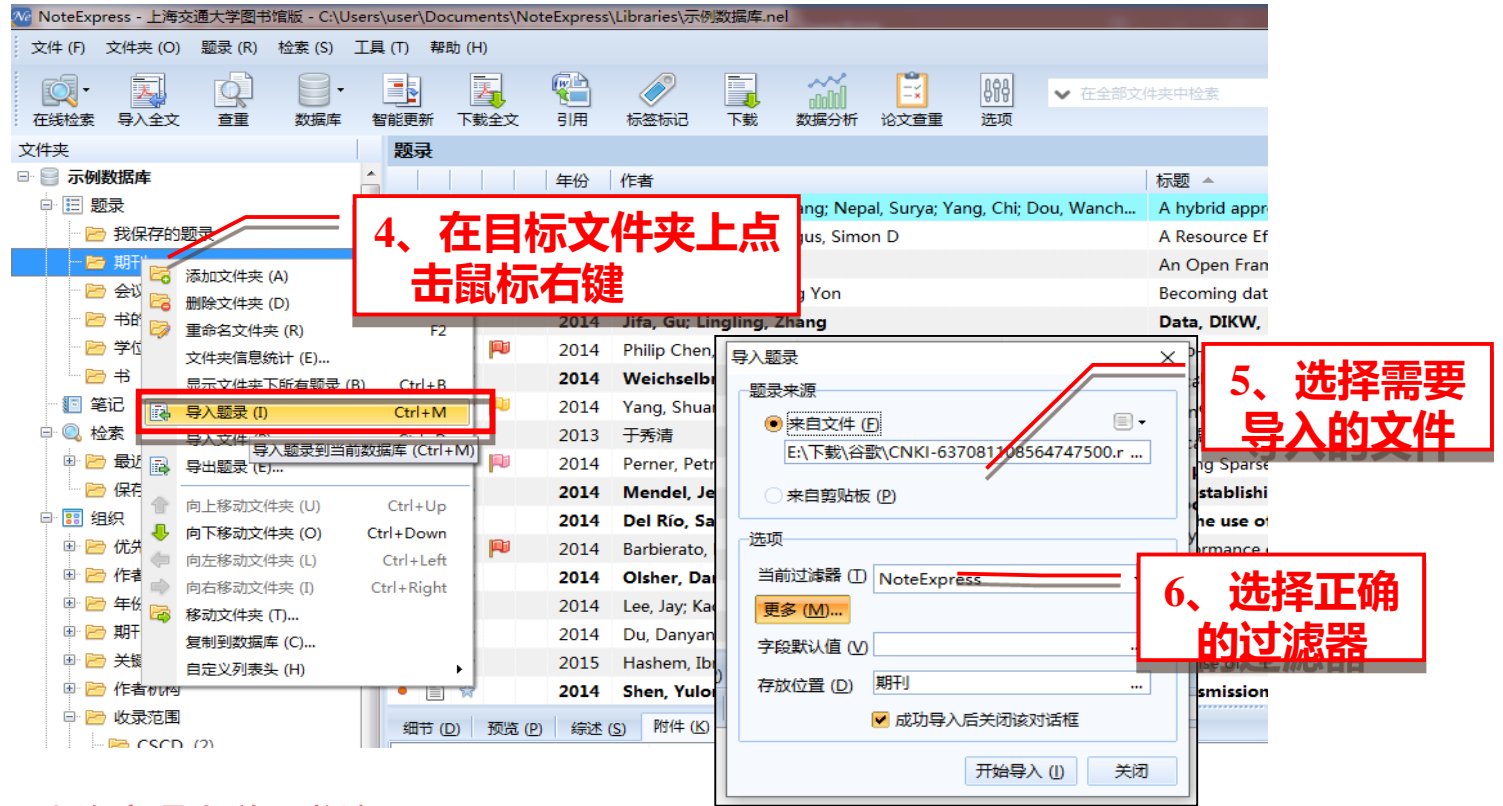

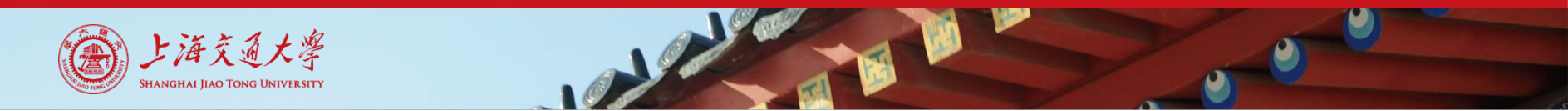

数据导入

• 第二步:数据导入

■ 2. 数据库格式化文件导入——JStor检索示例

|              |                   | Access provid        | ed by 上海交通大学 | 2           |       | 1、在J<br>进行      | Stor中<br>公索 |
|--------------|-------------------|----------------------|--------------|-------------|-------|-----------------|-------------|
| 555<br>555   | Search            |                      |              |             |       |                 |             |
| JSTOR        | Advanced Search 🗸 | Browse 🗸             |              | 输入检索        | 月 gin | <u>Register</u> |             |
| Advar        | ced Search        | View inioriai   Sear | cir Heip     |             |       |                 |             |
|              |                   |                      | Full-Text    | t 🗸         |       |                 |             |
| AND          | ~                 |                      | Full-Text    | t <b>~</b>  |       |                 |             |
| Add Field    | +                 |                      |              |             |       |                 |             |
| Select an ac | cess type         |                      |              |             | 出す    | <b>公本今</b> 四    | L<br>, ]    |
| Read an      | d download 🗸 🗸    |                      |              |             | 25年1  | 业余子权            |             |
| Search       |                   |                      |              | <b>其他条件</b> |       |                 |             |

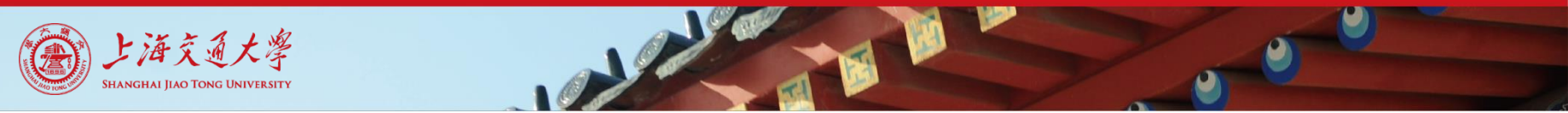

数据导入

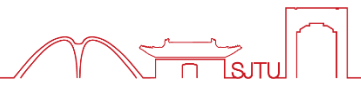

## • 第二步:数据导入

■ 2. 数据库格式化文件导入——JStor检索示例

|                                                                                                    | 3、点击输出                                                                                                    |                              |                   |
|----------------------------------------------------------------------------------------------------|----------------------------------------------------------------------------------------------------|------------------------------|-------------------|
| Showing <b>1-25</b> of <b>2,162,876</b>                                                                                                    |                                                                                                    | Modify S                     | earch Search Help |
| Sort by: Relevance 🗸 🗌 Show sni                                                                                                    | opets C                                                                                                    | ixport Selected<br>Citations | ~                 |
| BOOK CHAPTER                                                                                                    | Export to RefWorks                                                                                                    |                              | 导入NE<br>选择此项      |
| <ul> <li>Bringing Value to Public Decisions: INFORI<br/>TOOLS, AND PROCESSES (pp. 175-188)</li> <li>From: <u>How Information Matters</u></li> <li>KATHLEEN HALE</li> <li>Georgetown University Press (2011)</li> <li>Topics: Nonprofit organizat</li> <li>Public administration, Inform</li> <li>Information economics</li> </ul> | Export to EasyBib<br>Export a RIS file<br>(For EndNote, ProCite, Refe<br>Export a Text file<br>(For BibTex)<br>Educational innovation, | erence Manager, Re           | efWorks, Zotero)  |

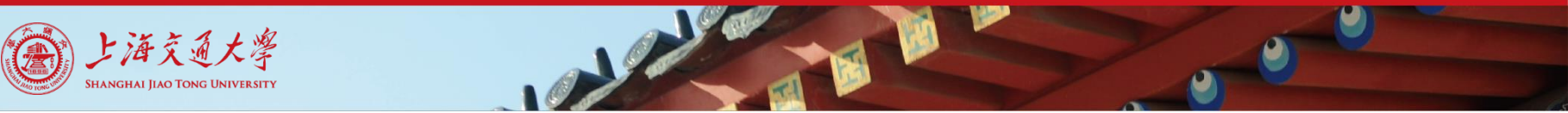

数据导入

• 第二步: 数据导入

■ 2. 数据库格式化文件导入——JStor检索示例

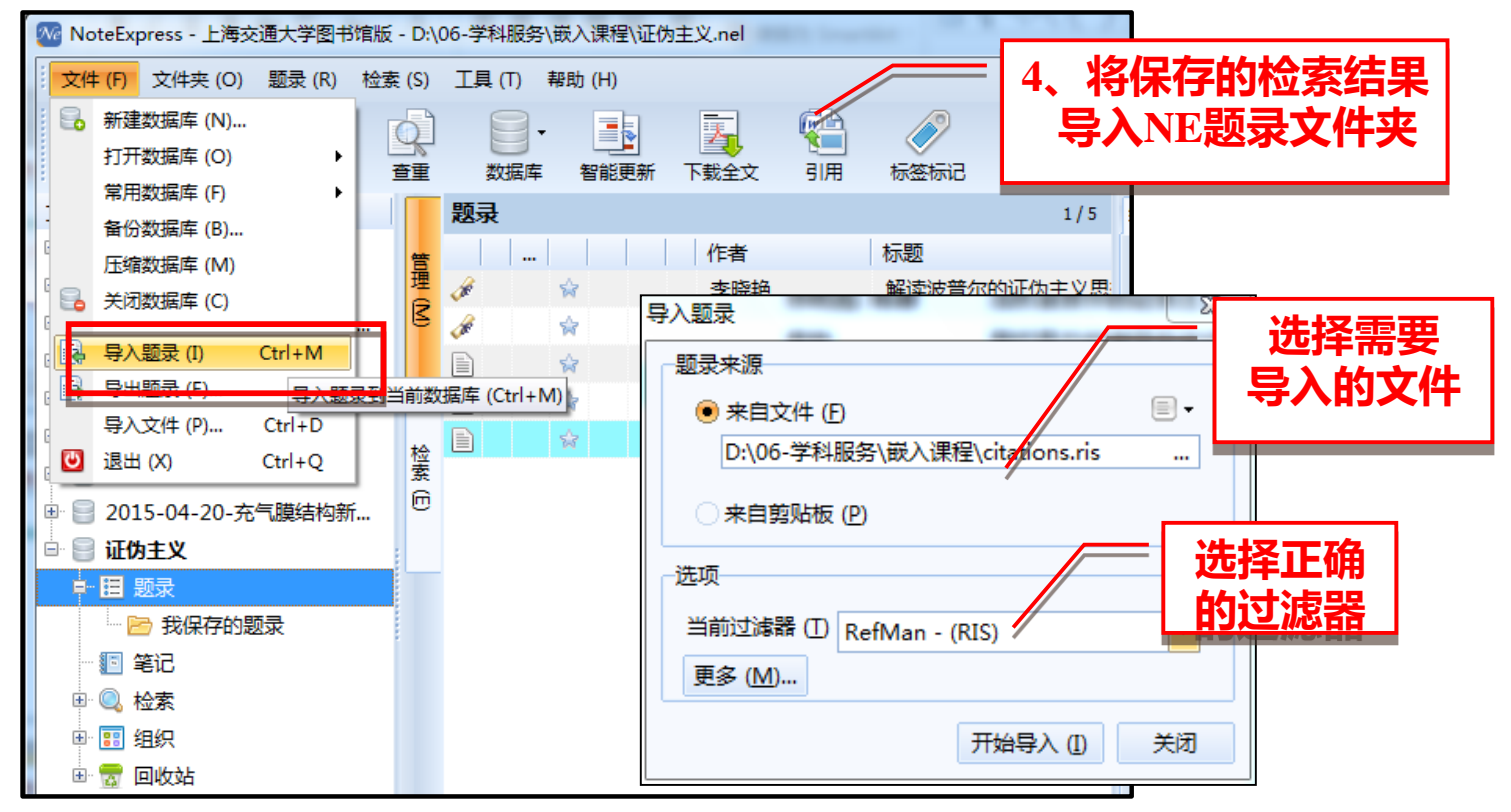

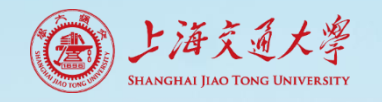

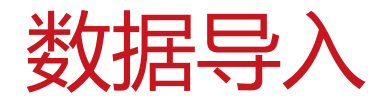

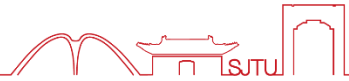

# • 第二步:数据导入

• 3. 网页文献导入——网络捕手

| 🐼 NoteExpress - 上海交通大学图书馆版 - E:\知识产权专员.nel |                                             |                         |                     | -                        |
|--------------------------------------------|---------------------------------------------|-------------------------|---------------------|--------------------------|
| 文件 (F) 文件夹 (O) 题录 (R) 检素 (S) 工具 (T) 帮助 (H) |                                             |                         | 如何安装NoteExpress网络提  | <mark>睡</mark> 单击此处登录… 💄 |
| ····································       | <ul> <li>         文 引用 标签标记     </li> </ul> | 下载 数据分析 论文查重 选项         | ✓ 在全部文件夹中检索 Q       |                          |
| 文件夹                                        | 题录                                          |                         |                     | 1 / 52                   |
| 🗉 📄 示例数据库                                  | 影响因子                                        | 年份作者                    | 标题 🔺                |                          |
| 🖻 📄 知识产权专员                                 | • //                                        | / 😸 2013 万鹏             | E公司固定资产管理的内部控制研究    |                          |
|                                            | • 🛷                                         | 😭 2016 邢燕               | 保险资金的投资问题研究         | <b>ふ山川女</b> 衆            |
| - 🖻 我保存的题录                                 | • #                                         | 😭 2014 赵家如              | 北京市农村社区股份合作制变迁绩效研究  |                          |
| 🕀 📴 宮颈瘤序贯                                  | •                                           | ) 😭 2017 王喆; 张明; 刘士达    | 从"通道"到"同业"——中国影子银行  | NoteExpress网给捕           |
| 🔤 在线检索                                     | • #                                         | 1 😭 2015 李沛芝            | 大资管时代下商业银行资产管理业务转型  | 千 垃圾网方也引合                |
|                                            | • #                                         | 🙀 2012 赖佳栋              | 电网企业资产管理模型及应用研究     | ナ,狡煕内火泪リ元                |
| 田 🔍 检索                                     | • 3                                         | 😭 2016 刘伟               | 房地产信托投资基金绩效评估及风险防控  | 武坛升立法                    |
|                                            | • 3                                         | 2013 赵帅                 | 高等学校内部控制问题探讨        | 以油汁又衣                    |
| 田 📅 回收站                                    | •                                           | ) 🧁 2014 张颖: 王杰; 梁勇; 田璐 | 高校固定资产管理绩效考核的原则和指标。 |                          |
|                                            | •                                           | 〕 ☆ 2015 姜天文            | 公司无形资产管理与融资能力实证研究   |                          |
|                                            | •                                           | ) 😭 2015 姜天文            | 公司无形资产管理与融资能力实证研究   | <b>~</b>                 |
|                                            | <                                           |                         |                     | >                        |
| 细节 (D) 预览 (P) 综迷 (S) 附件 (K) 笔记 (N) 位置 (L)  |                                             |                         |                     |                          |
|                                            | 盲 字段 内容                                     | 容                       |                     |                          |
|                                            | ■ 三 主要字段                                    |                         |                     | ^                        |
|                                            | し 题录类型 学(                                   | 位论文                     |                     |                          |
|                                            | 🧃 作者 万日                                     | 89                      |                     |                          |
|                                            | 8 8 作者译名                                    |                         |                     |                          |
| 标签云                                        | 年份 20                                       | 013                     |                     |                          |
|                                            | 标题 E公                                       | 公司固定资产管理的内部控制研究         |                     |                          |
| (无标签)                                      | 标题译名                                        |                         |                     |                          |
|                                            | 学位硕士                                        | ± 支持Chrou               | me浏览器及Ch            | romium内核浏览器              |
|                                            |                                             |                         |                     |                          |

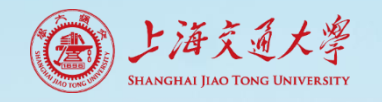

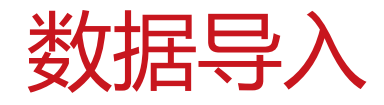

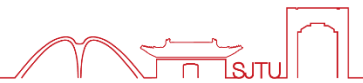

# • 第二步:数据导入

| <ul> <li>3. 网页文献导入</li> <li>▶ 检索中国际 × +</li> <li>← → C ▲ kns.cnki.net/kns/bri</li> </ul>                                     | ——网络捕手<br>f/default_result.aspx                                                                                                    | 1、在检索结果页<br>面,点击浏览器<br>插供                                                                                                    |
|----------------------------------------------------------------------------------------------------|----------------------------------------------------------------------------------------------------|----------------------------------------------------------------------------------------------------|
| … 应用 図 首度一下, 你就知道 ♥ 上海<br>手机版 English 网站地图 帮助中心<br>「「「」」、「」、」、、、、、、、、、、、、、、、、、、、、、、、、、、、                                     |                                                                                                    | <sup>次迎</sup> 上海 <u> </u>                                                                                                    |
| 文献全部分类<br>主题:文献管理软件 × 電<br>「た R9+40-金客146<br>「小神健」<br>全自時知分人体演算<br>・<br>「スの高振物<br>・<br>「スの高振物                                | 主题<br>雪文献管理软件 的指部<br>● X<br>今組浏览: 主题 发表年度 研究层次<br>文献管理软件(147) bibliographic d<br>岡书馆(30) 数据库系统(28) 文献<br>参考文献(19) 书目数据库(16) >><br>中日本 100 年4                                                                                              | ● 金麺 保存<br>「Unprovise the quality and quantity<br>function<br>require<br>development of e-commerce mobile<br>applications: an alternative reference<br>process model<br>期刊文章 2020 - IET Software<br>Dennys García-López: : Marco Segura-Morales 等 |
| 为我推荐                                                                                                    | 排序: 相关度 发表时间↓ 被引 下载                                                                                                    | 中文文献 @ 外<br>❷ How to undertake a literature search: a                                                                                                    |
| <ul> <li>浅谈研究生《EndNote》课程<br/>模块式教学</li> <li>文献管理软件NoteExpress在I</li> </ul>                                                  | 引     己选文献: 20     清除     批量下载     导出/参考文献     计:       研     題名     作者                                                                                                    | 量可视化分析 ▼<br>来源 次<br>Mandy Watson  step-by-step guide  明刊文章 2020 - British Journal of Nursing Mandy Watson                                                                                                    |
| 及论文撰写中的应用<br>四种文献管理软件的使用对比<br>之献管理软件在学术论文写作中的<br>应用<br>参考文献管理软件比较分析<br>常用文献管理软件功能比较<br>参考文献管理软件的比较分析<br>4种文献管理软件的功能分析与比<br>较 | E Improving the quality<br>and quantity of<br>functional and non-<br>functional requirements<br>obtained during Dennys García-<br>trequirements elicitation López;;Marco Segura<br>stage for the Morales;;Edson Loza<br>development of e- | <ul> <li>Update of national diagnostic reference<br/>levels for adult CT in Switzerland and<br/>assessment of radiation dose reduction<br/>since 2010<br/>期刊文章 2020 - European Radiology</li> <li>▲ IET Software 2020-04-15 外文期刊</li> </ul>       |
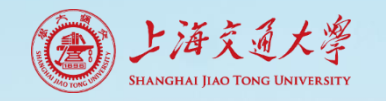

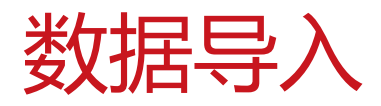

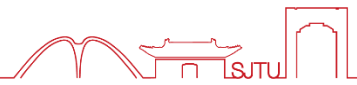

• 3. 网页文献导入——网络捕手

| (C)<br>在线相 | -<br>☆素 | ■<br>■<br>■<br>↓<br>↓<br>↓<br>↓<br>↓<br>↓<br>↓<br>↓<br>↓<br>↓<br>↓<br>↓<br>↓ |     | ●   | 智能更新 | ]<br>آم آ  | <b>人</b><br>載全文 | ()   | 标签标记       | 下载              | old<br>数据分析 | 2000 1000 1000 1000 1000 1000 1000 1000 | 助           | ▼ 在全部        | 8文件夹中检1     |            | ۹         |               |           |     |
|------------|---------|------------------------------------------------------------------------------|-----|-----|------|------------|-----------------|------|------------|-----------------|-------------|-----------------------------------------|-------------|--------------|-------------|------------|-----------|---------------|-----------|-----|
| 文件夹        |         |                                                                              |     |     | 题录   | Į          |                 |      |            |                 |             |                                         |             |              |             |            |           |               | 1/        | 20  |
| œ- 🔡 ;     | 示例数     | 据库                                                                           |     |     |      |            |                 | 年份   | 作者         |                 | 标题▲         |                                         |             |              |             |            |           |               |           |     |
| - B I      | NEλľ    | ]教程                                                                          |     |     | •    | <b>)</b> * |                 | 2018 | 胡斌:张益:     | 邓芳;邓春健          | ; 《计算机      | 几在化学中的                                  | 应用》课程       | <b>呈教学改革</b> | 与初探         |            |           |               |           | ^   |
| ÷          | E 题     | 2                                                                            |     |     | •    | 1          |                 | 2019 | Mehrbak    | hsh Nilashi     | ; An inte   | rpretive st                             | tructural r | nodelling    | of the feat | tures infl | uencing   | researcher    | s' select | 1   |
|            | 🖻       | 我保存的題                                                                        | 录   |     | •    | 1          |                 | 2019 | Kwabena    | Asiedu Bu       | . Assessi   | ing the Awa                             | areness a   | nd Usage     | of Referen  | nce Mana   | gement    | Software (    | RMS) Am   | I.  |
|            | - 6     | 拖拽文件                                                                         |     |     | •    | 1          |                 | 2019 | 张玥;赵建3     | 虽:魏巍:张率         | E-Stud      | y在本科毕业                                  | 设计中的应       | ī用           |             |            |           |               |           |     |
|            | - 🖻     | 浏览器插件                                                                        | ÷   |     | •    | 1          |                 | 2020 | Mandy W    | atson           | How to      | undertak                                | e a literat | ure searc    | h: a step-b | y-step g   | uide      |               |           |     |
| (          | 🛛 笔订    | 5                                                                            |     |     | •    | 1          |                 | 2020 | Dennys G   | arcía-Lópe      | Improv      | ing the qu                              | ality and   | quantity     | of function | al and no  | on-funct  | ional requir  | ements o  | 1   |
| ÷. (       | 。检测     | H.C.                                                                         |     |     | •    | 1          |                 | 2019 | Batool A   | Hendal          | Kuwait      | University                              | Faculty L   | Isage and    | Perspectiv  | ves of Re  | ference   | Manageme      | nt Softwa | 1   |
| ±. [       | 日组      | 只                                                                            |     |     | ٠    | 1          |                 | 2019 | Meir Gol   | denberg         | LiteRef     | A softwar                               | re system   | for mana     | ging the k  | nowledg    | e of res  | earch literat | ture      |     |
| ÷ 💡        |         | 女站                                                                           |     |     | •    | 1          |                 | 2019 | Mette Be   | chman;;Jea      | a Refere    | nce Manag                               | ement To    | ools - San   | ne, Same b  | ut Differ  | ent       |               |           |     |
|            |         |                                                                              |     |     | •    | 1          |                 | 2019 |            |                 | Science     | e - Library                             | Science;    | Studies fr   | om M. Spe   | are and    | Colleagu  | ues Yield Ne  | w Inform  | •   |
|            | _       |                                                                              | _   |     |      |            |                 | 2020 | Christoph  | Aberle;;N       | li Update   | of nation                               | al diagno   | stic refer   | ence levels | for adul   | t CT in S | witzerland    | and asses |     |
|            | 5、      | NE                                                                           | 티퍼  | 几识为 | 刂仸   | 仔          |                 | 2019 | 冯磊;连宇;     | I:赵军亮;          | 大学生知        | 口识自我获取                                  | 和自我更新       | <b>新能力提升</b> | 金径研究——      | 以文献管       | 理软件为      | 例             |           |     |
|            |         | 711                                                                          | ショー | 5哭山 |      | ΗV         | _               | 2010 | 7KRX#A.(TH | <b>業</b> , 工成左, | 空林图         | 的合利新服务                                  | 的网络调制       | 5月田寺         |             |            |           |               |           | , × |
|            |         | うが的                                                                          | 录信  | 息   | -37  | <b>4</b> X | -               |      |            | -               | 1           |                                         |             |              |             |            |           |               |           |     |

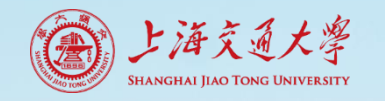

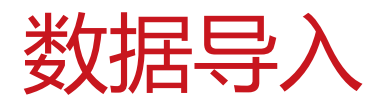

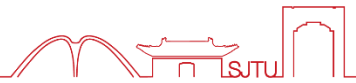

■ 3. 网页文献导入——网络捕手

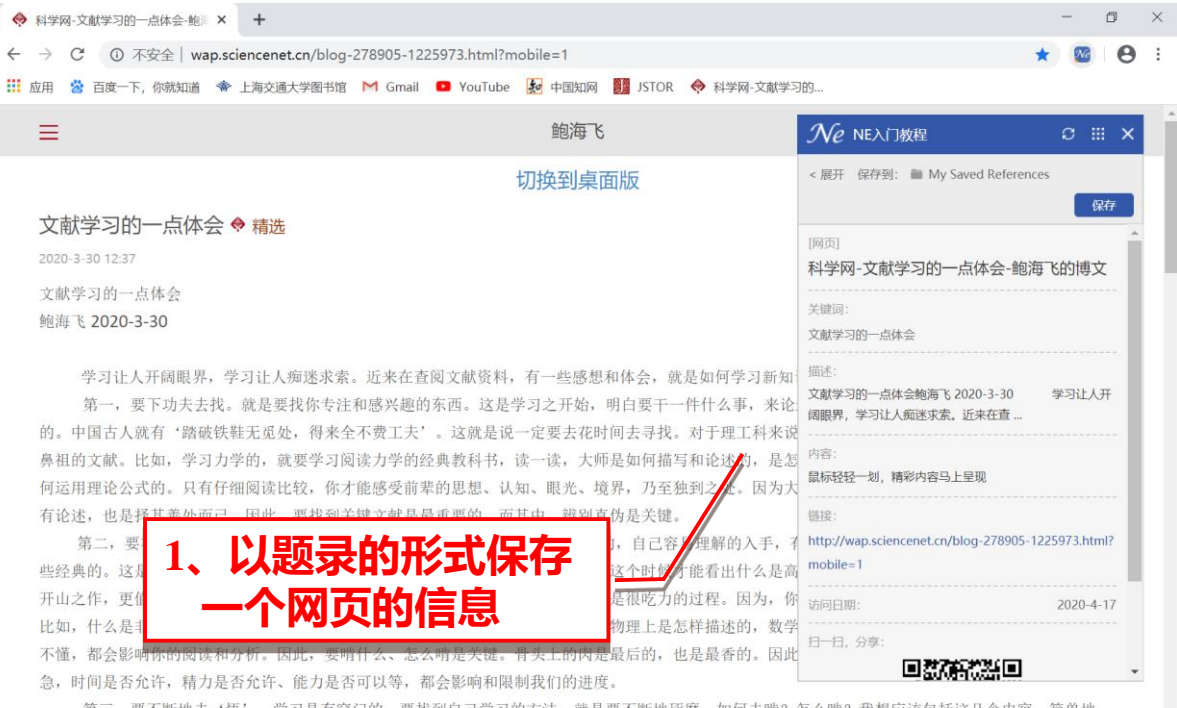

第三,要不断地去'悟'。学习是有窍门的,要找到自己学习的方法,就是要不断地琢磨。如何去啃?怎么啃?我想应该包括这几个内容。简单地 说,面对一篇文献,首先通读,大致翻阅。感兴趣的,就继续读,发现重要,就重头再读,然后按照他的引用,按照他的来龙去脉,再去寻找和发现新的文

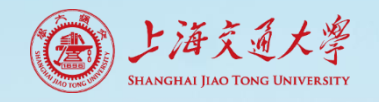

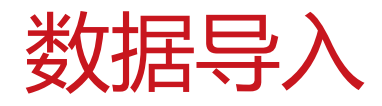

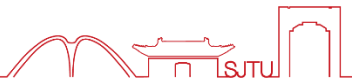

• 3. 网页文献导入——网络捕手

| - |      | 345  |        | 年份<br>2019 | 作者<br>Wette becnman;;Jea | 标题 🔺<br>Reference ivianagement i oois - same | , same put vimerent                             |
|---|------|------|--------|------------|--------------------------|----------------------------------------------|-------------------------------------------------|
| • |      | \$   |        | 2019       |                          | Science - Library Science; Studies from      | n M. Speare and Colleagues Yield New Inform     |
| ٠ |      | \$\$ |        | 2020       | Christoph Aberle;;Ni     | Update of national diagnostic referen        | ce levels for adult CT in Switzerland and asse: |
| ٠ |      | \$   |        | 2019       | 冯磊;连宇江;赵军亮;…             | 大学生知识自我获取和自我更新能力提升途径                         | 圣研究——以文献管理软件为例                                  |
| • |      | \$   |        | 2019       | 张晓艳;江腾;王晓东;              | 高校图书馆创新服务的网络调查与思考                            |                                                 |
| • |      | \$   |        | 2018       | 张晓艳;江腾;王晓东;              | 高校图书馆创新服务的网络调查与思考                            |                                                 |
| • |      | \$   |        | 2019       |                          | 国际学术传播新工具IV——Mendeley文献                      | 管理软件及学术平台                                       |
| ٠ |      | \$   |        | 2018       | 黄春晓;                     | 基于NoteExpress文献管理软件的学术论文                     | 写作应用探讨                                          |
| • |      | \$   |        | 2020       | 瞿英;范默苒;刘滨:曹              | 基于文本分析的软件项目风险研究演化脉络                          | 解析                                              |
| • |      | \$   |        | 2019       | 翟中会;李凌;蔡勤;               | 基于文献管理软件的参考咨询工作流优化                           |                                                 |
| • |      |      |        |            |                          | 科学网-文献学习的一点体会-鲍海飞的博文                         |                                                 |
| • |      | \$   |        | 2019       | 刘冰洋;                     | 如何确定自己的研究课题                                  |                                                 |
| • |      | \$   |        | 2019       | 刘恩泽;谭欣杰;                 | 中国软件项目管理现状分析                                 |                                                 |
| < |      |      |        |            |                          |                                              | 2、打开保存的网址链                                      |
| - | 町 (D | ) J  | 页览 (P) | 综述 (       | <u>S)</u> 附件(K) 笔记(N)    | 位置(L)                                        | 按进入网方用面                                         |
| 枋 | 题    |      |        |            | 链接                       |                                              | <b>按近八网贝齐</b> 国                                 |

http://wap.sciencenet.cn/blo... http://wap.sciencenet.cn/blog-278905 1225973....

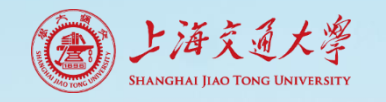

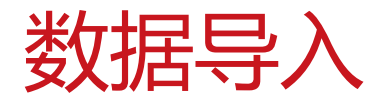

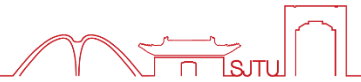

■ 3. 网页文献导入——IE扩展

| 文件 (F) 文件夹 (O) 题录 (R) 检索                                                                                                    | (S) I.      | <mark>具 (T)</mark> 帮助 (H)              | )                | 下载青           | 是文献    | APP 单击此处势   | 登录 💄              |
|----------------------------------------------------------------------------------------------------|-------------|----------------------------------------|------------------|---------------|--------|-------------|-------------------|
| ・            ・            在线检索            ・            ・            ・            ・            ・            ・            ・            ・            ・            ・            ・            ・            ・            ・            ・            ・            ・            ・            ・            ・            ・            ・            ・            ・            ・            ・            ・            ・            ・            ・            ・            ・            ・            ・            ・            ・            ・            ・            ・            ・ | 】<br>■<br>■ | 样式 (S)<br>过滤器 (F)<br>期刊管理器 (I)         |                  | 标签标记          | F<br>載 | 安装          | E <mark>扩展</mark> |
| 文件夹                                                                                                    |             | 2010E2ER ()                            |                  | 1/80          | 细      | 预 综 附 읰     | 售 位               |
| 🖽 📄 示例数据库                                                                                                    |             | 批量替换 (R)                               |                  |               | 6      | 字段          | 内容                |
| 🗉 📄 2018-04-23-082查新                                                                                                    |             | 批量编辑 (E)                               |                  |               |        | □ 其它字段      | <b>^</b>          |
| 🖃 🗐 2018-06-13-混合动力飞机                                                                                                    |             | 批量链接附件                                 | (A)              | AC/DC Hyb =   | Dh     |             | 报纸 =              |
| ■ 目 题录                                                                                                    |             | 附件管理器 (N                               | A)               | /DC Hybrid    | -      | 题录类型        | 文章 🗍              |
| 🔤 我保存的题录                                                                                                    |             | 更新题录的收                                 | 录范围数据(U)         | ology of In   | 88     |             | 樊文                |
| 🔤 密切相关 🛛 🔤                                                                                                    | : J=        | 洗顶 (0)                                 | Ctrl L Alt L O   | ric transpor  |        |             | 彬汤                |
| 🔤 提供有误文献                                                                                                    |             | urcehraai nesić<br>Maži (O)            | gir or operation | strategies fc | ्रता   | 撰稿人         | 王玉诸译              |
| ··· 10 笔记                                                                                                    | 0           | st-based-nign                          | technique optir  | nization for  |        | 194611917 X | 佳马                |
| 🗈 🔍 检索                                                                                                    | De          | sign and Con                           | trol of a Gas-El | ectric Hybri  |        |             | 柯高                |
| ■ 📰 组织                                                                                                    | De          | sign of a 600k                         | W Ring-Type Di   | rect-Drive Fl |        |             | 丹                 |
| 🖮 📆 回收站                                                                                                    | De          | signing a Hyl                          | orid Electric Po | wertrain foi  |        | 年份          |                   |
|                                                                                                    | DE          | VELOPMENT                              | OF A SUITE OF H  | HYBRID ELEC   |        |             | 203               |
| 标签云                                                                                                    | - Fu        | el consumptio                          | n of rotorcrafts | and potentia  |        |             | 0<br>年            |
|                                                                                                    | Fu          | Fuel economy of hybrid electric flight |                  |               |        |             | 你可                |
|                                                                                                    |             |                                        |                  | •••••••       |        | 化不是贝        |                   |

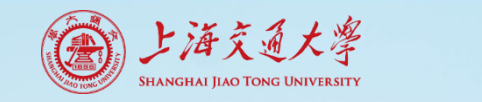

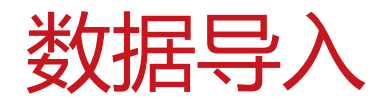

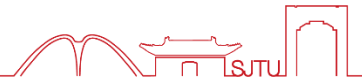

- 第二步: 数据导入
  - 3. 网页文献导入——IE扩展

| 200 选项 |                                               |
|--------|-----------------------------------------------|
| 常规     | 扩展                                            |
| 显示     | _MS Word 插件                                   |
| 数据库备份  | 安装或卸载微软 Word 插件。                              |
| 笔记     | ◎ 安装 の ◎ 知影 (1)                               |
| 扩展     | <b>先点击</b> 田载、再点击                             |
| 样式     |                                               |
| 网络代理   |                                               |
| 自定义    | 👻 安装 (I) 😵 卸載 (U)                             |
| 用户信息   | MS IE 扩展                                      |
| 附件     | 安装到/ <del>印载自微纹 Internet</del> Explorer 右键菜单。 |
| 更新     | 安装 (1) 卸載 (U)                                 |
| 其他     |                                               |
|        |                                               |
|        |                                               |
|        |                                               |
|        | 确定 (Q) 取消 (C) 应用 (A)                          |

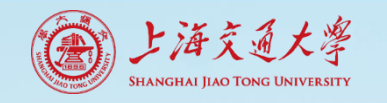

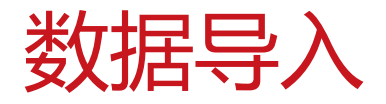

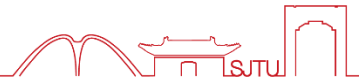

# ■ 3. 网页文献导入——IE扩展

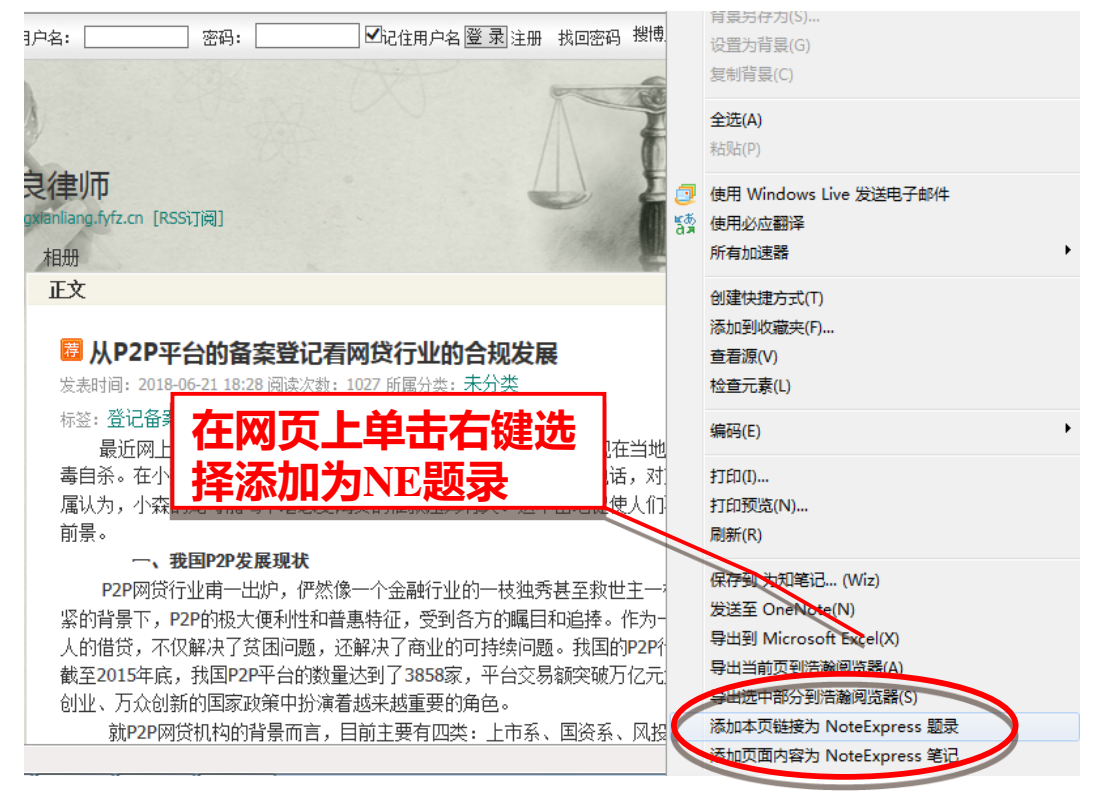

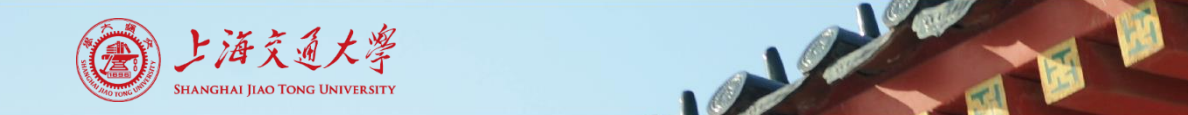

数据导入

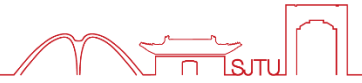

- 第二步:数据导入
  - 3. 网页文献导入——IE扩展

| 226 选择文件夹                                                                                                    |                      |
|----------------------------------------------------------------------------------------------------|----------------------|
| 请选择一个文件夹:                                                                                                    |                      |
| 文件夹                                                                                                    | 确定 (O)               |
| 🖓 📄 示例数据库                                                                                                    | 取消 (C)               |
| □ ☶ 题录<br>□ ▷ 我保存的题录<br>□ ▷ 期刊                                                                                                    | 新建文件夹 (N)<br>重命名 (R) |
| 🖻 会议<br>📴 书的章节                                                                                                    | 选择题录信息存放的文件夹保存       |
| ···· 🗁 学位论文<br>····· 😁 书                                                                                                    |                      |
| <ul> <li>         ○ 2018-04-23-082 本新     </li> <li>         ○ 2018-06-13-混合动力 印     </li> <li>         ● ● ● ● ● ● ● ● ● ● ● ● ● ● ● ● ● ● ●</li></ul> |                      |
|                                                                                                    |                      |

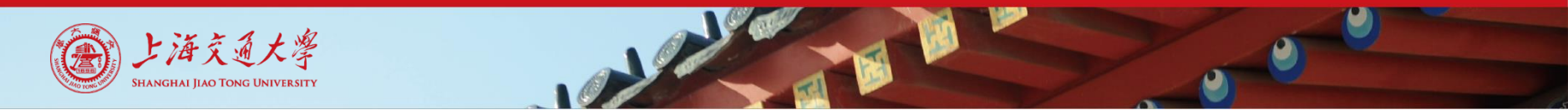

数据导入

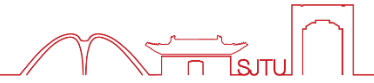

- 第二步:数据导入
  - 4. 通过在线检索导入数据----CNKI检索示例

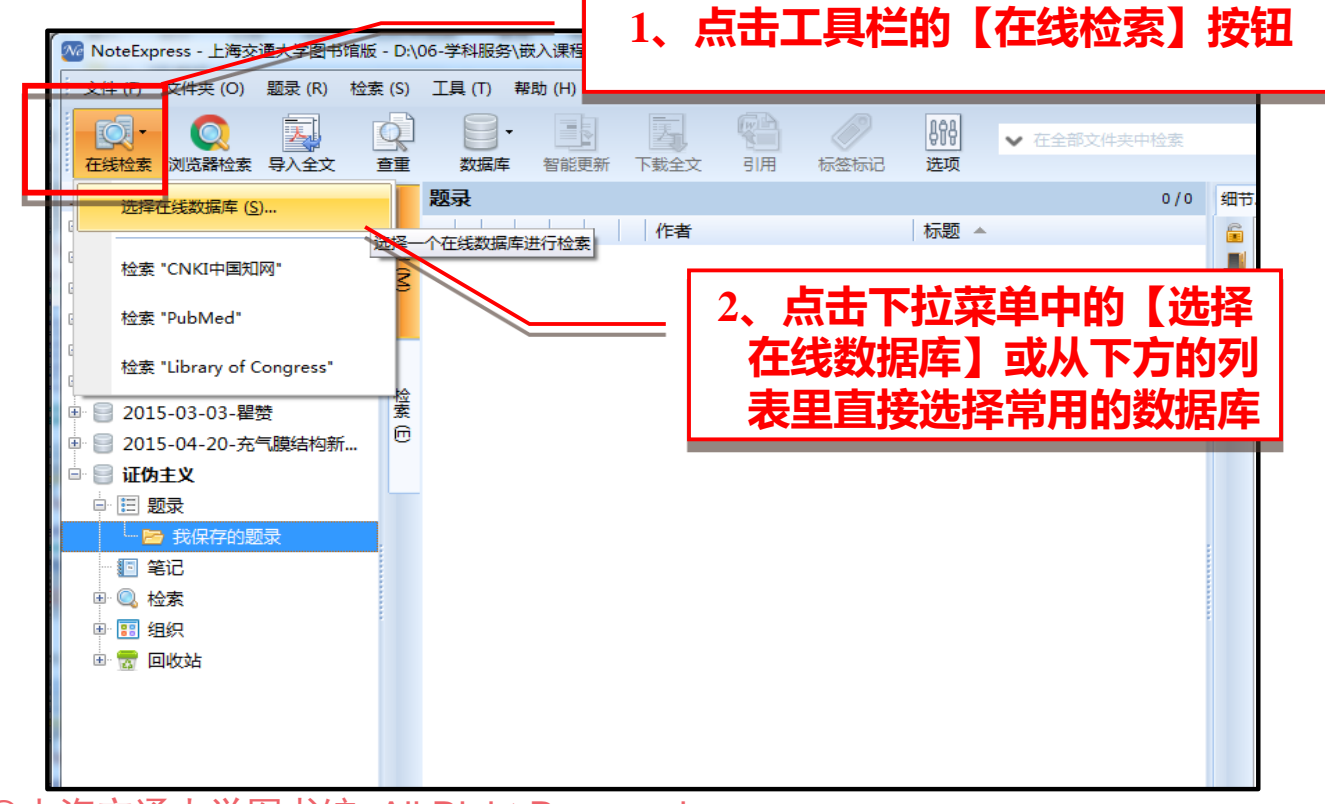

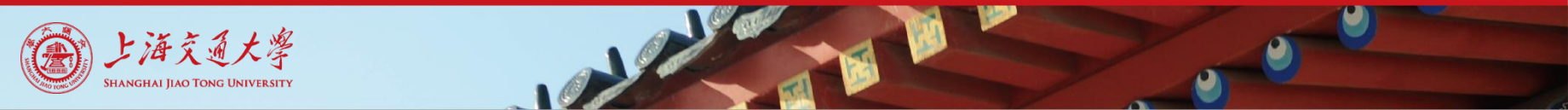

数据导入

# • 第二步:数据导入

| ンヘイエー<br>一<br>一<br>一<br>一<br>一<br>一<br>一<br>一<br>一<br>一<br>一<br>一<br>一 |                                  |            |                    | ×    | 3、通过输入数据<br>库名称快速定 |
|------------------------------------------------------------------------|----------------------------------|------------|--------------------|------|--------------------|
| 系统的在                                                                   | 线数据库 我的在线数据库                     |            |                    |      | 位所需数据库             |
| 收藏                                                                     | 标题 🔺                             | 来          | 源                  |      |                    |
| ्वे                                                                    | AMS-Journals                     | AN         | MS                 | ^    |                    |
| ☆                                                                      | Ans_Tandfonline                  | wv         | ww.tandfonline.com | 1    |                    |
| 숩                                                                      | Citeseerx IST                    | IST        | т                  |      |                    |
| ☆                                                                      | CNKI中国知网                         | CN         | NKI                |      |                    |
| ☆                                                                      | CrossRef.org                     | cro        | ossref.org         |      |                    |
| \$                                                                     | Engineering Village              | tn         | gineering          |      |                    |
| ☆                                                                      | IEEE                             | ILE        | EE-SA              |      |                    |
| 命                                                                      | Library of Congress              | Lic        | brary Catalogs     |      |                    |
| ☆                                                                      | Nature Journal                   | N          | PG A               | LIX  | <b>夏</b> 西的女线粉埕店   |
| 會                                                                      | Open Access Library (OALib/OA图书馆 | l) ht      | tp://\ 🕂 🖊         | 의부 7 | 市安山北北较加卢牛          |
| ជ                                                                      | ProQuest                         | Pro        | oQuest             | v    |                    |
| 细节:                                                                    | 创建日期 2009年8月12日 修改日期             | 2013年6月20日 | 创建者 NoteExpres     | s    |                    |
| http://ww                                                              | ww.ams.org/joursearch/index.html |            |                    | ~    |                    |
| ams iou                                                                | rnals nec                        |            | 确定 ( <u>O</u> ) 取消 | (A)  |                    |

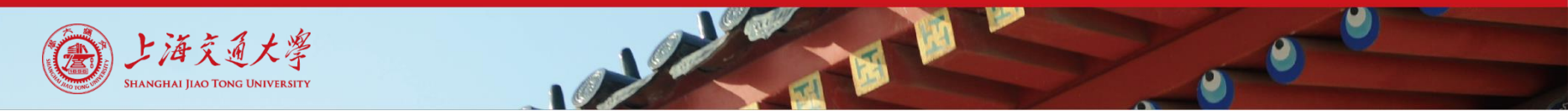

数据导入

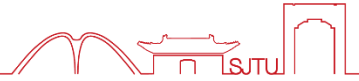

- 第二步:数据导入
  - 4. 通过在线检索导入数据----CNK1检索示例

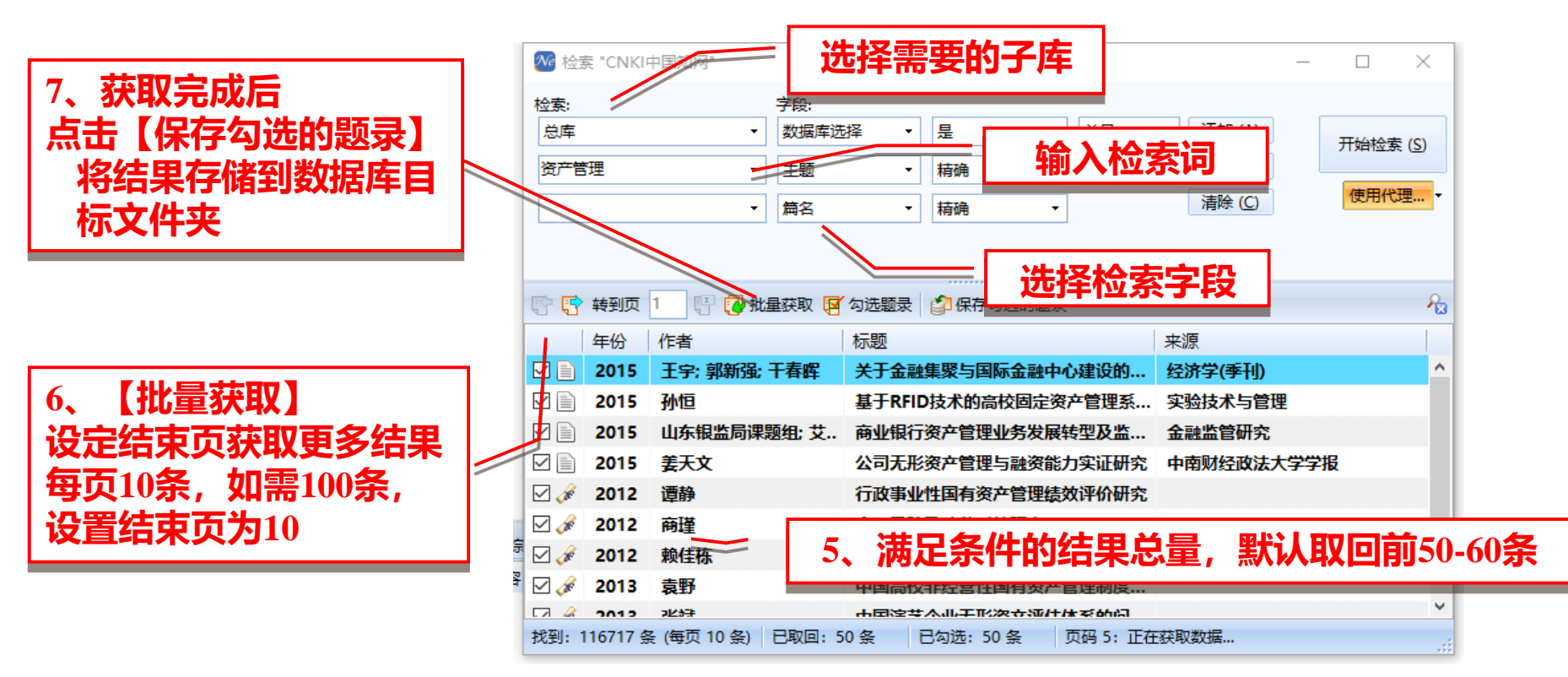

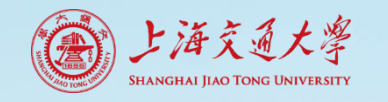

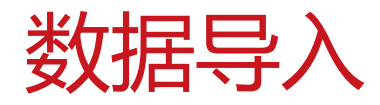

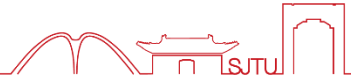

• 5. 手工录入数据

| MonoteExpress - 上海交                                                                                                    | 迪大字图书馆版 D:\06-字科服务\嵌入课                                                                                                    | 释心证伪王)(.nel                                                                                |                                                                          |                                                                                                    | 10.2 M T                                                                                                    |                                                                                                    |
|----------------------------------------------------------------------------------------------------|----------------------------------------------------------------------------------------------------|--------------------------------------------------------------------------------------------|--------------------------------------------------------------------------|----------------------------------------------------------------------------------------------------|----------------------------------------------------------------------------------------------------|----------------------------------------------------------------------------------------------------|
| 文件 (F) 文件夹 (O)                                                                                                    | 题录 (R) 检索 (S) 工具 (T) 帮助 (H                                                                                                    | ł)                                                                                         |                                                                          |                                                                                                    |                                                                                                    |                                                                                                    |
| 正義检索 浏览器检索                                                                                                    | ■ 新建题录 (N) → ● 編辑题录 (E) 创建新题                                                                                                    | 期刊文章                                                                                       | <b>行</b><br>1月                                                           | 一部の目的目的目的目的目的目的目的目的目的目的目的目的目的目的目的目的目的目的目的                                                                                                    | ✔ 在全部文件夹中检索                                                                                                    | ۹                                                                                                    |
| 在機檢索 浏览器检索<br>文件夹<br>● ● Sample<br>● ● 环境法<br>● ● 2014-09-29-法<br>● ● 2014-06-11-海<br>● ● 2014-06-11-海<br>● ● 2014-06-11-海<br>● ● 3-5.8,主义美学<br>が<br>た择新建题录<br>● 15-03-03-程<br>015-03-03-程<br>015-04-20-充<br>内主义<br>● ● 教保存的提<br>● ● 教保存的提                                                                                                    | <ul> <li>○ 为歴現所増容記(?), 「1</li> <li>○ 方歴現所増容記(?), 「1</li> <li>○ 方法读 Shift+Alt+U<br/>星标与优先级(?)</li> <li>○ 「方式全文(W)</li> <li>○ 移动到文件夹(M)</li> <li>○ 移动到文件夹(L)</li> <li>③ 看到数据库(C)</li> </ul> | 学生论文<br>会议论文<br>通用<br>书的章节<br>编著<br>译著<br>手稿<br>图片<br>会议论文集<br>报纸文章<br>计算机软件<br>杂志文章<br>报告 | 引用<br>防挪<br>黄闪闪<br>n, Emm<br>Gary: Cl.<br>ily L<br>, Gregor.<br>Dallas M | 标签标记 选项<br>1/12<br>标题<br>解读波音尔的证伪主义集<br>证伪主义和精致证伪主义<br>浅析波音尔的证伪主义-<br>现代西方经济学方法论<br>证伪主义方法在统计推理<br>Faux, falsification, pou<br>Popper, Induction ar<br>Understanding the Fi<br>Eschatological Falsifi<br>Belief, Falsification, a<br>Falsification, Rejection | <ul> <li>細节····预览···徐达···</li> <li>字段</li> <li>● 主要字段</li> <li>题录类型</li> <li>作者</li> <li>作者译名</li> <li>年份</li> <li>标题</li> <li>标题译名</li> <li>学位</li> <li>指导老师</li> </ul> | 附件     笔记     位置       内容        学位论文        李晓艳        2010        解读波普尔的证伪主        少思想        硕士     李露亮       波普尔        波音尔 |
| <ul> <li>● 100</li> <li>● 100</li> <l< th=""><th></th><th>艺术品<br/>电子书<br/>电子出版物<br/>未出版作品<br/>专利<br/>技术标准<br/>论文集<br/>网页</th><th></th><th>Science, Falsification a</th><th>关键词</th><th>业内主义<br/>分界问题<br/>归纳问题<br/>知识增长<br/>波普尔的证伪主义思<br/>想不仅在传统的分界<br/>问题和归纳问题上有<br/>着独到的见解,而且在<br/>科学知识增长问题上<br/>更是独树一帜,向我们 ~</th></l<></ul> |                                                                                                    | 艺术品<br>电子书<br>电子出版物<br>未出版作品<br>专利<br>技术标准<br>论文集<br>网页                                    |                                                                          | Science, Falsification a                                                                                                    | 关键词                                                                                                    | 业内主义<br>分界问题<br>归纳问题<br>知识增长<br>波普尔的证伪主义思<br>想不仅在传统的分界<br>问题和归纳问题上有<br>着独到的见解,而且在<br>科学知识增长问题上<br>更是独树一帜,向我们 ~                  |
| 创建新题录                                                                                                    |                                                                                                    |                                                                                            | _                                                                        | -                                                                                                    |                                                                                                    |                                                                                                    |

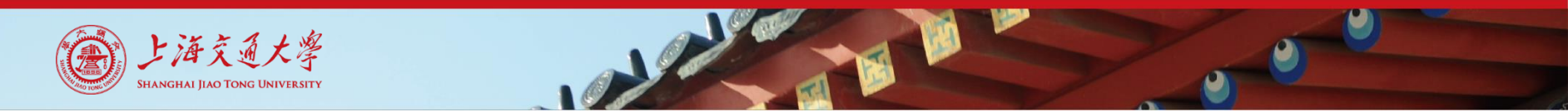

数据导入

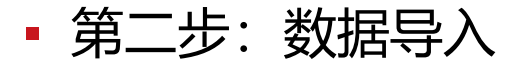

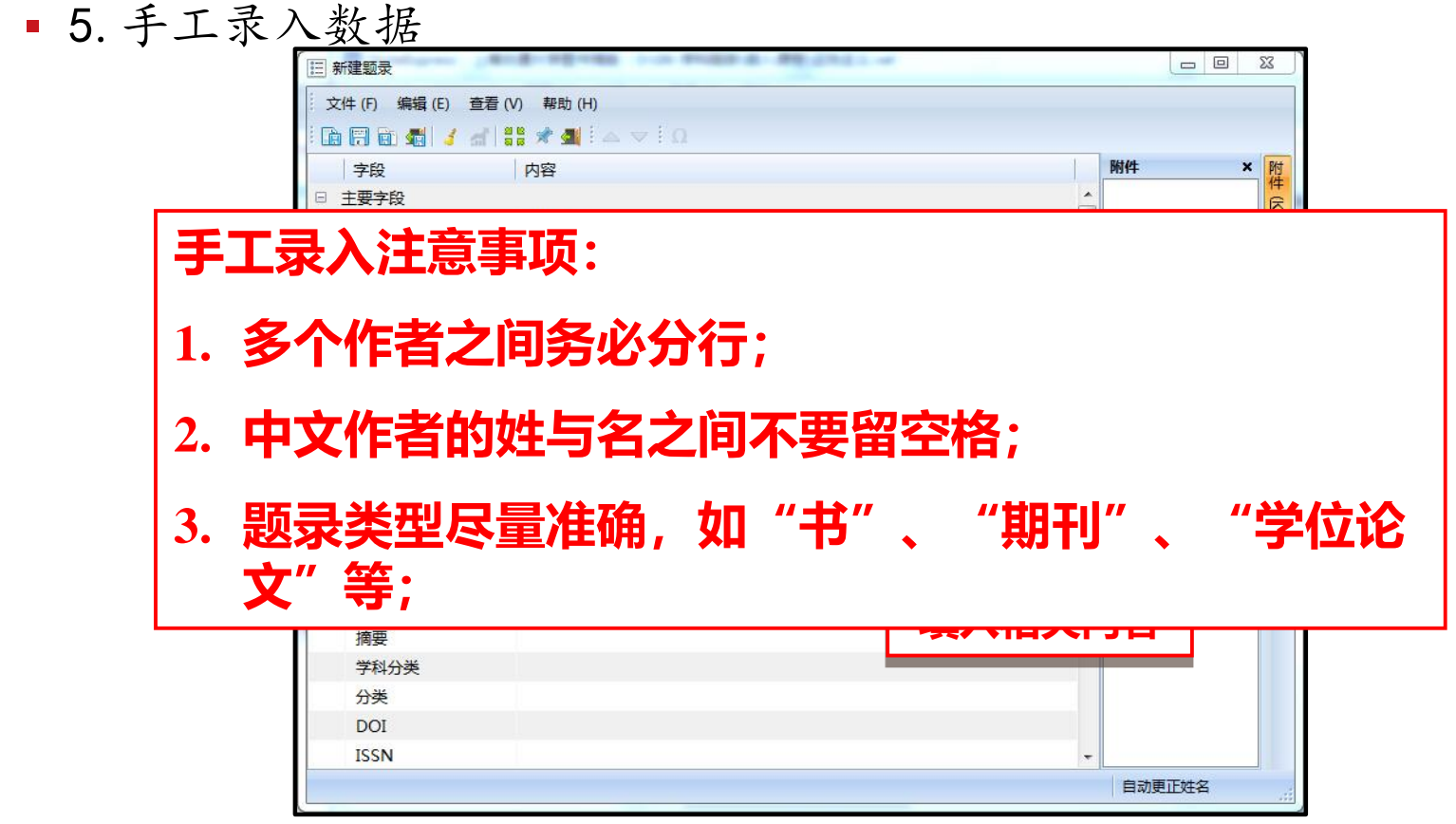

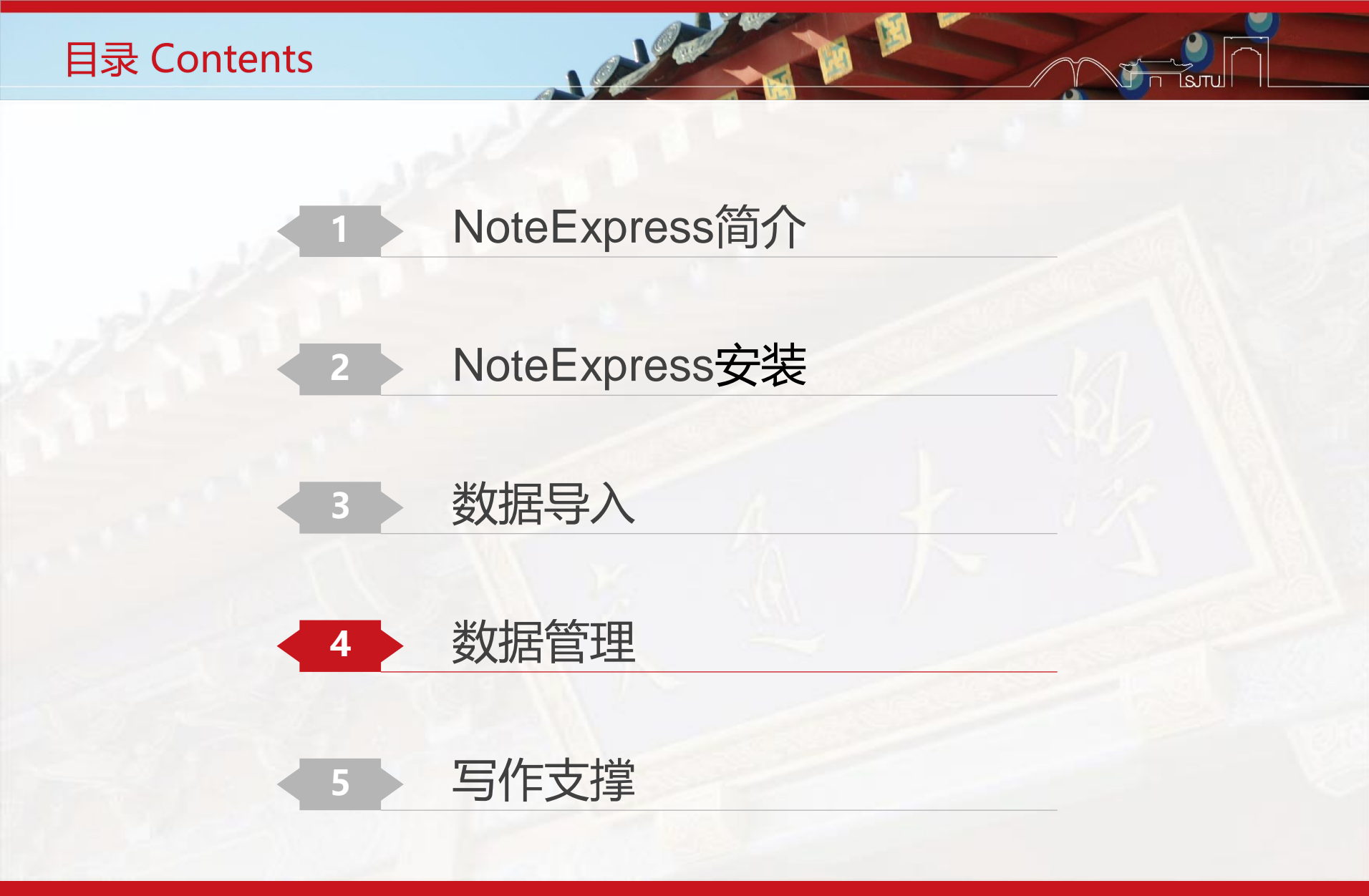

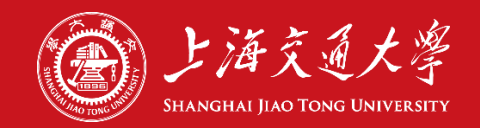

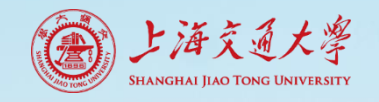

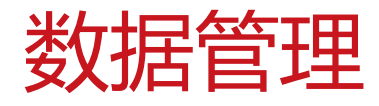

## 数据预处理

- 题录自动识别和智能更新
- 添加全文、笔记等附件功能
- 查重与去重

## 数据阅读与分析

- 排序、阅读
- 个人数据库高级检索
- 设置标签、标记
- 统计分析

#### 数据转移和分享

• 题录的导出与交换

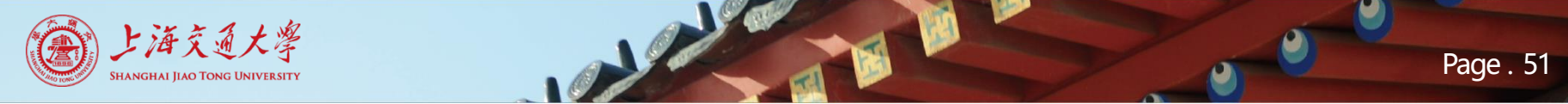

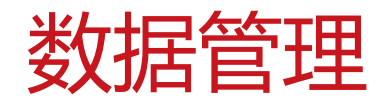

# • 题录自动识别和智能更新

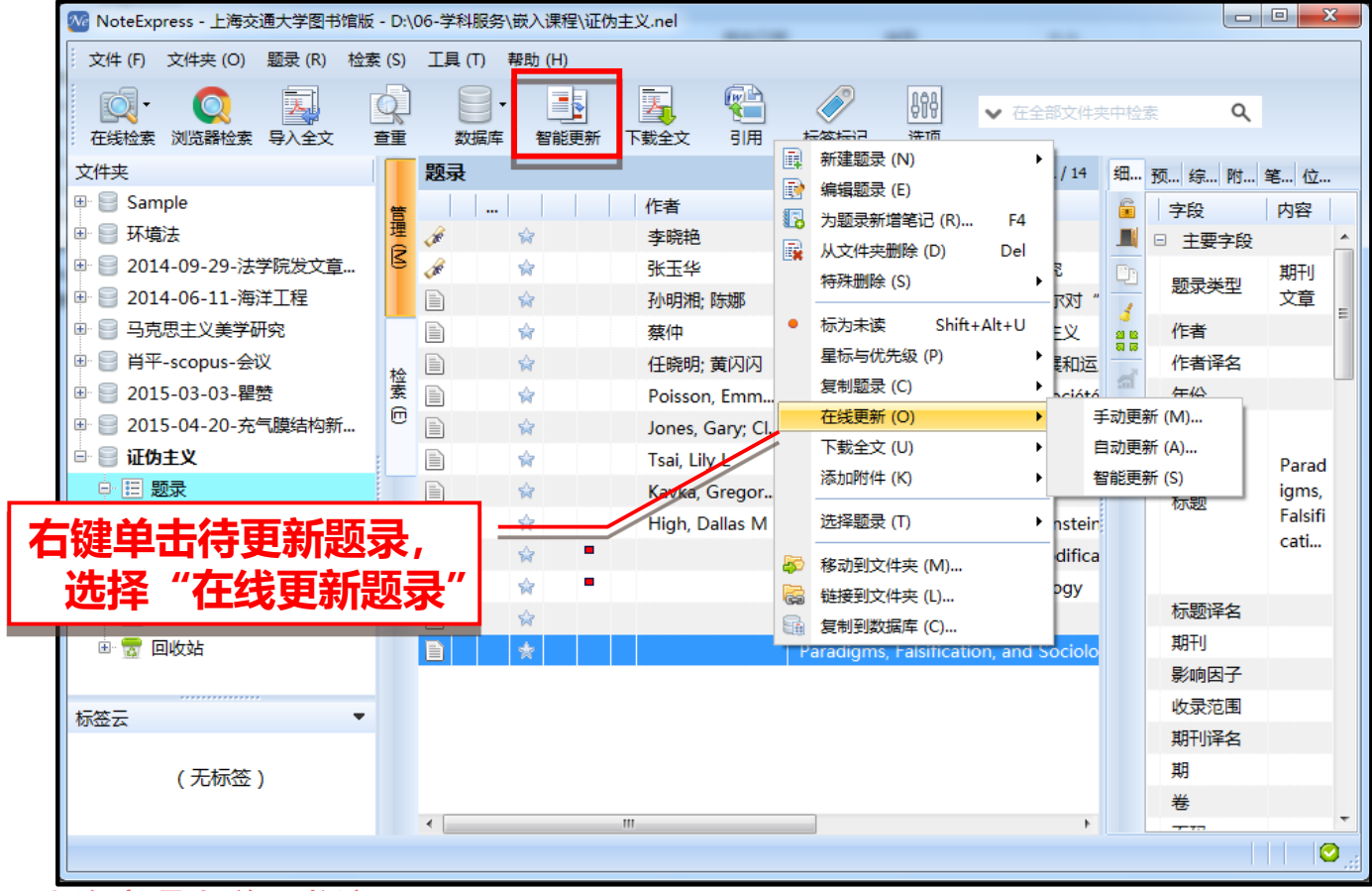

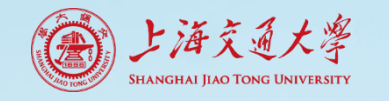

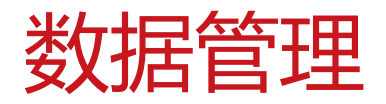

| )l-                                               | 题录        |            |                              |                                          |                |                |                        |                                         |
|---------------------------------------------------|-----------|------------|------------------------------|------------------------------------------|----------------|----------------|------------------------|-----------------------------------------|
| ampie<br>A.开答:::::::::::::::::::::::::::::::::::: |           | 年份 ▼       | 作者                           | 标题                                       | 来源             |                |                        |                                         |
|                                                   |           | 2012       | Brand, C A; Barker,          | A review of hospit                       | al char INTE   | ERNATION       | IAL JOURNAL FOR QUALIT | Y IN HEALTH CARE                        |
| 和大学的                                              |           | 2012       | Guillaumier, A; Bone         | Anti-tobacco mass                        | media DRU      | JG AND AL      | COHOL REVIEW           |                                         |
| 50000000000000000000000000000000000000            |           | 2012       | Aina, L O                    | The information er                       | NUMBER OF THE  | OPMATION       | I DEVELOPMENT          |                                         |
| · 笔记                                              |           | 2012       | Priem, J; Hemminger          | 新建認家 (1)                                 | a a            | rl+N IN        | N COMPUTATIONAL NEUR   | OSCIENCE                                |
|                                                   |           | 2012       | Cardoso, A; Simoes, P        | 🔮 编辑题录 (E)                               |                | 1G             | S OF THE 11TH EUROPEA  | N CONFERENCE ON INFORMATION WARFARE AND |
| 组织                                                |           | 2012       | Anbu, KJP; Mavuso,           | 🛛 🚺 从文件夹删除。                              | D              | Del Ti         | ECH                    |                                         |
| 点。"<br>《读》 优先级                                    |           | 2012       | Skageby, J                   | 从所有文件夹口                                  | Þ∰ 除(5) 🛛 🖓    | +Del TE        | ECH                    |                                         |
| •••••••••••••••••••••••••••••••••••••             |           | 2012       | Fourie, I                    | 从指完立件本理                                  | HIGE (F)       | T              | ECH                    |                                         |
|                                                   |           | 2012       | Jacso, P                     |                                          | unsis ()       | OR             | RMATION REVIEW         |                                         |
| A 期刊                                              |           | 2012       | Clarke, C P                  | 日本 万恕求新唱毛1                               | ピ ( <u>R</u> ) | F4 ELE         | ECTRONIC LIBRARY       | ╒╕ <u>╪┈</u> ╺┿╾ <i>┟</i> ┚╪┝┽╺┿╸       |
| - A DRUG AND ALCOHOL                              |           | 2012       | 李曜                           | 沿署状失纫 (p)                                |                | , <sup>6</sup> |                        | 雨标石键里击                                  |
| - 💏 FRONTIERS IN COMP                             |           | 2011       | 彭志宏; 郭夫莉                     |                                          | -              |                |                        |                                         |
| - 💑 INFORMATION DEVE                              |           | 2010       | 张明霞                          | 夜宜怀登 (山                                  | Ct             | tri+i 1        |                        | 更沃加附供的斯                                 |
| - 💑 INTERNATIONAL JOU                             |           | 2010       | 郝住宋                          | 格式化复制(E)                                 | Shift+Ct       | rl+⊂ °         |                        |                                         |
| - 💑 LIBRARY HI TECH (3)                           |           | 2010       | 書坊; 置秋<br>防治 う あか            | 复制 BibTe <u>X</u> 引                      | 利 Shift+Ct     | trl+B          |                        |                                         |
| - 🚠 ONLINE INFORMATIO                             |           | 2010       | 陈滉之; 眼睛                      | 在线更新 (O)                                 |                | ► 11F          | 7                      |                                         |
| - 💑 PROCEEDINGS OF T                              |           | 2006       | 学院娟                          | 下截全文(11)                                 |                | 1              |                        |                                         |
| - 💑 PROGRAM-ELECTRO                               |           | 2006       | JU版本U<br>Batesen 15 Ct. Hoff | 〒40上文(0)                                 |                | , <u>B</u> Ø   |                        |                                         |
| - 💑 图书馆建设 (1)                                     |           | 1991       | Bateson, JE o; Hon<br>郑介曜    |                                          |                | <u> </u>       | VIF(E)                 |                                         |
| 📩 关键词                                             |           |            |                              | 全部选择 (A)                                 | C.             | rl+A           | 文件夹 (D)                | 1                                       |
| 💑 作者机构                                            |           |            |                              | 反向选择(1)                                  | Shift LC       | Fel I T        | 网络链接(山) メート(ア)         |                                         |
| 回收站                                               |           |            |                              |                                          | Shirted        | UTI            | 题录(R)                  |                                         |
|                                                   | 细节 (D) 预览 | (P) 综述 (5) | 附件(K) 笔记(N) 位置               | (1                                       |                |                | 筆记 (N)                 |                                         |
|                                                   | 标题        |            | 链接                           | 8 移动到文件来。                                | M)             |                |                        |                                         |
|                                                   | 10.1100   |            | Probably Service             |                                          | <u></u>        |                |                        |                                         |
|                                                   |           |            |                              | 11 21 21 21 21 21 21 21 21 21 21 21 21 2 | <u>U</u>       |                |                        |                                         |
|                                                   |           |            |                              | (前) 复制到数据库                               | <u>(C</u> )    |                |                        |                                         |
|                                                   |           |            |                              |                                          |                |                |                        |                                         |
|                                                   |           |            |                              |                                          |                |                |                        |                                         |
|                                                   |           |            |                              |                                          |                |                |                        |                                         |

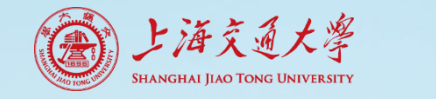

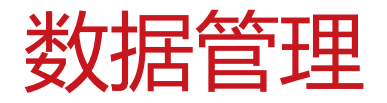

|            |                                         | 图示<br>题示       |                 | 586 583/67.2017 | 化文量量 远视                                              | 1/7                                 |
|------------|-----------------------------------------|----------------|-----------------|-----------------|------------------------------------------------------|-------------------------------------|
|            | 🖃 📄 示例数据库                               |                | ∓份 作者           |                 | 标题                                                   | 来源                                  |
|            | 白 🗉 题录                                  | • 🖨 🔶 🔅        | 2005 北京爱琴海乐之    | 2技术有限公司         | NoteExpress参考文献管理与检索系统                               |                                     |
|            | 😁 🖻 我保存的题录                              | • 📝 🔶 🖪 :      | 2018 北京爱琴海乐之    | 2技术有限公司         | 跟我学NoteExpress、十分钟即学即用                               |                                     |
|            | 🖻 期刊                                    | • 🖹 🙀 📮 :      | 2017 刘宇; 方曙; 杨志 | 5萍; 陆颖; 金晓刚     | 面向专利信息精准需求的课题组嵌入式学科服务模式构                             | 的建与实践 图书情报工作                        |
|            |                                         | • 🗎 🙀 📮 :      | 2012 肖尤丹        |                 | 中国科学院知识产权专员制度评析                                      | 1 生由毒曲                              |
|            |                                         |                |                 | D               | 关于加强中国科学院知识产权培训工作的思考                                 | 1、匹甲耑安                              |
|            | 1 月边洋主义数据库                              |                |                 | í l             | 面向分层次需求的图书馆知识产权服务                                    | 一 我今女的旸                             |
|            | · 2 · 2 · 2 · 2 · 2 · 2 · 2 · 2 · 2 · 2 | •              |                 | n               | Expanding the Intellectual Property Knowledg         | ••• 私土人们恐                           |
|            | 系统的全文数据库 我的全文数据库                        |                |                 |                 |                                                      |                                     |
| <b>14-</b> |                                         |                | 来源              |                 |                                                      |                                     |
| 、匹         | 千米 org                                  |                | ^               |                 |                                                      |                                     |
| 、石米石       | arXiv.org                               |                | arXiv.org ≡     |                 |                                                      |                                     |
| <u> </u>   | PerX IST                                |                |                 |                 |                                                      |                                     |
| 141010104  | CiteseerX IST                           |                | CiteseerX IST   |                 |                                                      |                                     |
|            | 🗆 CNKI                                  |                |                 |                 |                                                      |                                     |
|            | ☆ CHKD_中国医疗知识总库(IP                      | 登陆)            | CNKI            |                 |                                                      |                                     |
|            | ☆ CNKI_中国知网(IP登陆)                       |                | CNKI            | 102 (N) 位署 (    |                                                      |                                     |
|            | CQ VIP                                  |                |                 |                 | 9                                                    |                                     |
|            | ☆ 维普中文科技期刊数据库(教育                        | <b>育网</b> )    | CQ VIP          |                 |                                                      |                                     |
|            |                                         |                | CO VID          |                 |                                                      |                                     |
|            | 细节: 创建日期 2009年12月11日                    | 修改日期 2013年9月3日 | 创建者 NoteExp     |                 |                                                      |                                     |
|            | http://arxiv.org                        |                | ~               |                 |                                                      |                                     |
|            | *=*2                                    |                |                 |                 |                                                      |                                     |
|            |                                         |                |                 | I Deserve Ka    | windon Pase at University Librarias Collaborating wi | th Patent and Trademark Persource   |
|            |                                         |                |                 |                 |                                                      |                                     |
|            | 使用                                      |                | -               | al Property Kno | wedge base at oniversity cibraries. Collaborating wi | the rate of the trade of the source |

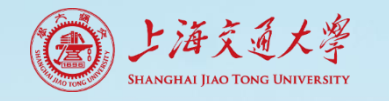

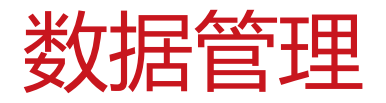

| 🐼 NoteExpress - 上海交通大学图书馆版            | a - D:\06-学科服务\嵌入课程\证的主义.nel 流加笔记                                                                                                    | •      |
|---------------------------------------|----------------------------------------------------------------------------------------------------|--------|
| · 文件 (F) 文件夹 (O) 题录 (R) 检索            | 轰 (S) 工具 (T) 帮助 (H)                                                                                                    |        |
| ○○○○○○○○○○○○○○○○○○○○○○○○○○○○○○○○○     | ○     ●     ●     ●     ●     ●     ●            查重         数据库         智能更新         下载全文         引用         标签标记         选项           还项           ◆         在全部文件夹中检索           Q |        |
| 文件夹                                   | <b>题录</b> 1/14 细节 ( 预览 ( 综述 ( 附件 ( 笔记 ( 位置 U)                                                                                                    |        |
| 🗄 📄 Sample 🔺                          |                                                                                                    |        |
| 🗉 🗐 环境法                               |                                                                                                    | 之明三、生权 |
| ☞ 🗐 2014-09-29-法学院发文                  |                                                                                                    | 卡赵求匹件  |
| 團 🗐 2014-06-11-海洋工程 📱                 |                                                                                                    | · 曾奎记" |
| 🗉 📄 马克思主义美学研究                         |                                                                                                    |        |
| ■ 冒 肖平-scopus-会议                      | ☆                                                                                                    |        |
| 🖭 📄 2015-03-03-瞿赞                     | 素 🖹 证伪 👷 Poisson Emm Faux talsificati 年份 1982                                                                                                    |        |
| 🖻 📄 2015-04-20-充气膜结构                  | 正伪                                                                                                    |        |
| 🖻 冒 证伪主义                              | ■ 证伪主义 🙀 編輯题录 (F) 19 Falsification                                                                                                    |        |
| □ 题录                                  | ■ 证伪主义 ☆ 振動最新描述(R) F4 al 标题 译名                                                                                                    |        |
| 🗁 我保存的题录                              | ■ 证伪主义 ☆ Line (1975-)                                                                                                    |        |
|                                       | ■ 证伪主义 ☆ 特殊删除 (S) 、 Re 家崎 因子                                                                                                    |        |
| 🗈 🔍 检索                                |                                                                                                    |        |
| □□□□□□□□□□□□□□□□□□□□□□□□□□□□□□□□□□□□□ |                                                                                                    |        |
| □ □ C先级                               |                                                                                                    |        |
| - ▶ 非常低 (0) -                         | を示意していた。<br>を注意新(O) 巻 18                                                                                                    |        |
| 标签云    ▼                              | 五元之(1) 页码 97-104                                                                                                    |        |
|                                       | 添加附件 (K) 关键词                                                                                                    |        |
| (无标签)                                 | 摘要                                                                                                    |        |
|                                       |                                                                                                    |        |
|                                       | 🗸 移动到文件夹 (M) 🕕 更新完成 🥝                                                                                                    |        |
|                                       | 院 链接到文件中(1)                                                                                                    |        |

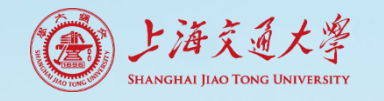

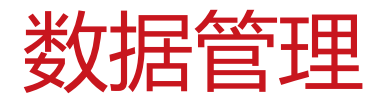

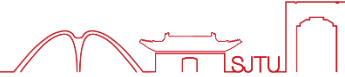

| 偏 编辑笔记 Popper Induction and Falsification                                                                                                    |                                                                             | 添加笔记                                    |
|----------------------------------------------------------------------------------------------------|-----------------------------------------------------------------------------|-----------------------------------------|
| <ul> <li>編輯笔记 Popper, Induction and Falsification</li> <li>文件 (F) 編輯 (E) 查看 (M) 插入 (D) 格式 (O) 表格 (T) 工具 (T) 帮助 (H)</li> <li>□ □ □ □ □ □ □ □ □ □ □ □ □ □ □ □ □ □ □</li></ul> | ■ = = ● ●<br>■ = = ● ●<br><b>编辑区</b><br>Keyword<br>1. Title 1<br>1) Title 2 | ▲ · · · · · · · · · · · · · · · · · · · |
| ◎ジ 创建日期: 2015/5/5 14:03:00, 修改: 2015/5/5 14:03:00, 访问日期: 2015/5/5 1                                                                                                    | ← 新建样式 (N)<br>4:03:00                                                       |                                         |

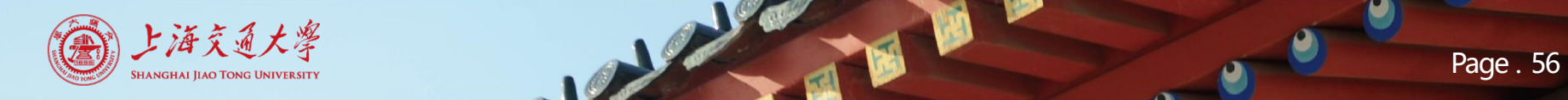

数据管理

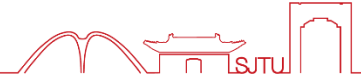

• 查重与去重

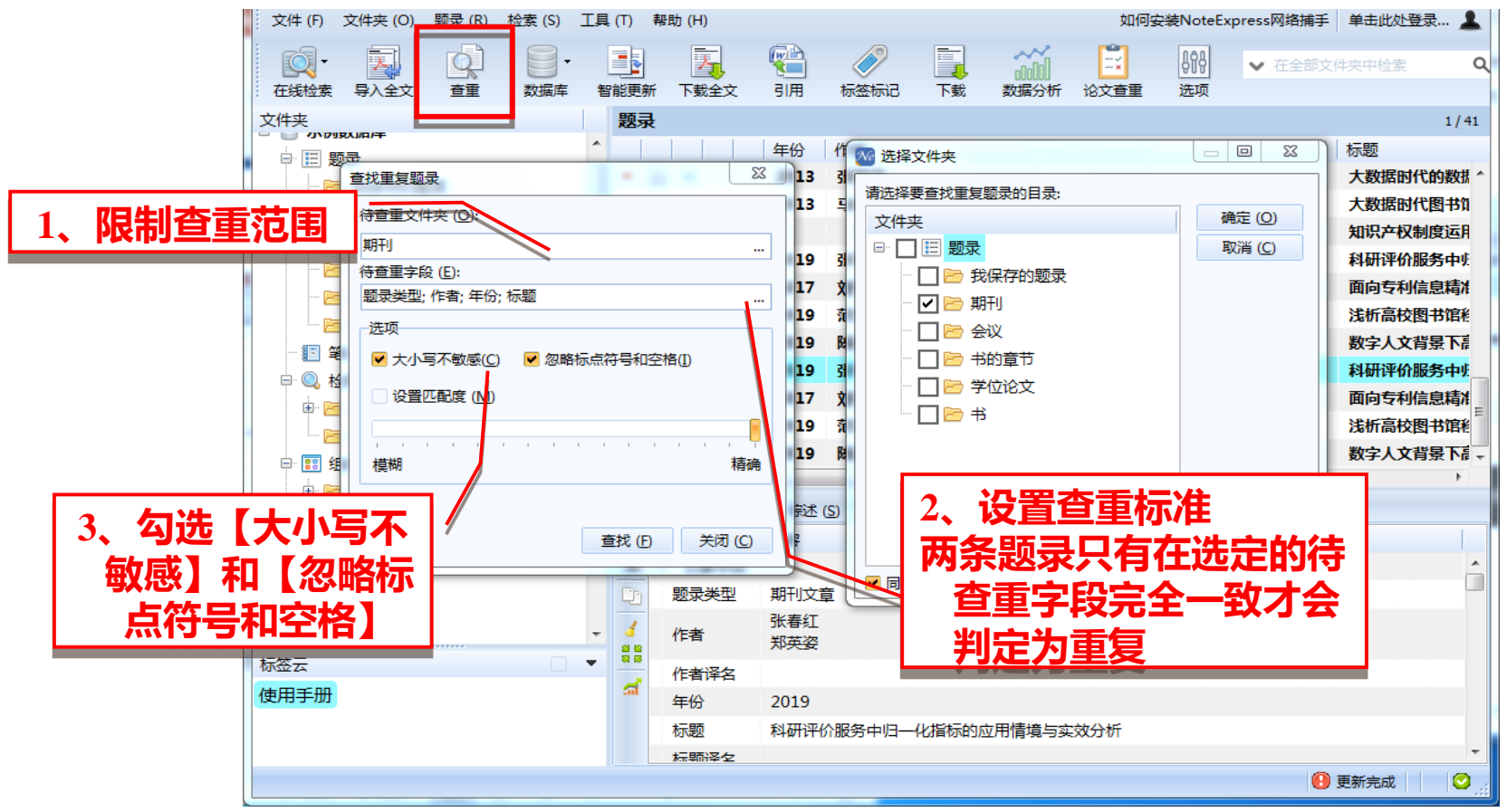

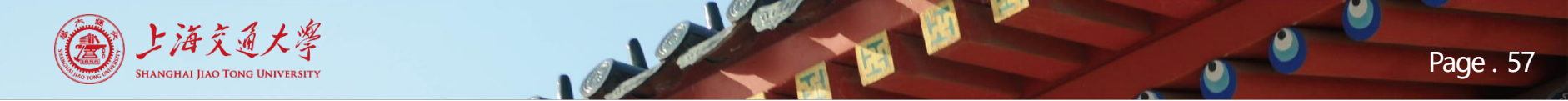

• 查重与去重

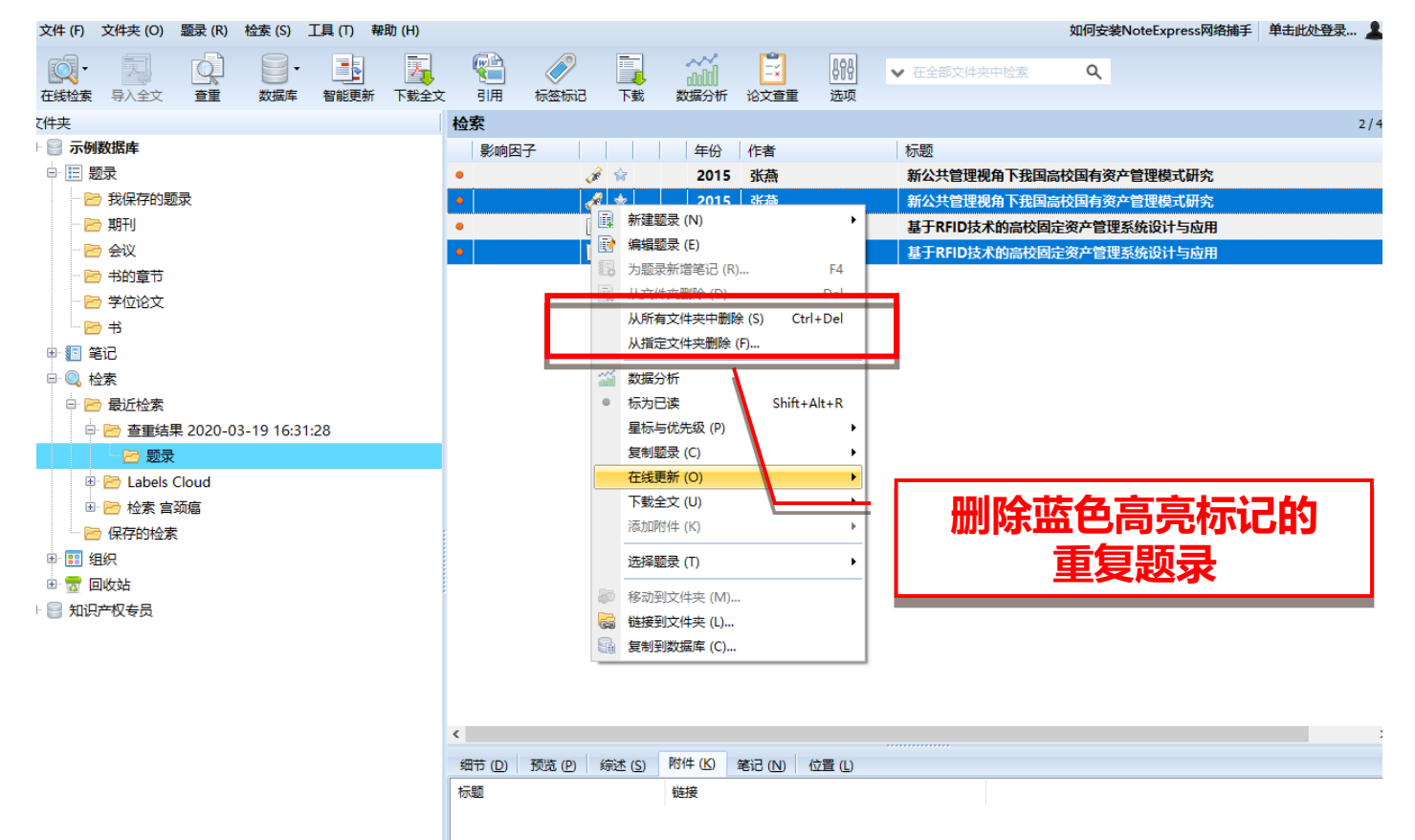

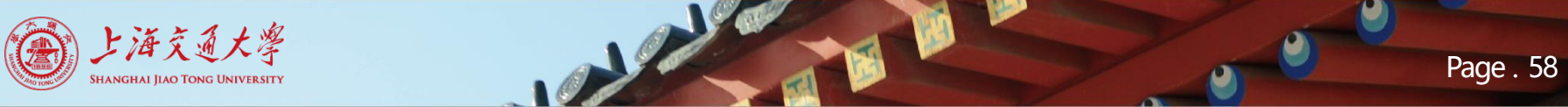

数据管理

#### 

# • 排序、阅读

| 文件, ①、 社美 (S) 工具(P) 特徴 (H)       ● 日本(C)       ● 日本(C)                                                                                                    | 🤷 NoteExpress - 上海交通大学图书馆版 - C:\Users\user\Doci                                                                                                    | uments\NoteExpress\Li | braries\示例数据库.           | nel                                               |                         | – 🗆 X          |
|----------------------------------------------------------------------------------------------------|----------------------------------------------------------------------------------------------------|-----------------------|--------------------------|---------------------------------------------------|-------------------------|----------------|
| With Participation       With Participation       With Participation       Constrained       Constrained                                                                                                    | 文件 (F) 文件夹 (O) 题录 (R) 检索 (S) 工具 (T) 帮助 (                                                                                                    | H)                    |                          |                                                   | 如何安装NoteExpress网络       | 图捕手 单击此处登录… 💄  |
| (井安)     (中)     (中)     (h)     (h)     (h)     (h)                                                                                                    | ・         ・         ・         ・         ・         ・         ・         ・         ・         ・         ・         ・         ・         ・         ・         ・         ・         ・         ・         ・         ・         ・         ・         ・         ・         ・         ・         ・         ・         ・         ・         ・         ・         ・         ・         ・         ・         ・         ・         ・         ・         ・         ・         ・         ・         ・         ・         ・         ・         ・         ・         ・         ・         ・         ・         ・         ・         ・         ・         ・         ・         ・         ・         ・         ・         ・         ・         ・         ・         ・         ・         ・         ・         ・         ・         ・         ・         ・         ・         ・         ・         ・         ・         ・         ・         ・         ・         ・         ・         ・         ・         ・         ・         ・         ・         ・         ・         ・         ・         ・         ・         ・         ・         ・         ・         ・         ・ |                       |                          | ☆☆☆ ご 日本 2015 101 101 101 101 101 101 101 101 101 | ✓ 在全部文件夹中检索             |                |
| <ul> <li>● 新村</li> <li>● 金奴</li> <li>● 新村</li> <li>● 金奴</li> <li>● 新村</li> <li>● 金奴</li> <li>● 十始第节</li> <li>● 金奴</li> <li>● 金奴</li> <li>● 金y</li> <li>○ 2014</li> <li>※ 2014</li> <li>※ 2014<td>7件夹</td><td>题录</td><td></td><td></td><td></td><td>2 / 251</td></li></ul>                                                                                                    | 7件夹                                                                                                    | 题录                    |                          |                                                   |                         | 2 / 251        |
| <ul> <li>● 照示的 2014 许多布: 张绅子 我姐非保本理财产品之运作组织与制度设计——以确业银行个人理财业务实计</li> <li>● 那门</li> <li>● 令以</li> <li>● 书的窗节</li> <li>● 学位文文</li> <li>● 书的窗节</li> <li>● 学位文文</li> <li>● 书句</li> <li>● 常花</li> <li>● 夏広佑茶</li> <li>● 夏太 2014 说好</li> <li>● 公</li> <li>● 章 数/4</li> <li>● ● 数/4</li> <li>● ● 数/4</li> <li>● ● 数/4</li> <li>● ● 数/4</li> <li>● ● 100 元 2</li> <li>● ● 2013 旗近 銀川</li> <li>● ● 数/4</li> <li>● ● 2013 旗近 銀川</li> <li>● ● 2013 旗近 銀川</li> <li>● ● 2013 旗近 銀川</li> <li>● ● 数/4</li> <li>● ● 数/4</li> <li>● ● 2013 旗近 銀川</li> <li>● ● 数/4</li> <li>● ● 数/4</li> <li>● ● 数/4</li> <li>● ● 数/4</li> <li>● ● 数/4</li> <li>● ● 数/4</li> <li>● ● 数/4</li> <li>● ● 数/4</li> <li>● ● 2014 说好</li> <li>● ● 2014 误好</li> <li>● ● 2014 误好</li> <li>● ● 2014 误好</li> <li>● ● 2014 误好</li> <li>● ● 2014 误好</li> <li>● ● 2014 误好</li> <li>● ● 2014 误好</li> <li>● ● 2014 误好</li> <li>● ● 2014 張子</li> <li>● ● 2013 旗行 報告</li> <li>● ● 2014 張子</li> <li>● ● 2014 張子</li> <li>● ● 2014 張子</li> <li>● ● 2014 張子</li> <li>● ● 2014 振子</li> <li>● ● 2014 振子</li> <li>● ● 2014 朱子</li> <li>● ● 2014 朱子</li> <li>● ● 2014 朱子</li> <li>● ● 2014 朱子</li> <li>● ● 2014 朱子</li> <li>● ● 2014 朱子</li> <li>● ● 2014 朱子</li> <li>● ● 2014 朱子</li> <li>● ● 2014 朱子</li> <li>● ● 2014 朱子</li> <li>● ● 2015 李秀第 王音</li> <li>● ● 2014 朱子</li> <li>● ● 2014 朱子<td>📄 示例数据库</td><td>影响因子</td><td></td><td>年份作者</td><td>标题 🔺</td><td></td></li></ul>                                                                                                    | 📄 示例数据库                                                                                                    | 影响因子                  |                          | 年份作者                                              | 标题 🔺                    |                |
| ● 教展在的影響       2017 学校       相助品化反加。资产增加化合理增先         ● 期刊       ● 公       2017 学校       相助品化反加。资产增加化合理增先         ● 学校注意       ● 公       2016 王维浩、杨彤丽       英国品化支给室等管理的现状分析与对流         ● 学校注意       ● 公       2014 黑絲红       英国         ● 学校注意       ● 公       2013 唐松玉       英国         ● 学校注意       ● 公       2013 唐松玉       英国         ● 学校注意       ● 公       2013 唐松玉       英国         ● 愛藤市       ● ※       2013 唐松玉       英国         ● 愛藤市       ● ※       2014 鼎冰       我国         ● 愛藤市       ● ※       2014 鼎冰       我国         ● 愛藤市       ● ※       2014 鼎冰       我国         ● 愛藤市       ● ※       2014 県沙       第回         ● 愛藤市       ● ※       2014 県沙       第回         ● 愛藤市       ● ※       2014 年学期       我国信任业が高速和文目和学校         ● ● 記書書       ● ※       2014 年学期       我国信任地の高速研究         ● ● 記書       ● ※       2015 学者部:王       予防       予防         ● ● 記書       ● ※       ● ※       ● ※       ● ※       ● ※         ● 目前       ● ※       ● ※       ● ※       ● ※       ● ※         ● 目前       ● ※       ● ※       <                                                                                                    |                                                                                                    | •                     | 🖹 😭                      | 2014 许多奇; 张维宇                                     | 我国非保本理财产品之运作困境与制度设计——以高 | 每业银行个人理财业务实训 ^ |
| <ul> <li>■ m)</li> <li>● m)</li> <li>● exit</li> <li>■ w</li> <li>2017</li> <li>MSA: HAR</li> <li>Main definition</li> <li>W</li> <li>2016</li> <li>W</li> <li>W<td>一 📴 我保存的题录</td><td></td><td>4 X</td><td>2017 李敏</td><td>我自局仪回定资产精细化官理研究</td><td></td></li></ul>                                                                                                    | 一 📴 我保存的题录                                                                                                    |                       | 4 X                      | 2017 李敏                                           | 我自局仪回定资产精细化官理研究         |                |
| <ul> <li>● 会议</li> <li>● 告約章节</li> <li>● 告約章节</li> <li>● 学 出約章节</li> <li>● 書 光台</li> <li>● 書 近台索</li> <li>● 書 近台索</li> <li>● ● 直 起台索</li> <li>● ● 直 起台索</li> <li>● ● □ 四 颈索</li> <li>● ● ● ○ ● ● ○ ● ● ○ ● ● ○ ● ● ○ ● ● ○ ● ● ○ ● ● ○ ● ● ○ ● ● ○ ● ● ○ ● ● ○ ● ● ○ ● ● ○ ● ● ○ ● ● ○ ● ○ ● ● ○ ● ● ○ ● ○ ○ ● ○ ● ○ ● ○ ● ○ ● ○ ● ○ ● ○ ● ○ ● ○ ● ○ ● ○ ● ○ ● ○ ● ○ ● ○ ● ○ ● ○ ● ○ ● ○ ● ○ ● ○ ● ○ ● ○ ● ○ ● ○ ● ○ ● ○ ● ○ ● ○ ● ○ ● ○ ● ○ ● ○ ○ ● ○ ● ○ ○ ● ○ ○ ● ○ ○ ● ○ ● ○ ● ○ ● ○ ○ ● ○ ● ○ ● ○ ○ ● ○ ● ○ ● ○ ● ○ ● ○ ● ○ ● ○ ● ○ ● ○ ● ○ ● ○ ● ○ ○ ● ○ ● ○ ○ ● ○ ● ○ ● ○ ● ○ ● ○ ● ○ ● ○ ● ○ ● ○ ● ○ ● ○ ● ○ ● ○ ● ○ ● ○ ● ○ ● ○ ● ○ ● ○ ● ○ ● ○ ● ○ ● ○ ● ○ ● ○ ● ○ ● ○ ● ○ ● ○ ● ○ ● ○ ● ○ ● ○ ● ○ ● ○ ● ○ ● ○ ● ○ ● ○ ● ○ ● ○ ● ○ ● ○ ● ○ ● ○ ● ○ ● ○ ● ○ ● ○ ● ○ ● ○ ● ○ ● ○ ● ○ ● ○ ● ○ ● ○ ● ○ ● ○ ● ○ ● ○ ● ○ ● ○ ● ○ ● ●</li></ul>                                                                                                    | 🖻 期刊                                                                                                    | •                     |                          | 2017 张强: 田杰                                       | 我国高校生物性资产管理现状及完善措施      |                |
| <ul> <li>P Hongén</li> <li>P Yolkóż</li> <li>P Yolkóż</li> <li>P Staticka</li> <li>P Staticka</li> <li>P</li></ul>                                                                                                    | - 🖻 会议                                                                                                    | •                     |                          | 2016 王继燕;杨艳丽                                      | 我国高校实验室资产管理的现状分析与对策     |                |
| <ul> <li>● 学位论文</li> <li>● 学位论文</li> <li>● 学位论文</li> <li>● 学 書型:</li> <li>● ● 書型:</li> <li>● ● 書型:</li> <l< td=""><td>- 🖻 书的章节</td><td>•</td><td>1</td><td>2014 吴晓红</td><td></td><td></td></l<></ul>                                                                                                    | - 🖻 书的章节                                                                                                    | •                     | 1                        | 2014 吴晓红                                          |                         |                |
| ● 予<br>● 記<br>● 最近检索<br>● 愛 重塑結果 2020-03-19 16:31:28<br>● 愛 重型結果 2020-03-19 16:31:28<br>● 愛 重型結果 2020-03-19 16:31:28<br>● 愛 直動結<br>● 愛 目始結<br>● 愛 國政結<br>● 知识产权专员<br>● 如射<br>● 如射<br>● 如前<br>● 如前<br>● 一<br>● 如前<br>● 一<br>● 一<br>● 一<br>● 一<br>● 一<br>● 一<br>● 一<br>● 一                                                                                                    |                                                                                                    | •                     | Ø 🙀                      | 2014 张舒                                           |                         | 拝  子           |
| <ul> <li>● Adge</li> <li>● 金融结果 2020-03-19 16:31:28</li> <li>● 金融结果 2020-03-19 16:31:28</li> <li>● 金融结果 2020-03-19 16:31:28</li> <li>● 金融结果 2020-03-19 16:31:28</li> <li>● 金融结果 2014 年岁明 我国信托业协能演进机发展研究</li> <li>● 2014 年岁明 我国信托业协能演进机发展研究</li> <li>● 2014 年岁明 我国信托业协能演进机发展研究</li> <li>● 2014 年岁明 我国信托业协能演进机发展研究</li> <li>● 2014 年岁明 我国信托业协能演进机发展研究</li> <li>● 2014 年岁明 我国信托业协能演进机发展研究</li> <li>● 2014 年岁明 我国信托业协能演进机发展研究</li> <li>● 2014 年岁明 我国信托业协能演进机发展研究</li> <li>● 2014 年岁明 我国信托业协能演进机发展研究</li> <li>● 2014 年岁明 我国信托业协能演进机发展研究</li> <li>● 2014 年少明 我国信托业协能演进机发展研究</li> <li>● 2014 年少明 我国信任业协能演进机发展研究</li> <li>● 2014 年少明 我国信任业协能编述和发展研究</li> <li>● 2014 年少明 我国信任业协能编述和发展研究</li> <li>● 2014 年少 小師特別公式目前的目前的目前的目前的目前的目前的目前的目前的目前的目前的目前的目前的目前的目</li></ul>                                                                                                    |                                                                                                    | •                     | Ø 🕅                      | 2013 居晓玉                                          |                         | 古山いれ里          |
| <ul> <li>● 最近年素</li> <li>● 最近年素</li> <li>● 最近年素</li> <li>● 登 電話集 2020-03-19 16:31:28</li> <li>● ● 金雪 雪茄果 2020-03-19 16:31:28</li> <li>● ● 金雪 雪茄果 2020-03-19 16:31:28</li> <li>● ● 金雪 雪茄果 2020-03-19 16:31:28</li> <li>● ● 金雪 雪茄果 2020-03-19 16:31:28</li> <li>● ● 金素 宮颈瘤</li> <li>● ○ 2015 孝秀崩: 王嘉</li> <li>● 財明枝木 在高校国定要产管理中的应用探究</li> <li>● ○ 2015 孝秀崩: 王嘉</li> <li>● 町 2017 金融</li> <li>● ○ 2015 李秀崩: 王嘉</li> <li>● 町 400 変点 (1) 位置</li> <li>● ○ 2015 東京 第</li> <li>● ○ 2015 李秀崩: 王嘉</li> <li>● ● 金素 宮颈瘤</li> <li>● ○ 2015 李秀崩: 王嘉</li> <li>● ● 金属 中国 400 (1) 位置</li> <li>● ○ 2015 李秀崩: 王嘉</li> <li>● ● 金属 中国 400 (1) 位置</li> <li>● ○ 2015 李秀崩: 王嘉</li> <li>● ● 金属 中国 400 (1) 位置</li> <li>● ○ 2016 東京 (1) 位置</li> <li>● ○ 2017 金融</li> <li>● ○ 2017 金融</li> <li>● ○ 2017 金融</li> <li>● ○ 2017 金融</li> <li>● ○ 2015 李秀崩: 王嘉</li> <li>● ○ 2017 金融</li> <li>● ○ 2017 金融</li> <li>● ○ 2017 金融</li> <li>● ○ 2015 李秀崩: 王嘉</li> <li>● ○ 2017 金融</li> <li>● ○ 2017 金融</li> <li>● ○ 2017 金融</li> <li>● ○ 2015 李秀崩: 王嘉</li> <li>● ○ 2015 李秀崩: 王嘉</li> <li>● ○ 2017 金融</li> <li>● ○ 2015 李秀崩: 王嘉</li> <li>● ○ 2017 金融</li> <li>● ○ 2017 金融</li> <li>● ○ 2017 金融</li> <li>● ○ 2017 金融</li> <li>● ○ 2017 金融</li> <li>● ○ 2017 金融</li> <li>● ○ 2017 金融</li> <li>● ○ 2017 金融</li> <li>● ○ 2018 金融</li> <li>● ○ 2019 金融</li> <li>● ○ 2019 金融</li></ul>                                                                                                    |                                                                                                    | •                     | Ø 🕅                      | 2013 陈 6 6                                        |                         | 「日正乂仅直         |
| <ul> <li>● ● 重量結果 2020-03-19 16:31:28</li> <li>● ● 重量結果 2020-03-19 16:31:28</li> <li>● ● ● ● 重量結果 2020-03-19 16:31:28</li> <li>● ● ● ● ● ● ● ● ● ● ● ● ● ● ● ● ● ● ●</li></ul>                                                                                                    |                                                                                                    |                       | <i>∢</i> ₩<br><i>A</i> ∧ | 2014 同水                                           | 北国                      |                |
| <ul> <li>□ 型 認知: 2020-03-19 18:31.20</li> <li>□ 型 認知: 日本 10 型 10 型 10 型 10 型 10 型 10 型 10 型 10</li></ul>                                                                                                    | □ □ 取加位系                                                                                                    |                       |                          | 2014 幹心                                           | 我国正亚型权策急维身化失踪体例         |                |
| ● E Labels Cloud<br>● E Labels Cloud<br>● E Agei agai<br>● 保存的检索<br>● 原用的<br>量 和识<br>● 愛 回收站<br>● 知识产权考员<br>签云<br>oteExpress 使用手册                                                                                                    |                                                                                                    | •                     |                          | 2014 永子明<br>2015 李秀娟·王亮                           | 物联网技术在宫校周宁资产管理由的应用探索    |                |
| → Laba soud<br>→ Caba soud<br>→ C |                                                                                                    | •                     | 1 2                      | 2014 表版                                           | 小额贷款公司融资方式研究            | ¥              |
| <ul> <li>◎ 保存的检索</li> <li>● 保存的检索</li> <li>● 開始站</li> <li>● 知识产权专员</li> <li>&gt; 知识产权专员</li> <li>&gt; 数式</li> <li>&gt; 如式</li> <li>● 和识产权专员</li> <li>&gt; 数式</li> <li>● 如子子校 专员</li> </ul>                                                                                                    |                                                                                                    |                       |                          |                                                   |                         | >              |
| <ul> <li>● 副 组织</li> <li>● 副 政站</li> <li>● 知识中祝 有员</li> <li>★</li> <li>★<!--</td--><td>▶ 保存的检索</td><td>细节 (<u>D</u>) 预5</td><td>览 (P) 综述 (S)</td><td>附件(匕) 笔记(N) 位置))</td><td></td><td></td></li></ul>                                                                                                    | ▶ 保存的检索                                                                                                    | 细节 ( <u>D</u> ) 预5    | 览 (P) 综述 (S)             | 附件(匕) 笔记(N) 位置))                                  |                         |                |
| ■ 記 回收站<br>■ 知识产权考员<br>磁云<br>oteExpress 使用手册                                                                                                    | ■ <u> </u> 组织                                                                                                    | tona.                 |                          | 链接                                                |                         |                |
| ■ 和與产权考员<br>磁云<br>oteExpress 使用手册                                                                                                    | □ 📅 回收站                                                                                                    |                       |                          |                                                   |                         |                |
| 磁元 oteExpress 使用手册                                                                                                    | 📄 知识产权专员                                                                                                    |                       |                          |                                                   |                         |                |
| watch the second second seco                                                                                                    |                                                                                                    |                       |                          |                                                   | - ~ 按昭不同                | 「形式」           |
| oteExpress 使用手册                                                                                                    |                                                                                                    |                       |                          |                                                   |                         |                |
| oteExpress 使用手册                                                                                                    | 「筱云                                                                                                    | •                     |                          |                                                   | 否看具体                    | いいます           |
|                                                                                                    | loteExpress 使用手册                                                                                                    |                       |                          |                                                   |                         |                |
|                                                                                                    |                                                                                                    |                       |                          |                                                   |                         |                |
|                                                                                                    |                                                                                                    |                       |                          |                                                   |                         |                |

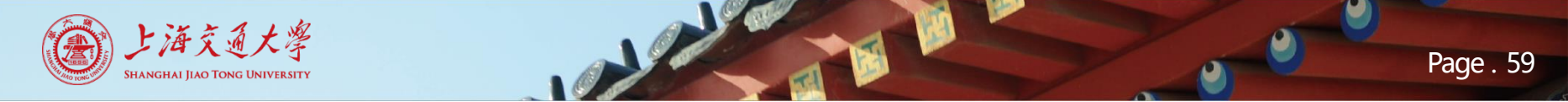

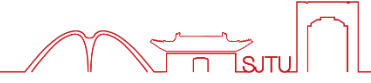

• 排序、阅读

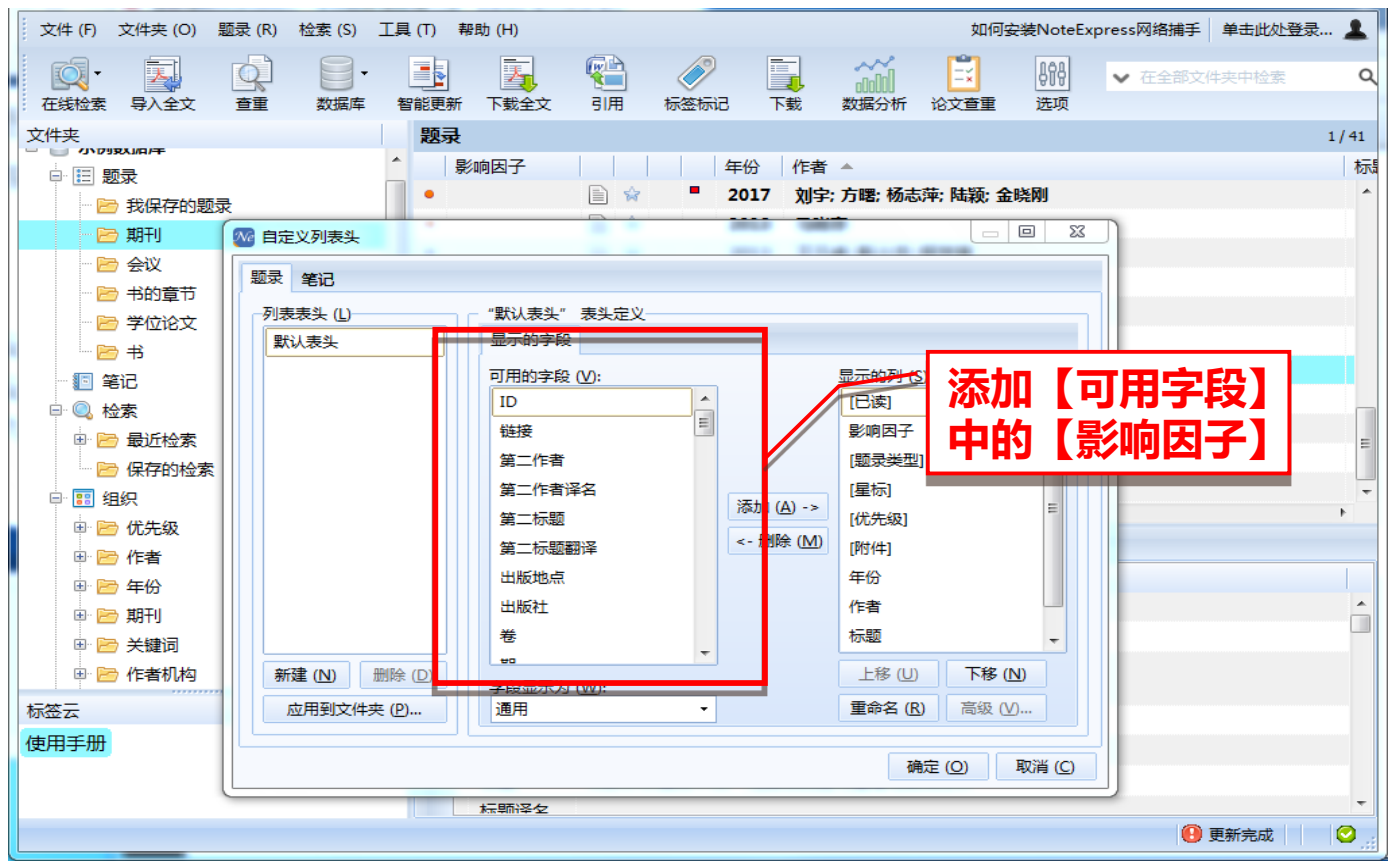

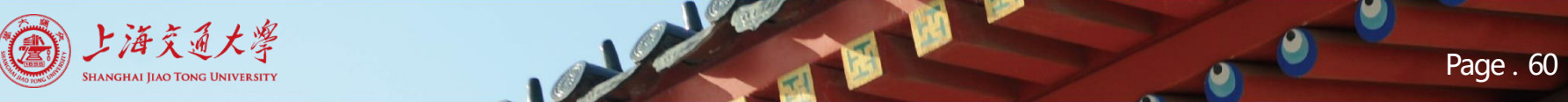

# 

# • 排序、阅读

| 文件 (F) 文件夹 (O) 题录 (R) 检索 (S) 工具 (T                                                                                                    | 「) 帮助 (H)     |                       | 如何安装NoteExpre                         | ess网络捕手 单击此处登录… 💄 |
|----------------------------------------------------------------------------------------------------|---------------|-----------------------|---------------------------------------|-------------------|
|                                                                                                    |               |                       | □ ↓ 在全部文件夹中检索 Q                       |                   |
| 在线检索 导入全文 查重 数据库 智能                                                                                                    |               | 标签标记 下载 数据分析          | · · · · · · · · · · · · · · · · · · · |                   |
| 文件夹                                                                                                    | 题录            |                       |                                       | 1/41              |
| - 🖹 会议                                                                                                    | 年份            | 作者                    | 标题                                    | 来源                |
| - ├ 书的章节                                                                                                    | •             | 9 张春红; 郑英姿            | 科研评价服务中归一化指标的应用情境与实效分析                | 情报 ^              |
| ── 🗁 学位论文                                                                                                    | •             | 9 张春红; 郑英姿            | 科研评价服务中归一化指标的应用情境与实效分析                | 情报                |
|                                                                                                    | •             | 3 张静波                 | 大数据时代的数据素养教育                          | 科学                |
| 1 笔记                                                                                                    | • 📄 😭 🛛 201   | 3 张鹏; <u>王桂玲; 徐学辉</u> | 云计算环境下适于工作流的数据布局方法                    | 计算                |
|                                                                                                    | • 📄 🙀 201     | 3 赵伶 影响因子趋势图          | ET-urdhungsamps or                    | ●●                |
|                                                                                                    | • 🖹 😭 🛛 201   | 3 宗威:                 | INFORM SYST 185N: 0306-4379           | 西安                |
|                                                                                                    | • 🖹 🔶 201     | 4 Zhar                | 2777                                  | si Jour           |
|                                                                                                    | • 📄 😭 🛛 201   | 5 Hash                | 2.551                                 | ו Info            |
|                                                                                                    | • 📄 😭 🛛 201   | 4 Chai                |                                       | 2.066 in Deci     |
|                                                                                                    | •             | 4 Wei                 | 1.832                                 | ta ; Kno          |
|                                                                                                    | • 📄 🔅 201     | 4 Del 1.456           |                                       | Fa Info ≡         |
|                                                                                                    | •             | 4 Men                 |                                       | b Info            |
| <ul> <li>① / (201)</li> <li>① / (201)</li> <li>① / (201)</li> <li>① / (201)</li> <li>① / (201)</li> <li>① / (201)</li> <li>① / (201)</li> <li>① / (201)</li> <li>① / (201)</li> <li>① / (201)</li> <li>② / (201)</li> <li>③ / (201)</li> <li>③ / (201)</li> <li>③ / (201)</li> <li>③ / (201)</li> <li>③ / (201)</li> <li>④ / (201)</li> <li>④ / (201)</li> <li>● / (201)</li> <li>● / (201</li></ul> | • 🖹 😭 🟴 201   | 4 Philip              |                                       | Info              |
| □ 🖻 收录范围                                                                                                    | 201           | 4 Sher                |                                       | two Info          |
| - 🗁 CSCD (2)                                                                                                    | 细节(D) 预购(D) 续 | ズ (S) B               |                                       | P FOTO            |
| 🗁 CSSCI-C (2)                                                                                                    |               | 2014                  | 2015 2016 2017                        | 2019              |
| 🗁 EI (1)                                                                                                    |               | 2014                  | JCR Year                              | 2010              |
| 🗁 PKU (2)                                                                                                    | 1 题录类型 期刊     | 文章                    |                                       |                   |
| 🗁 SCI (2)                                                                                                    | / Hasł        |                       |                                       | 关闭 (C)            |
|                                                                                                    | 🔒 Yag         | < 点击查看当Ⅰ              | 11                                    |                   |
| 标签云                                                                                                    | 作者 和山         |                       |                                       |                   |
| 使用手册                                                                                                    | Gani          | 仕米源刊物                 | 近5年的                                  |                   |
| L F                                                                                                    | Ulla          |                       | 7                                     |                   |
|                                                                                                    | 化本汉方          | 「コーマン」「コート」           | J                                     | -                 |
|                                                                                                    |               |                       |                                       | 🕛 更新完成 🛛 💟 🧮      |

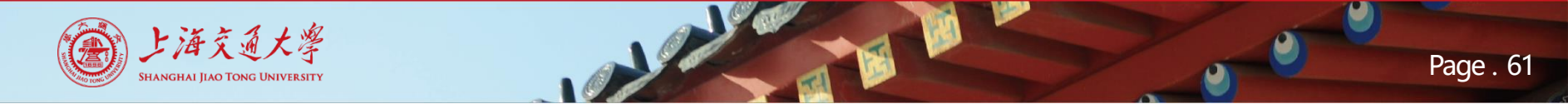

数据管理

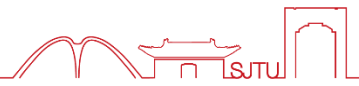

• 个人数据库高级检索

🚾 NoteExpress - 上海交通大学图书馆版 - C:\Users\86198\Documents\NE入门教程.nel

| 之        | (# (F | 文仕平(Ω)      野母(R)     在个人数据库中检素(S) | <del>校室 (S)</del><br>F3<br>检素当前个 | 工具(T)<br>人数据库 | 帮助 (H | 1、兵<br>"在 | 陆<br>个人 | "检索"<br>数据库• | 中的<br>中检索" | ■<br>公文查重 | ₿₽₽<br>选项 | ~ |
|----------|-------|------------------------------------|----------------------------------|---------------|-------|-----------|---------|--------------|------------|-----------|-----------|---|
| 文件       | ~     |                                    |                                  | 松             | 索     |           |         |              |            |           |           |   |
| <b>.</b> | 1     | 在线检索 (O)                           | •                                |               |       | 4         | 年份 作    | 诸            | 标题         | <b>*</b>  |           |   |
| ÷.       | 0     | 在浏览器中检索 (B)                        |                                  |               |       |           |         |              |            |           |           |   |
| E        |       | 在线更新题录 (U)                         | →                                |               |       |           |         |              |            |           |           |   |
|          |       | 下载全文 (W)                           | +                                |               |       |           |         |              |            |           |           |   |
|          |       | 🖻 拖拽文件                             |                                  |               |       |           |         |              |            |           |           |   |
|          |       | 🖻 浏览器插件                            |                                  |               |       |           |         |              |            |           |           |   |
|          | 🗈     | 笔记                                 |                                  |               |       |           |         |              |            |           |           |   |
| E        | ı- Q  | 检索                                 |                                  |               |       |           |         |              |            |           |           |   |
| 8        | E. 🔋  | 组织                                 |                                  |               |       |           |         |              |            |           |           |   |
| G        | Ð- 📆  | 回收站                                |                                  |               |       |           |         |              |            |           |           |   |

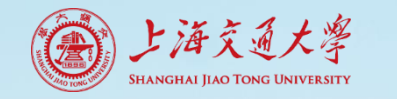

数据管理

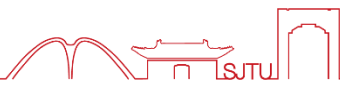

• 个人数据库高级检索

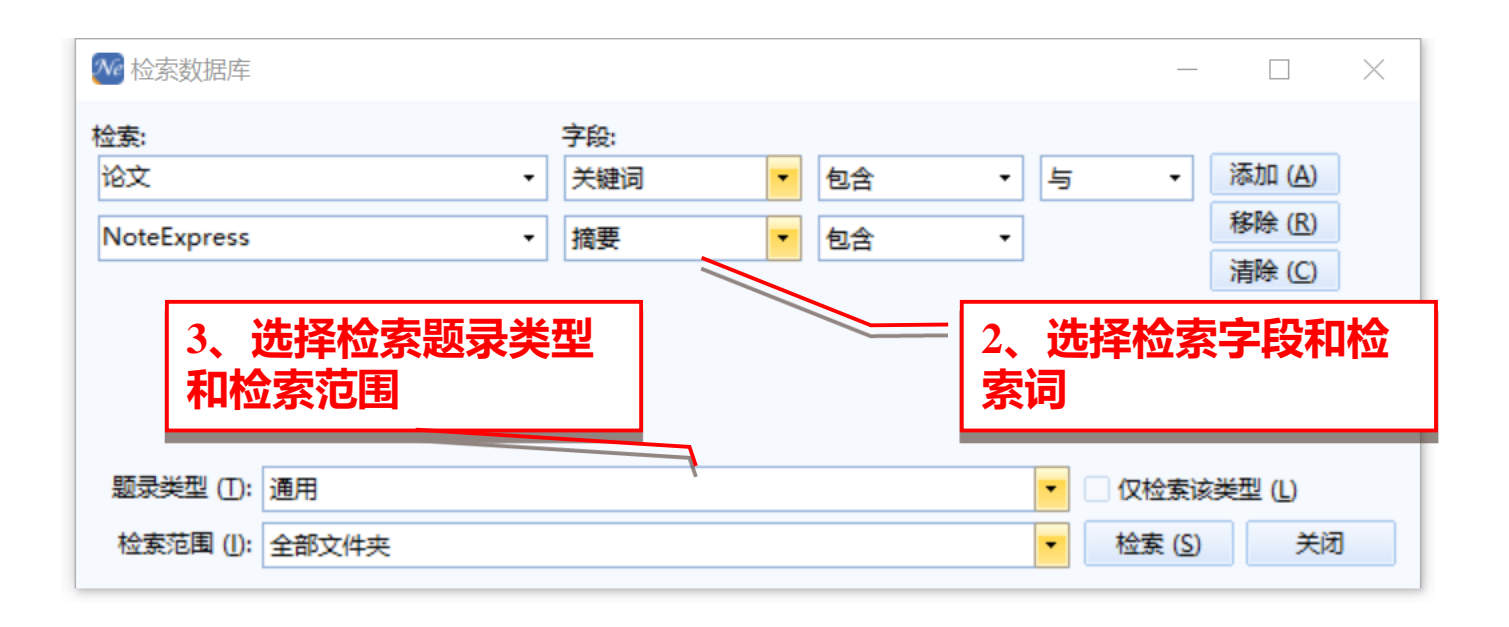

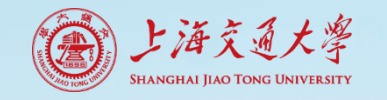

数据管理

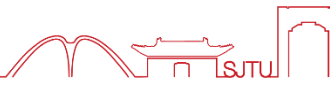

• 个人数据库高级检索

| motecxpi                             | iess - 工海火)                           | 一人子国卫    | 11ENX - C.\U | sers\00190 | Documents | NE/() JAX ME | .nei |    |                |           |             |                  |           |           |
|--------------------------------------|---------------------------------------|----------|--------------|------------|-----------|--------------|------|----|----------------|-----------|-------------|------------------|-----------|-----------|
| 文件 (F)                               | 文件夹 (O)                               | 题录 (R)   | 检索 (S)       | 工具 (T)     | 帮助 (H)    |              |      |    |                |           |             | 虹                | 回何安装NoteE | kpress网络捕 |
| ○○○○○○○○○○○○○○○○○○○○○○○○○○○○○○○○○○○○ | □ □ □ □ □ □ □ □ □ □ □ □ □ □ □ □ □ □ □ |          | ●▼           | 智能更新       | f 下载全文    | (1)          |      | 下载 | ololol<br>数据分析 | ■<br>论文查重 | り<br>発<br>現 | ✔ 在全部文件学         | 医中检索      | ۹         |
| 文件夹                                  |                                       |          |              | 检察         | l         |              |      |    |                |           |             |                  |           |           |
| 🗉 📄 示例                               | 数据库                                   |          |              |            |           | 年份           | 作者   |    | 标题 ▲           |           |             |                  |           |           |
| 🖻 📄 ΝΕλ                              | 门教程                                   |          |              | •          | 🗎 😭 🤚     | 2019         | 赵少飞  |    | NoteEx         | (press软件) | 助力青年编       | 辑论文写作            |           |           |
| ■ 🗄 题                                | 禄                                     |          |              | •          | 🗎 😭 🤚     | 2018         | 黄春晓  |    | 基于No           | teExpress | 文献管理教       | 《件的学术论文写作        | 应用探讨      |           |
| - 6                                  | 我保存的题                                 | 渌        |              | •          | 🗎 😭       | 2018         | 黄春晓; |    | 基于No           | teExpress | 文献管理教       | 《件的学术论文写作        | 应用探讨      |           |
| - 6                                  | 拖拽文件                                  |          |              | •          | 🗎 🖈 🚺     | 2018         | 黄春晓; |    | 基于No           | teExpress | 文献管理教       | <b>《件的学术论文写作</b> | 应用探讨      |           |
| - 6                                  | 浏览器插件                                 | ÷        |              |            |           |              |      | 1  |                |           |             |                  |           |           |
| - 12 笔                               | 記                                     |          |              |            |           |              |      |    |                |           |             |                  |           |           |
| 🖻 🔍 枪                                | 索                                     |          |              |            |           |              |      |    |                |           |             |                  |           |           |
| ē: 🖻                                 | 最近检索                                  |          |              |            |           |              |      |    |                | = 1       | 太田          | 快去住田             |           |           |
| Θ.                                   | 🖻 检索 题                                | 录 论文     |              |            |           |              |      |    |                | 4,        | 3747        | 心分归未             | •         |           |
|                                      | - 🗁 题录                                |          |              |            |           |              |      |    |                |           |             |                  |           |           |
|                                      | 🖻 检索 题                                | 录 NoteE> | xpress       |            |           |              |      |    |                |           |             |                  |           |           |

🚾 NoteExpress - 上海交通大学图书馆版 - C:\Users\86198\Documents\NE入门教程.nel

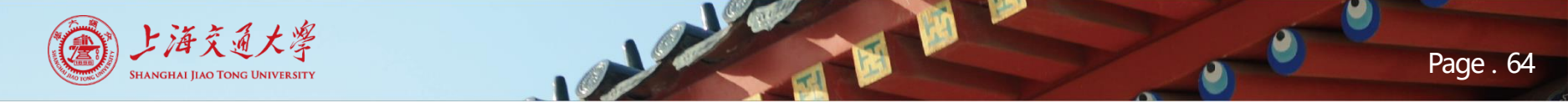

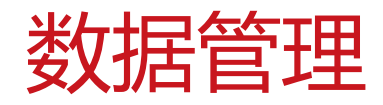

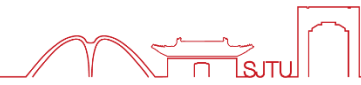

• 设置标签、标记

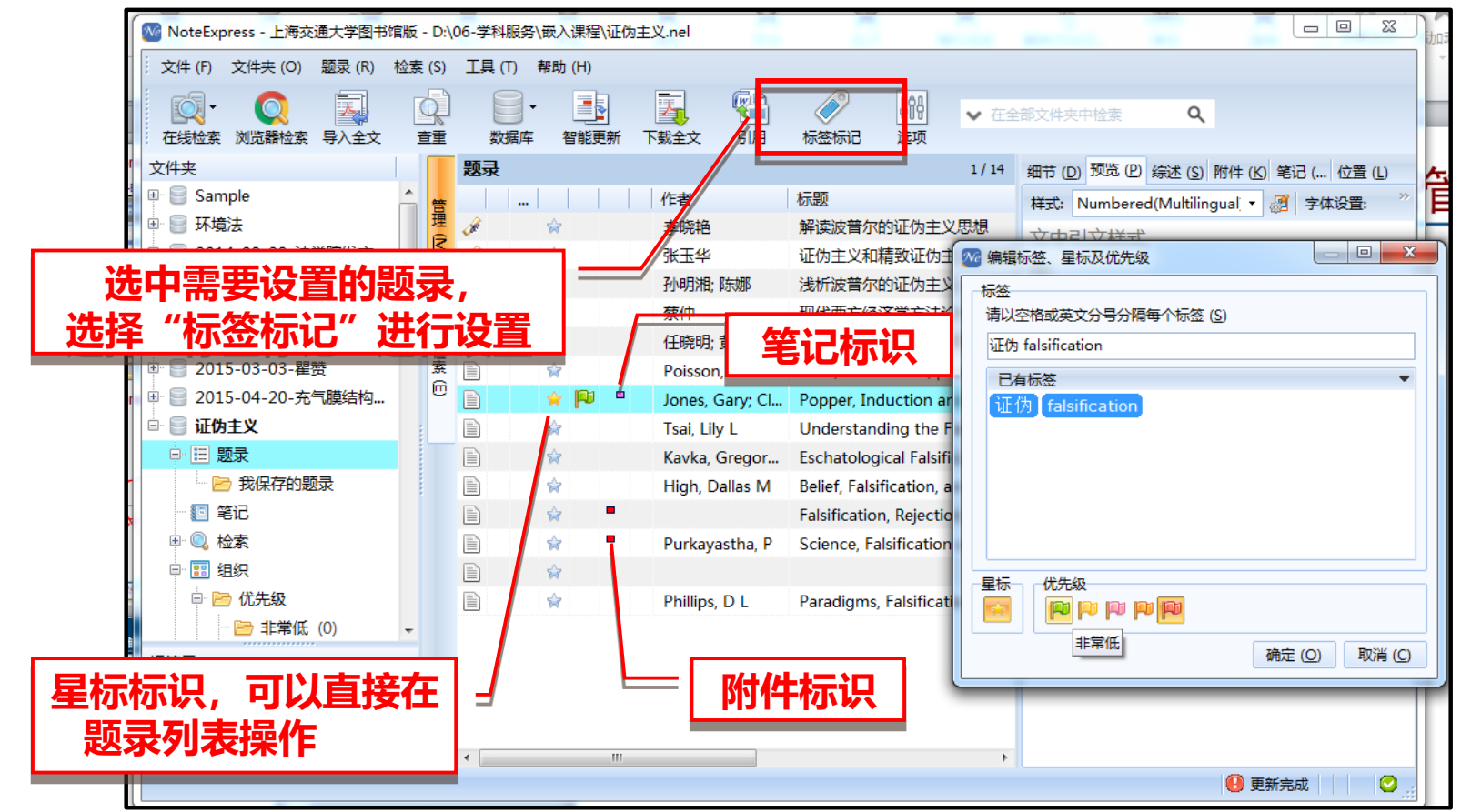

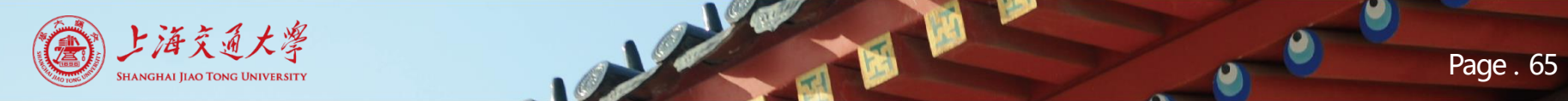

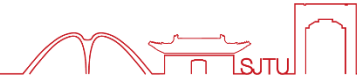

# • 设置标签、标记

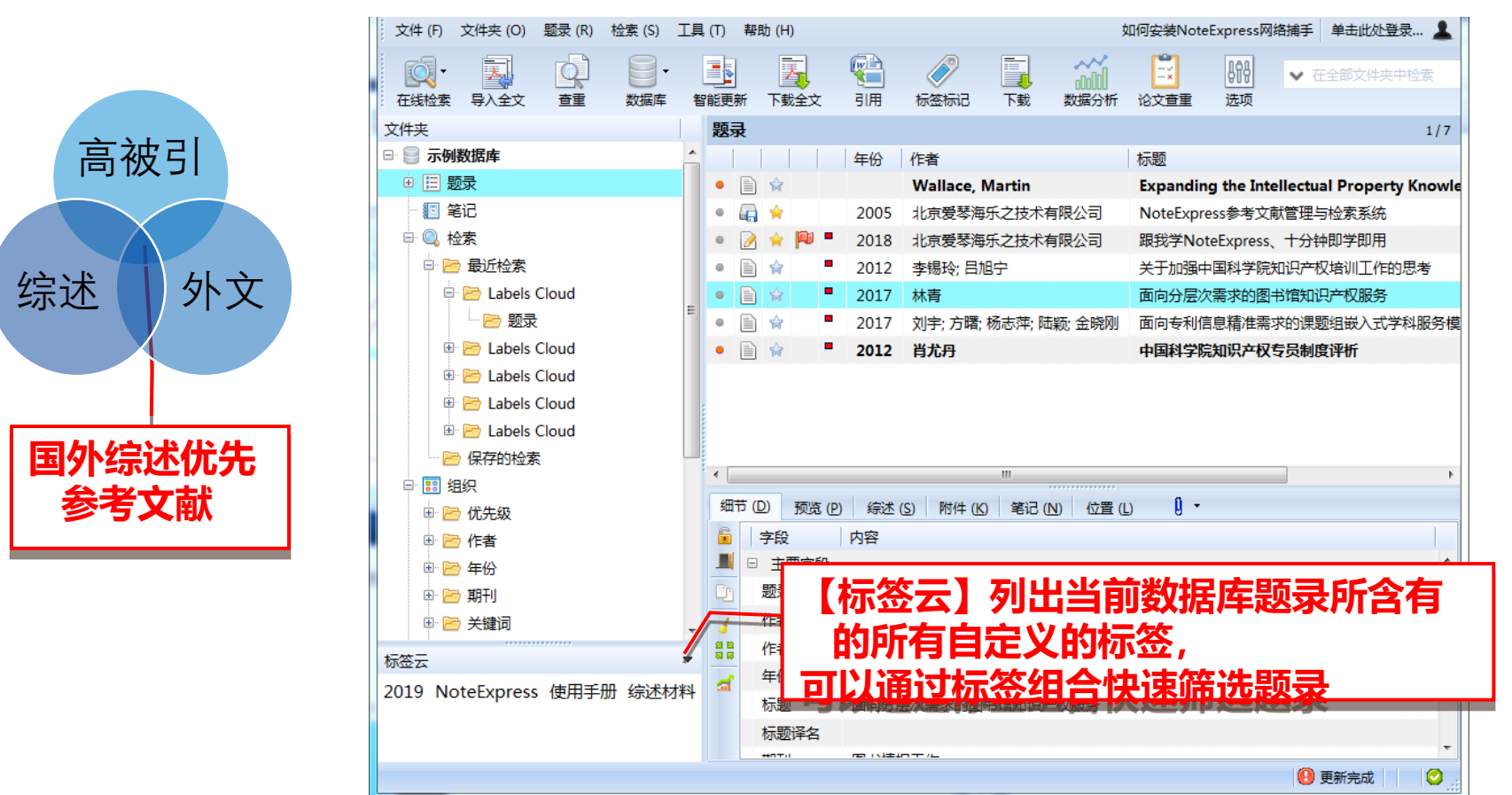

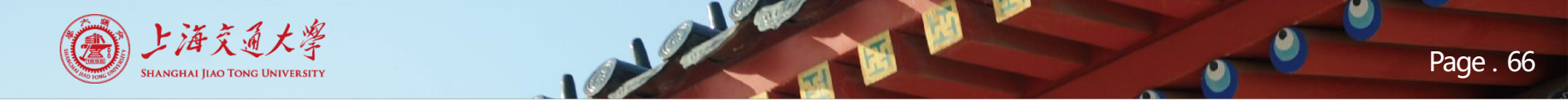

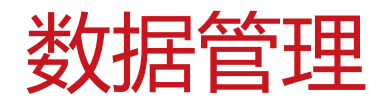

#### • 统计分析— -单一元数据字段的频次分布 文件夹 (O) 文件 (F) 题录 (R) 检索 (S) 工具 (T) 帮助 (H) 如何安装NoteExpress网络捕手 单击此处登录... 👤 Q **e** india ✔ 在全部文件夹中检索 在线检索 导入全文 畜重 数据库 智能更新 下载全文 引用 标签标记 下载 选项 数据分析 论文查重 文件夹 题录 1/41 年份 标题 作者 🖻 最近检索 🖻 保存的检索 的必要性和应对措施 范奕 019 统计分析功能 ÷... 🖪 组织 2019 陈颖; 舒 发展策略研究 \* 在组织中的体现 🖻 优先级 A 2019 张春红 的应用情境与实效分 🖻 作者 \$ 2017 刘宇; 方 题组嵌入式学科服务 🖻 年份 2019 范奕 浅析高校图书馆移动阅读化的必要性和应对措施 🗎 😭 • 🖻 期刊 陈颖; 舒蓉 \* 2019 数字人文背景下高校图书馆发展策略研究 ٠ 📄 🔶 2014 Zhang, Xuyun; Liu, Chang; N... A hybrid approach for scalable sub-tree and . 2015 Hashem, Ibrahim Abaker Tar... The rise of "big data" on cloud computing 🖻 收录范围 • 🖹 😭 2014 Chang, Ray M; Kauffman, Ro Understanding the paradigm shift to con CSCD (2) ٠ -2014 Weichselbraun, A; Gindl, S; S Enriching semantic knowledge bases for E CSSCI-C (2) 🖻 EI (1) 综述 (S) 中所在刊物 PKU (2) 字段 SCI (2) 收录情况 □ 主要字段 🗁 SCIE (2) 题录类型 期刊文章 星标 Hashem, Ibrahim Abaker Targio 🗄 🔝 回收站 Yaqoob, Ibrar 38 标签云 Anuar, Nor Badrul 作者 Mokhtar, Salimah 使用手册 Gani, Abdullah Ullah Khan, Samee ルーナンスト ● 更新完成 0

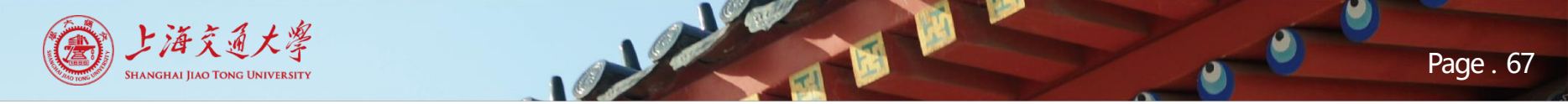

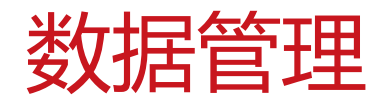

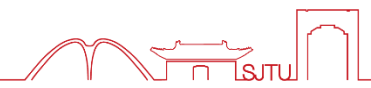

# • 统计分析——单一元数据字段的频次分布

| 🌃 NoteExpress - 上海交通大学图书馆版 - C:\U                                     | lsers\ | \user\Documents | NoteExpre        | ess\Libraries                                                                                                    | \$\示例数据障        | ≣.nel               |            |                                 |               |                     | - 🗆   | $\times$ |
|-----------------------------------------------------------------------|--------|-----------------|------------------|----------------------------------------------------------------------------------------------------|-----------------|---------------------|------------|---------------------------------|---------------|---------------------|-------|----------|
| 文件 (F) 文件夹 (O) 题录 (R) 检索 (S)                                          | [具(    | T) 帮助(H)        |                  |                                                                                                    |                 |                     |            |                                 |               | 如何安装NoteExpress网络捕手 | 单击此处登 | 绿 💄      |
| <ul> <li>              ・</li></ul>                                    | 智能     |                 | <b>聖</b><br>引用   | √     √     √     √     √     √     √     √     √     √     √     √     √     √     √     √     √     √     √     √     √     √     √     √     √     √     √     √     √     √     √     √     √     √     √     √     √     √     √     √     √     √     √     √     √     √     √     √     √     √     √     √     √     √     √     √     √     √     √     √     √     √     √     √     √     √     √     √     √     √     √     √     √     √     √     √     √     √     √     √     √     √     √     √     √     √     √     √     √     √     √     √     √     √     √     √     √     √     √     √     √     √     √     √     √     √     √     √     √     √     √     √     √     √     √     √     √     √     √     √     √     √     √     √     √     √     √     √     √     √     √     √     √     √     √     √     √     √     √     √     √     √     √     √     √     √     √     √     √     √     √     √     √     √     √     √     √     √     √     √     √     √     √     √     √     √     √     √     √     √     √     √     √     √     √     √     √     √     √     √     √     √     √     √     √     √     √     √     √     √     √     √     √     √     √     √     √     √     √     √     √     √     √     √     √     √     √     √     √     √     √     √     √     √     √     √     √     √     √     √     √     √     √     √     √     √     √     √     √     √     √     √     √     √     √     √     √     √     √     √     √     √     √     √     √     √     √     √     √     √     √     √     √     √     √     √     √     √     √     √     √     √     √     √     √     √     √     √     √     √     √     √     √     √     √     √     √     √     √     √     √     √     √     √     √     √     √     √     √     √     √     √     √     √     √     √     √     √     √     √     √     √     √     √     √     √     √     √     √     √     √     √     √     √     √     √     √     √     √     √     √     √     √     √     √     √     √     √     √     √     √     √     √     √     √     √     √     √     √     √ | 下载              | <b>2010</b><br>数据分析 | 论文查重       | ₽<br>↓<br>小<br>小<br>小<br>小<br>小 | ✔ 在全部文件夹中检索   | ۹                   |       |          |
| 文件夹                                                                   |        |                 | 题录               |                                                                                                    |                 |                     |            |                                 |               |                     |       | 2 / 251  |
| 🖻 📄 示例数据库                                                             |        |                 | 影响因              | 子                                                                                                    |                 | 年份                  | 作者         |                                 | 大三単河 🔺        |                     |       |          |
|                                                                       |        |                 | •                | [                                                                                                    | 🗎 😭             | 2014                | 许多奇        | 7+1                             | エーナルオ         | 市吃方晒                | 5个人理财 | 业务实证へ    |
| 一 🖻 我保存的题录                                                            |        |                 | •                | <                                                                                                    | 1 🖈             | 2017                | 李敏         | <u> </u>                        | 四十メ十大         | 门川有赵                |       |          |
| 🖻 期刊                                                                  |        | 添加文件夹 (A)       |                  | Ins                                                                                                    | 1 😭             | 2017                | 张强;        |                                 | 寻进行           | 法计                  |       |          |
| - 🗁 会议                                                                |        | 删除文件夹 (D)       |                  |                                                                                                    |                 | 2016                | 王继索        |                                 | <u> 米世1</u> 」 |                     |       |          |
| 🖻 书的章节                                                                | 9      | 重命名文件夹 (R       | )                | F2                                                                                                    |                 | 2014                | 吴晓红        |                                 | 我国国有企业利润分配法   | 律制度研究               | 1     |          |
| 🖻 学位论文                                                                |        | 文件夹信息统计         | (E)              |                                                                                                    | <b>8 1</b> R    | 2014                | 张舒         |                                 | 我国国有资本经营预算研   | 究                   |       |          |
|                                                                       |        | 显示文件夹下所有        | 自题录 (B)<br>4信自统计 | Ctrl+B                                                                                                    | 8               | 2013                | 唐晓玉        |                                 | 我国行政事业单位内部控   | 制制度研究               |       |          |
| □ 12 笔记                                                               |        | 导入影型が次代         |                  | Ctrl+M                                                                                                    | 1               | 2013                | 陈飞飞        |                                 | 我国金融机构资产管理业   | 务模式的比较研究            |       |          |
|                                                                       |        | 导入文件 (P)        |                  | Ctrl+D                                                                                                    | 8 🙀             | 2014                | 周冰         |                                 | 我国企业内部控制流程设   | 计研究                 |       |          |
| 日 🖻 最近检索                                                              |        | 导出题录 (E)        |                  |                                                                                                    | 8 😭             | 2014                | 韩旭         |                                 | 我国企业应收账款证券化   | 实践探析                |       |          |
| 🖻 🗁 查重结果 2020-03-19 16:31                                             | 企      | 向上移动文件夹         | (U)              | Ctrl+Up                                                                                                    | 8 🙀             | 2014                | 宋学明        |                                 | 我国信托业功能演进和发   | 展研究                 |       |          |
|                                                                       |        | 向下移动文件夹         | (O) Cti          | rl+Down                                                                                                    | 1 😭             | 2015                | 李秀娟;       | 王磊                              | 物联网技术在高校固定资   | 产管理中的应用探究           |       |          |
| 🗉 🗁 Labels Cloud                                                      |        | 向左移动文件夹         | (L) (            | Ctrl+Left                                                                                                    | ê 🕁             | 2014                | <b>美</b> 颐 |                                 | 小额贷款公司融资方式研   | <b>控</b>            |       | , ×      |
| 🗉 🗁 检索 宫颈癌                                                            | -      | 向右移动文件夹         | (I) Ct           | trl+Right                                                                                                    | (****           | RH/H (10)           |            | ( <b>)</b> ( <b>1</b> )         |               |                     |       |          |
| 🔤 保存的检索                                                               |        | 移动文件夹 (T)…      |                  |                                                                                                    | 新还 ( <u>S</u> ) | PIS1+ (K)           | 笔记 (N)     | 位置(1)                           |               |                     |       |          |
| 🗈 📰 组织                                                                |        | 复制到数据库 (C)      | )                |                                                                                                    |                 | 链接                  |            |                                 |               |                     |       |          |
| 🖻 📅 回收站                                                               |        | 自定义列表头 (H       | )                | •                                                                                                    |                 |                     |            |                                 |               |                     |       |          |
| <ul> <li>□ ■ 知识产权专员</li> <li>标签云</li> <li>NoteExpress 使用手册</li> </ul> |        | Ŧ               |                  |                                                                                                    | -               |                     |            |                                 |               |                     |       |          |
| 显示文件夹信息统计                                                             |        |                 |                  |                                                                                                    |                 |                     |            |                                 |               |                     |       | 0        |

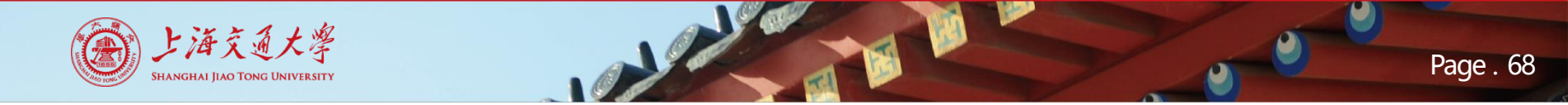

数据管理

• 统计分析——单一元数据字段的频次分布

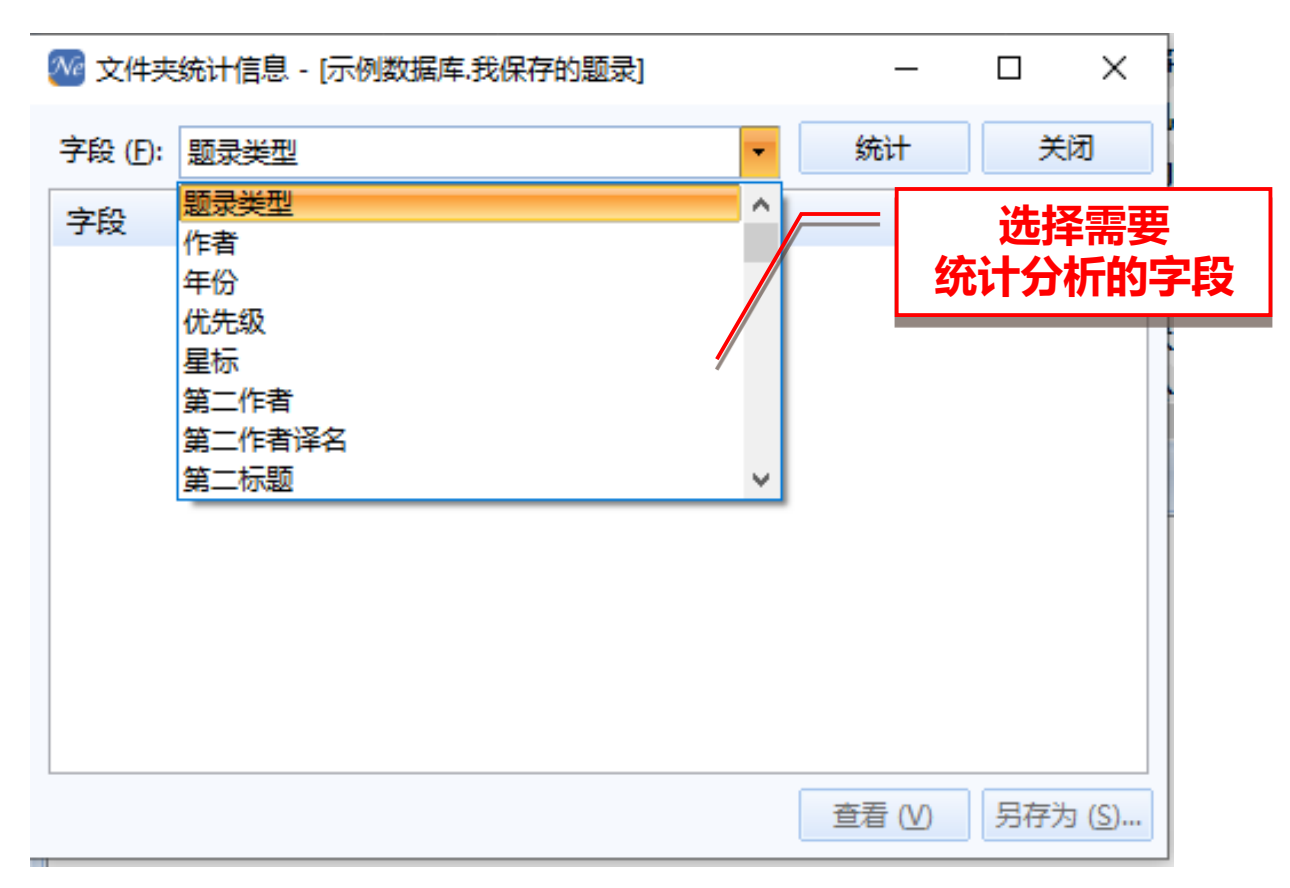

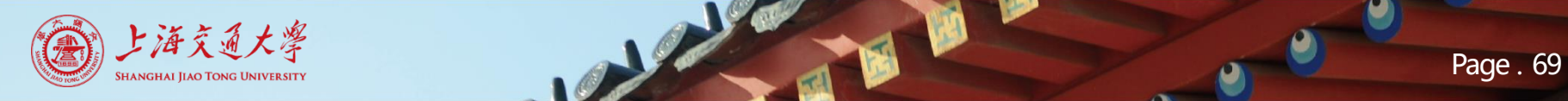

数据管理

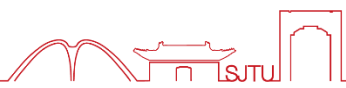

• 统计分析——单一元数据字段的频次分布

| № 文件夹统计信息 - [示例数据库.我保存的题录] – □ × |        |                          |                    |  |  |  |  |  |  |  |  |
|----------------------------------|--------|--------------------------|--------------------|--|--|--|--|--|--|--|--|
| 字段 (E): 作者                       |        | <ul> <li>- 统计</li> </ul> | 关闭                 |  |  |  |  |  |  |  |  |
| 字段: 作者                           | 记录数    | % (338)                  | 图形                 |  |  |  |  |  |  |  |  |
| 付彩霞                              | 1      | 0.296 %                  | ^                  |  |  |  |  |  |  |  |  |
| 任远                               | 1      | 0.296 %                  |                    |  |  |  |  |  |  |  |  |
| 余万林                              | 1      | 0.296 %                  |                    |  |  |  |  |  |  |  |  |
| 俞红梅                              | 1      | 0.296 %                  |                    |  |  |  |  |  |  |  |  |
| 傅世强                              | 1      | 0.296 %                  |                    |  |  |  |  |  |  |  |  |
| 傅文涛                              | 1      | 0.296 %                  |                    |  |  |  |  |  |  |  |  |
| 刘丽娟                              | 目体的八寸  |                          |                    |  |  |  |  |  |  |  |  |
| 刘伟                               | 具件的方体  | 「「「「「「「」」<br>「「」」「」」     |                    |  |  |  |  |  |  |  |  |
| 刘俊秀                              | リレオイチク |                          |                    |  |  |  |  |  |  |  |  |
| *011134                          | 4      | 0.206.0/                 | ~                  |  |  |  |  |  |  |  |  |
|                                  |        | 查看 (V                    | ) 另存为 ( <u>S</u> ) |  |  |  |  |  |  |  |  |

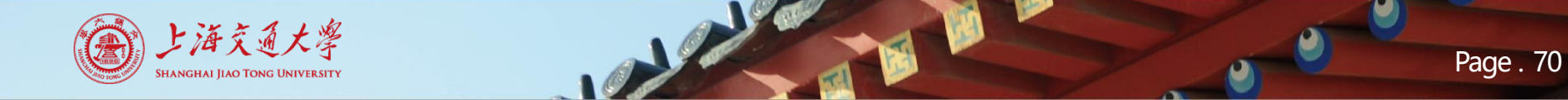

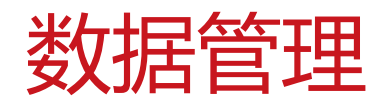

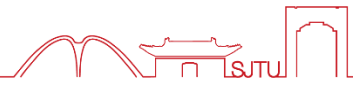

# • 统计分析——多值字段的数据分布

| 文件 (F) 文件夹 (O) 题录 (R) 检索 (S) 工具                        | 』(T) 帮助 (H) 如何<br>安装NoteExpress网络捕手 単き   |              |                      |                    |               |                      |            | 辅手 单击此处      | 登录 💄             |               |
|--------------------------------------------------------|------------------------------------------|--------------|----------------------|--------------------|---------------|----------------------|------------|--------------|------------------|---------------|
| び、<br>在线检索 导入全文 音重 数据库 著                               | 目前の目前の目前の目前の目前の目前の目前の目前の目前の目前の目前の目前の目前の目 | <b>下</b> 载全文 | <b>全</b><br>引用       | 标签标记               | 下载            | 。<br>Cololol<br>数据分析 | ■<br>论文查重  | ₿₽₽<br>选项    | ✔ 在全部文件          | 夹中检索          |
| 文件夹                                                    | 题录                                       |              |                      |                    |               |                      | -          |              |                  | 41 / 41       |
| □ <b>□ 示例数据库</b> ▲ □ □ □ □ □ □ □ □ □ □ □ □ □ □ □ □ □ □ |                                          | ) 🙀          | 年份<br><b>2014</b>    | 作者<br>Jifa, Gu; Li | ingling, 2    | Zhang                | 2,         | 点击           | 工具栏              | nce 🔺         |
| ── 🗁 我保存的题录                                            | •                                        | ) 🚖          | 2014                 | Du, Danyai         | ng; Li, Aih   | nua; Zhan            |            | 【数据          | 分析】              | in Cl         |
| - 🖻 期刊                                                 | •                                        | ) 🚖          | 2014                 | Lee, Jay; Ka       | io, Hung-     | -An; Yang            | Service II | nnovation a  | na Smart Anal    | ytics for 1   |
|                                                        | •                                        | ) 🛣 🏴        | 2014                 | Yang, Shua         | ing; Guo,     | Kun; Li, J           | Framewo    | rk Formatio  | n of Financial I | Data Clas     |
| 1 左眄马利主由选                                              | • 🗈                                      | ) 😭 🏴        | 2014                 | Douglas, C         | raig C        |                      | An Open    | Framework    | for Dynamic E    | Big-data-     |
| 1、1工起来刘衣中边                                             | • 🗈                                      | ) 😭 🏴        | 2014                 | Perner, Pet        | ra            |                      | Mining S   | parse and B  | ig Data by Cas   | e-based       |
| 中需要分析的题录                                               |                                          | ) 🚖          | 2014                 | Ackermanr          | n, Klaus; A   | Angus, Si            | A Resour   | ce Efficient | Big Data Analy   | sis Meth      |
|                                                        |                                          | ) 😭          | 2014                 | 胡莲香                |               |                      | 走向大数       | 据知识服务:オ      | 大数据时代图书馆         | <b>馆服务模</b> 词 |
|                                                        |                                          | ) 😭          | 2013                 | 张鹏; 王桂珠            | <b>铃; 徐学辉</b> |                      | 云计算环       | 境下适于工作       | 流的数据布局方          | 法             |
| 🖭 🖻 最近检索                                               | •                                        | ) 😭          | 2013                 | 李建中; 刘显            | 副             |                      | 大数据的·      | 一个重要方面       | ;数据可用性           |               |
| 🔤 保存的检索                                                |                                          | 1 🗟          | 2013                 | 干元卓: 靳/            | 、龙: 程学が       | 揮                    | 网络大数       | 据:现状与展望      | 9                | +             |
| □ □ 11 组织                                              |                                          |              |                      |                    |               |                      |            |              |                  | •             |
| 🗈 🖻 优先级                                                | 细节(                                      | D) 预览 (P)    | 综述 (                 | <u>S)</u> 附件 (K)   | 笔记 (          | <u>N) 位置 (L</u>      | )          |              |                  |               |
| ● 🖻 作者                                                 | Ē                                        | 字段           | 内容                   |                    |               |                      |            |              |                  |               |
| 🕀 🗁 年份                                                 |                                          | 主要字段         |                      |                    |               |                      |            |              |                  | <u>^</u>      |
| 🖳 📴 期刊                                                 | D                                        | 题录类型         | 期刊文章                 | ž                  |               |                      |            |              |                  |               |
| ₩ 🗁 关键词                                                | 4                                        | 作者           | Jifa, Gu<br>Lingling | j, Zhang           |               |                      |            |              |                  |               |
| ☆☆☆☆☆☆☆☆☆☆☆☆☆☆☆☆☆☆☆☆☆☆☆☆☆☆☆☆☆☆☆☆☆☆☆☆☆☆                 | 81 18                                    | 作者译名         |                      |                    |               |                      |            |              |                  |               |
| ☐ 2010 NoteFynrace 庙田千冊 /空沭林料                          | 5                                        | 1 10         |                      |                    |               |                      |            |              |                  |               |

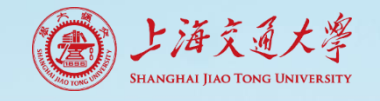

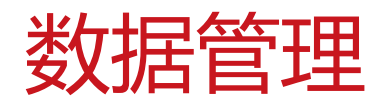

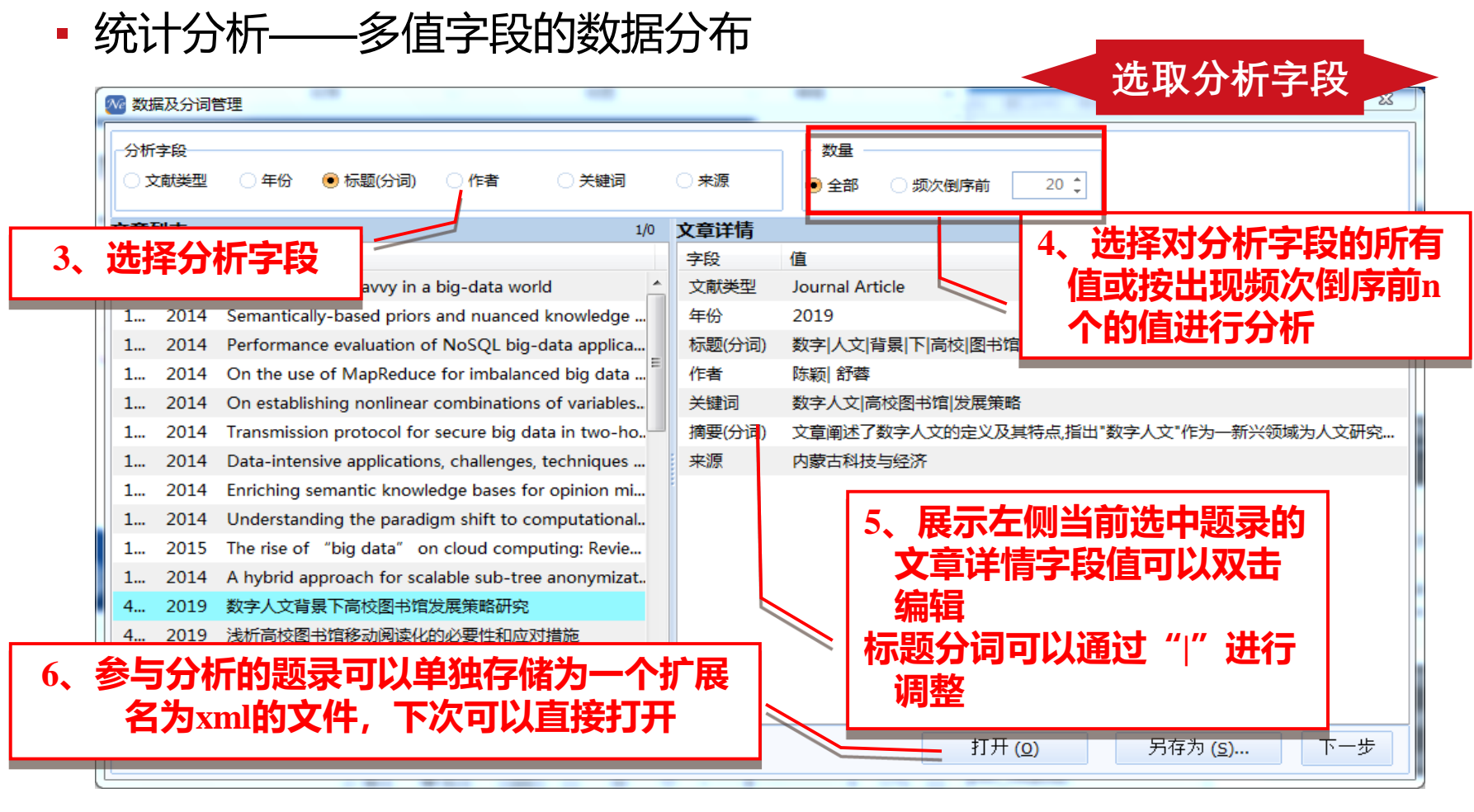

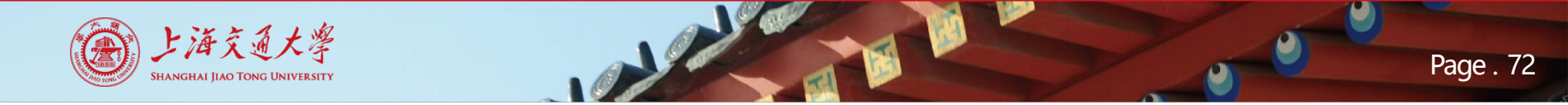

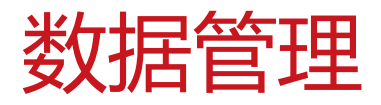

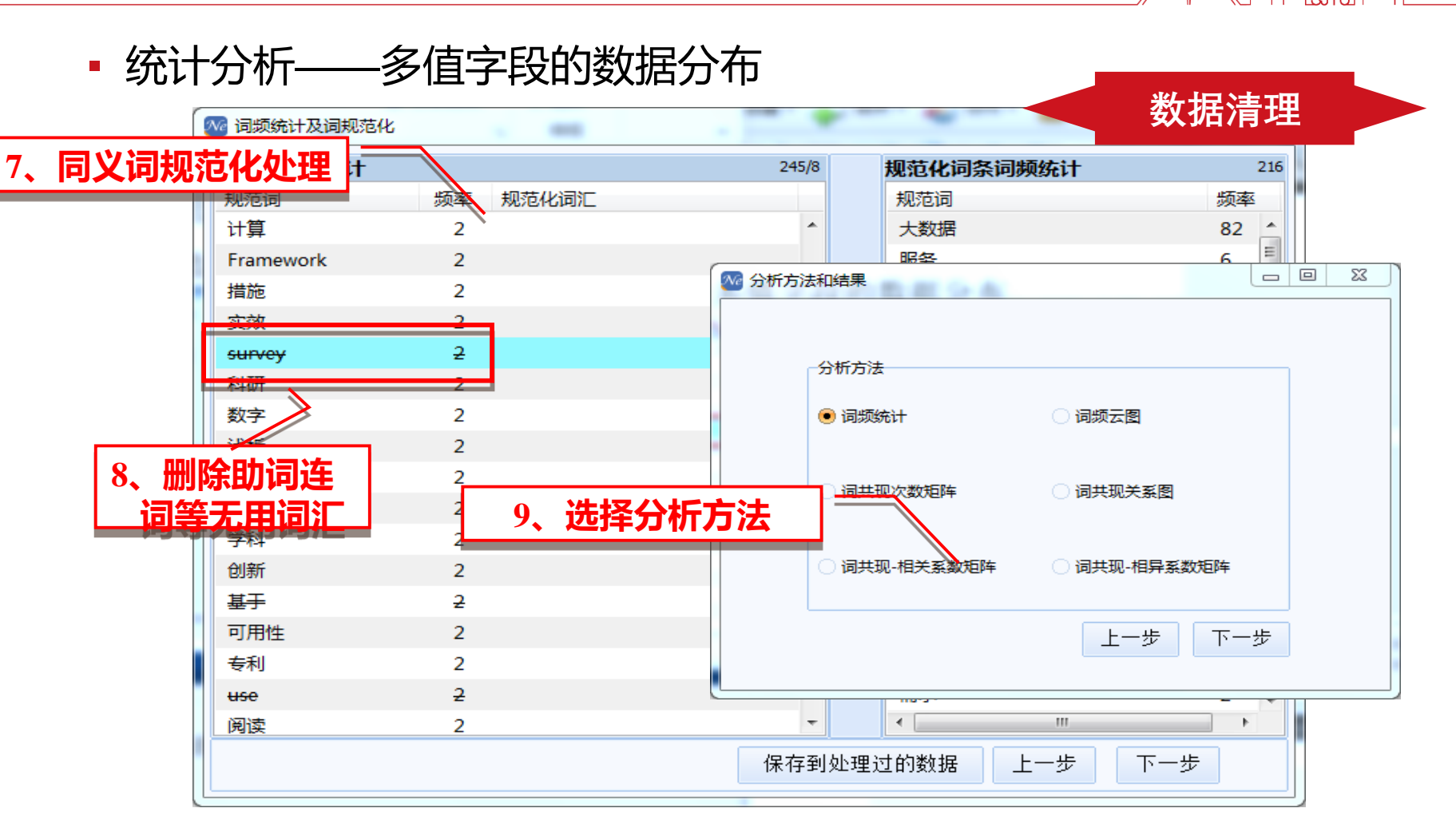
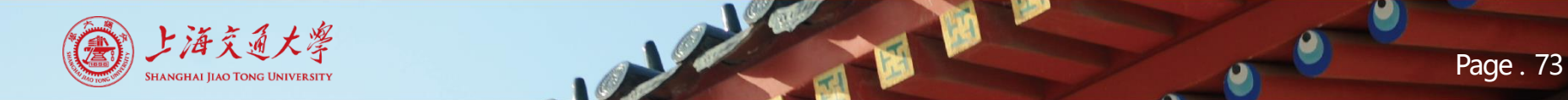

数据管理

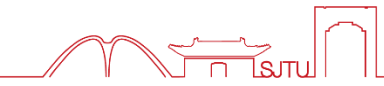

#### • 统计分析——多值字段的数据分布 分析结果 词云图 环境库兹涅茨曲线 大气环境 生态现代化 排放决策 难点问题 恶臭污染 大气颗粒物 长三角 细颗粒物(PM2.5) 重金属 扬尘污染 空气质量 主要来源 污染治理模式 空气污染 排放清单 进展综述 采暖季 源解析 暴露评价 地理环境 颗粒物 健康风险评价 土地城市化 来 原 OSAT 大气质量 煤炭消费 生物标志物 挥发性有机物(VOCs) 动态控制 挥发性有机物

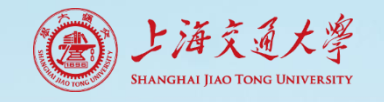

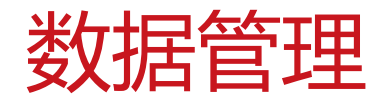

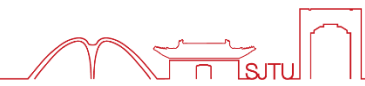

• 题录的导出与交换

🚾 NoteExpress - 上海交通大学图书馆版 - C:\Users\user\Documents\NoteExpress\Libraries\示例数据库.nel

NE中互相交换题录

| 文件 (F) 文件夹 (O) 题录 (R) 检索 (S) 工具 (T) 帮助 (H)                                                                                                    |                                                                                                    | 如何安装NoteExpress网络捕手 单击此处登录 💄                                                                                                    |
|----------------------------------------------------------------------------------------------------|----------------------------------------------------------------------------------------------------|----------------------------------------------------------------------------------------------------|
| ・            ・            ・            ・            ・            ・            ・            ・            ・            ・            ・            ・            ・            ・            ・            ・            ・            ・            ・            ・            ・            ・            ・            ・            ・            ・            ・            ・            ・            ・            ・            ・            ・            ・            ・            ・            ・            ・            ・            ・            ・            ・            ・                                                                                                               | 全文 引用 标签标记 下载 数据分析 论文查重                                                                                                    | ●         →         在全部文件夹中检索         Q           運動         透频                                                                                                    |
| 文件夹       ●       示例数据库         ●       示例数据库         ●       部         ●       部         ●       第         ●       第         ●       部         ●       第         ●       第         ●       第         ●       第         ●       第         ●       部         ●       部         ●       部         ●       部         ●       第         ●       第         ●       ●         ●       ●         ●       ●         ●       ●         ●       ●         ●       ●         ●       ●         ●       ●         ●       ●         ●       ●         ●       ●         ●       ●         ●       ●         ●       ●         ●       ●         ●       ●         ●       ●         ●       ●         ●       ●         ●       ● | Ex     5/1/5     1/5     1/5     2/5     1/5     1/5     2/5       認み     2/1/4     许多命.3       影响因子     年份     作者       2/1/7     季敏     2/1/7     季敏       1/1/5     2/1/7     第/3     2/1/7     第/3       1/1     2/1/7     2/1/7     2/1/7     2/1/7       1/1     2/1/7     2/1/7     2/1/7     2/1/7       1/1     2/1/7     2/1/7     2/1/7       1/1     2/1/7     2/1/7     2/1/7       1/1     2/1/7     2/1/7     2/1/7       1/1     2/1/7     2/1/7     2/1/7       1/1     2/1/7     2/1/7     2/1/7       1/1     2/1/7     2/1/7     2/1/7       1/1     2/1/7     2/1/7     2/1/7       1/1     2/1/7     2/1/7     2/1/7       1/1     2/1/7     2/1/7     2/1/7       1/1     2/1/7     2/1/7     2/1/7       1/1     2/1/7     2/1/7     2/1/7       1/1     2/1/7     2/1/7     2/1/7       1/1     2/1/7     2/1/7     2/1/7       1/1     2/1/7     2/1/7     2/1/7       1/1     2/1/7     2/1/7       1/1     2 | W       导出题录       ×         SX#P       期          B       期       期         B       期       ●         W       P出题录       ×         D       D文件 (F)       ●         E:\下载\谷歌\资产管理test.txt          ①       到剪贴板 (P)         选项       使用样式 (S)       RefMan (RIS) Export         佐賀()           佐賀()           (寶)           小           (寶)           (寶)           (寶)           (寶)           (寶)           (寶)           (寶)           (寶)           (寶)           (寶)           (寶)           (寶)           (寶)           (寶)           (寶)           (寶) <td< th=""></td<> |
| 标签云<br>NoteExpress 使用手册                                                                                                    | -                                                                                                    | 录的样式         的题录 (S) (2 条)           开始导出 (E)         关闭 (C)                                                                                                    |

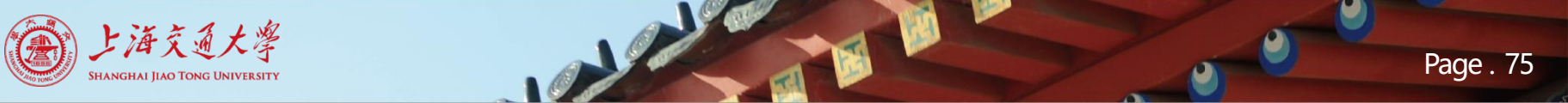

| 11 |      |   | イト                                            |       |
|----|------|---|-----------------------------------------------|-------|
|    | JJ   | F | , <b>, , , , , , , , , , , , , , , , , , </b> | + [1] |
| マ  | X 1/ |   | F                                             | 1+    |
|    |      |   |                                               |       |

• 题录的导出与交换

| ᄜ EndNote X9 - [EndNote培训]                                                                   | EndNote题录                                                                                                    | 导入NE                                 |
|----------------------------------------------------------------------------------------------|----------------------------------------------------------------------------------------------------|--------------------------------------|
| 🕮 File Edit References Groups Tools Window Help                                              |                                                                                                    | _ 5 ×                                |
| 🔄 🔯 🗛 🖂 🖂 💼 📰 🗟 🔄 🕲 🖂 🗁 💴 🗊                                                                  | ן רא אין אין גער אין גער אין גער אין גער אין גער אין גער אין גער אין גער אין גער אין גער אין גער אין גער אין גער אין אין גער אין גער א | / Search Panel                       |
| My Library Author Author All References (7) Cao, H. C.; Zhang, Z. L.; Wu, X. W.; Miao, X. L. | Export file name:                                                                                                    | ×                                    |
| U Sync Status<br>Wu, Qingshuang; Meng, Peng; Liu, Gang<br>Wu, Q. S.; Meng, P; Liu, G.        | 保存在(I):EndNote X9 ③ 1                                                                                                    | 修改日期 ^                               |
| Unfiled (7)<br>Trash (0)<br>Trash (0)                                                        |                                                                                                    | 2019/12/17 16:46                     |
| My Groups () Thang, 需要导出的题录                                                                  | Filters                                                                                                    | 2019/12/17 16:46                     |
| Groups Shared by Others                                                                      | Froduct-Support                                                                                                    | 2019/12/17 16:46<br>2019/12/17 16:46 |
| 2、 黑面File-Export                                                                             | 库 Styles Templates                                                                                                    | 2019/12/24 15:10<br>2019/12/17 16:47 |
|                                                                                              | Lists<br>此电脑 XML Support                                                                                                    | 2019/12/17 16:46<br>2019/12/17 16:46 |
|                                                                                              | <                                                                                                    | 2019/12/17 16:47                     |
|                                                                                              | 网络<br>文件名(N): EndNote培训                                                                                                    | ✓ 保存(S)                              |
|                                                                                              | 体仔奕型(T): Text File (*. txt)                                                                                                    |                                      |
|                                                                                              | Output style: RefMan (RIS) Export                                                                                                    | ~                                    |
| howing 7 of 7 references.                                                                    | 3、选择导出                                                                                                    | E Layout                             |
| CopyRight@上海交通大学图书馆. All Right Reser                                                         | ved fail                                                                                                    |                                      |

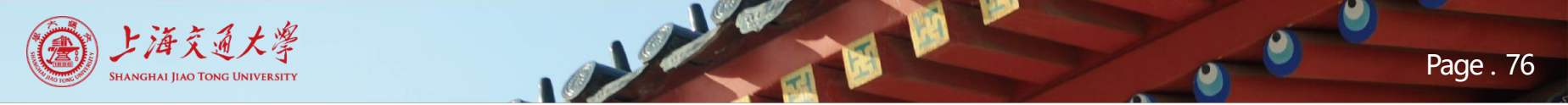

数据管理

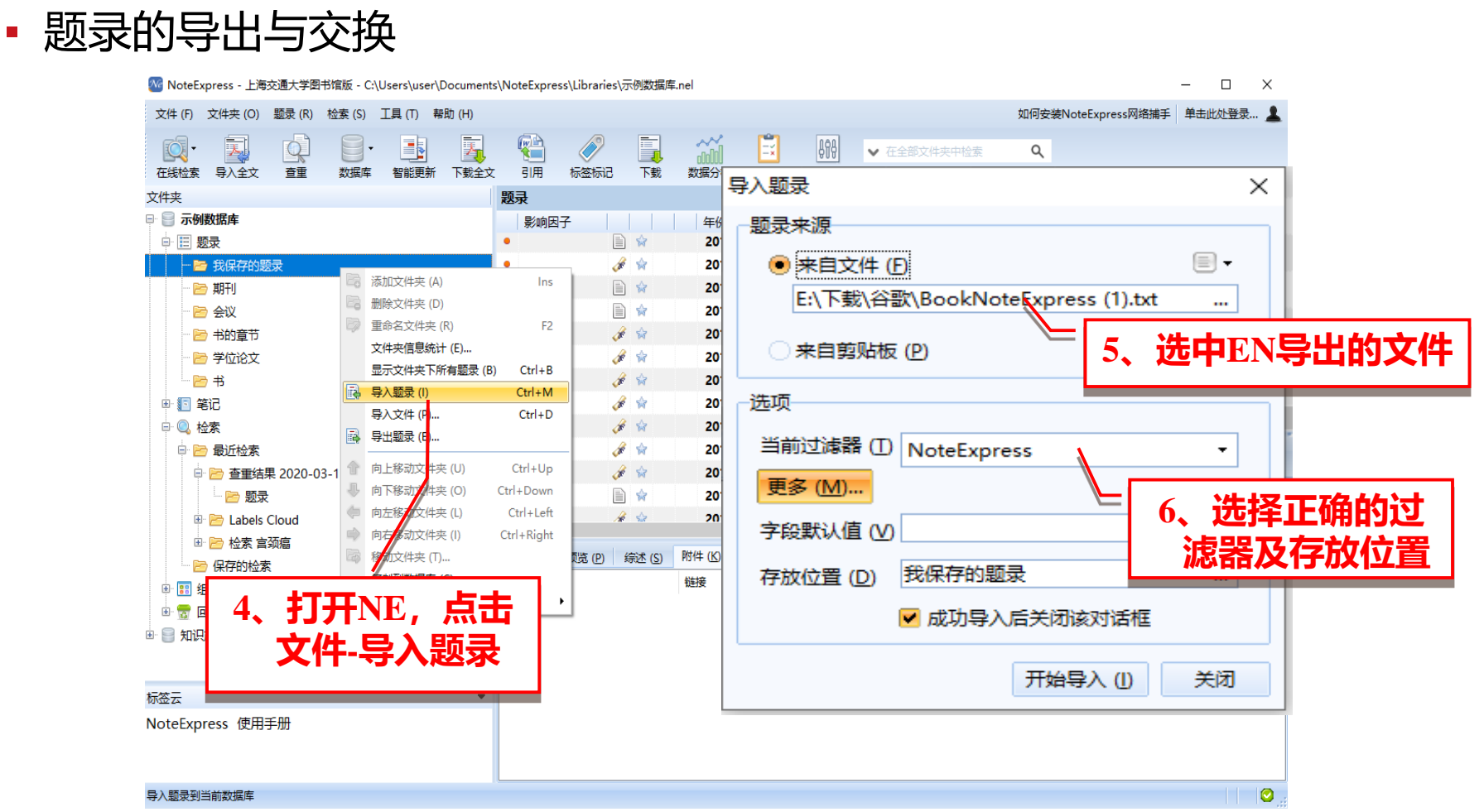

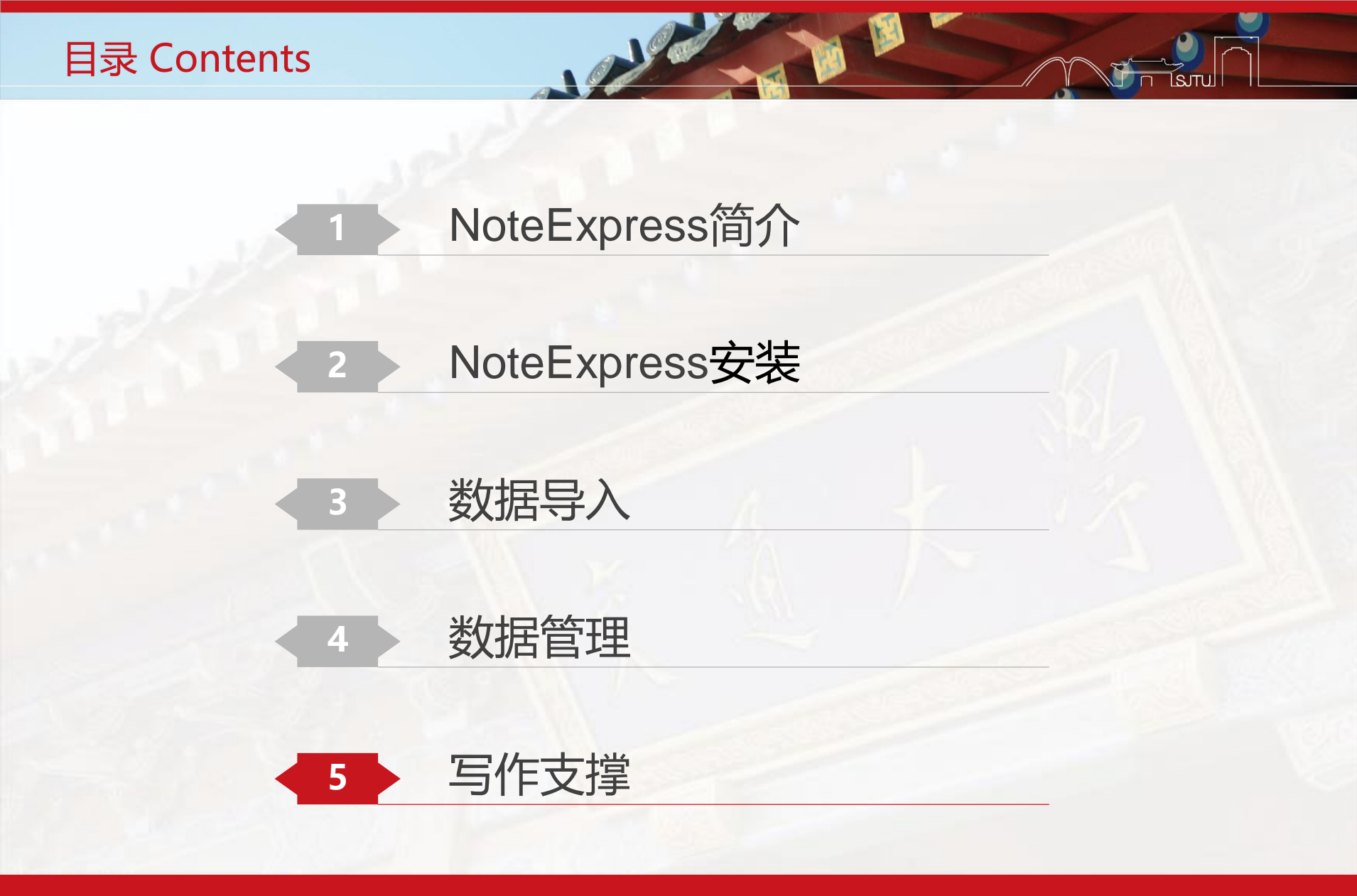

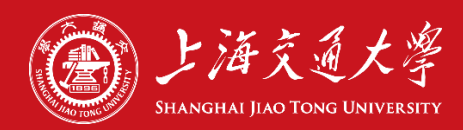

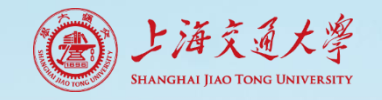

写作支撑

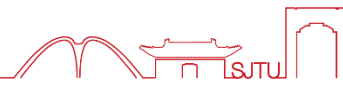

• WORD中的NE工具栏

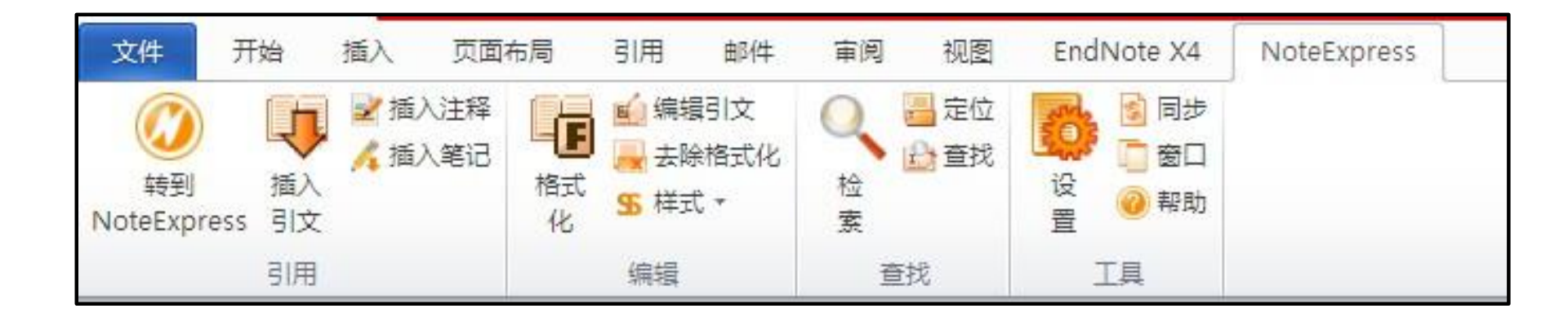

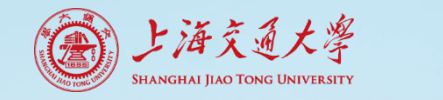

写作支撑

### • 插入引文

| ₩ NoteExpress - 上海交通大学图书馆版 - D:\06-学科服务                                                                                                    | 务\嵌入课程\证    | 伪主义.nel          |                 | -                            |                               |
|----------------------------------------------------------------------------------------------------|-------------|------------------|-----------------|------------------------------|-------------------------------|
| 文件 (F) 文件夹 (O) 题录 (R) 检索 (S) 工具 (T)                                                                                                    | 帮助 (H)      |                  |                 |                              |                               |
| ・         ●         ●         ●         ●         ●         ●         ●         ●         ●         ●         ●         ●         ●         ●         ●         ●         ●         ●         ●         ●         ●         ●         ●         ●         ●         ●         ●         ●         ●         ●         ●         ●         ●         ●         ●         ●         ●         ●         ●         ●         ●         ●         ●         ●         ●         ●         ●         ●         ●         ●         ●         ●         ●         ●         ●         ●         ●         ●         ●         ●         ●         ●         ●         ●         ●         ●         ●         ●         ●         ●         ●         ●         ●         ●         ●         ●         ●         ●         ●         ●         ●         ●         ●         ●         ●         ●         ●         ●         ●         ●         ●         ●         ●         ●         ●         ●         ●         ●         ●         ●         ●         ●         ●         ●         ●         ● | •<br>章 智能更新 | <b>王</b><br>下载全文 | होम कर्यकाट     | ● 在全部文件表<br>选项               | 中检索 Q                         |
| 文件夹                                                                                                    | 题录          |                  |                 | 1/14                         | 细 预 综 附 笔 位                   |
| □ □ □ 马克思主义美学研究 1 1 1 1 1 1 1 1 1 1 1 1 1 1 1 1 1 1 1                                                                                                    |             |                  | 作者              | 标题                           | 样式: Numbered(Multilingual - * |
| 田 🗧 肖平-scopus-会议                                                                                                    | A.          | ŵ                | 李晓艳             | 解读波普尔的证伪主义思想                 | <b>文</b> 中引文样式                |
| ■                                                                                                    | de la       | *                | 张玉华             | 证伪主义和精致证伪主义比                 |                               |
| ■ 📄 2015-04-20-充气膜结构新体系分析                                                                                                    |             | *                | 孙明湘;陈娜          | 浅析波普尔的证伪主义——                 | [1]                           |
| 🖹 📄 证伪主义                                                                                                    |             | \$               | 蔡仲              | 现代西方经济学方法论中的                 |                               |
|                                                                                                    | R           | - I              | 任晓明; 黄闪闪        | 证伪主义方法在统计推理中                 | 尾注/脚注样式                       |
|                                                                                                    | ₽<br>₽      |                  | Poisson, Emm    | Faux, falsification, pouvoi  | [1]. 张玉华,证伪主义和精               |
|                                                                                                    | ┲<br>┕───ा  | P0 -             | Jones, Gary; Cl | Popper, Induction and Fa     | 致证伪主义比较研究, 2011,              |
| - 需要抽入的参考】                                                                                                    | て駅          |                  | Tsai, Lily L    | Understanding the Falsifi    | 河北大学, 第 54页.                  |
| 中 匚 取此检系                                                                                                    |             |                  | Kavka, Gregor   | Eschatological Falsificatio  |                               |
| 🖻 📴 检索 题录 精致证伪主义                                                                                                    |             | \$               | High, Dallas M  | Belief, Falsification, and V |                               |
| 🗁 题录                                                                                                    |             | ŵ •              |                 | Falsification, Rejection, ar |                               |
| 🛛 🖻 保存的检索                                                                                                    |             | ŵ 💻              | Purkayastha, P  | Science, Falsification and   |                               |
| 🗁 检索 题录 精致证伪主义 题录                                                                                                    |             | <b>\$</b>        |                 |                              |                               |
| 日間组织                                                                                                    |             | \$               | Phillips, D L   | Paradigms, Falsification, a  |                               |
| 🖻 🖻 优先级 🗸                                                                                                    |             |                  |                 |                              |                               |
| 标签云                                                                                                    |             |                  |                 |                              |                               |
| falsification证件                                                                                                    |             |                  |                 |                              |                               |
|                                                                                                    |             |                  |                 |                              |                               |
|                                                                                                    |             |                  |                 |                              |                               |
|                                                                                                    | •           |                  |                 | ۲.                           |                               |
|                                                                                                    | _           |                  |                 |                              | 11 更新元成                       |

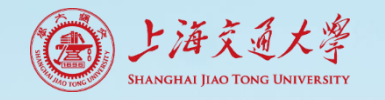

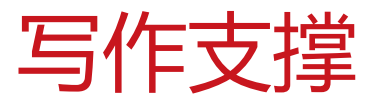

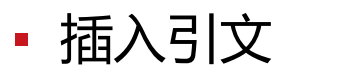

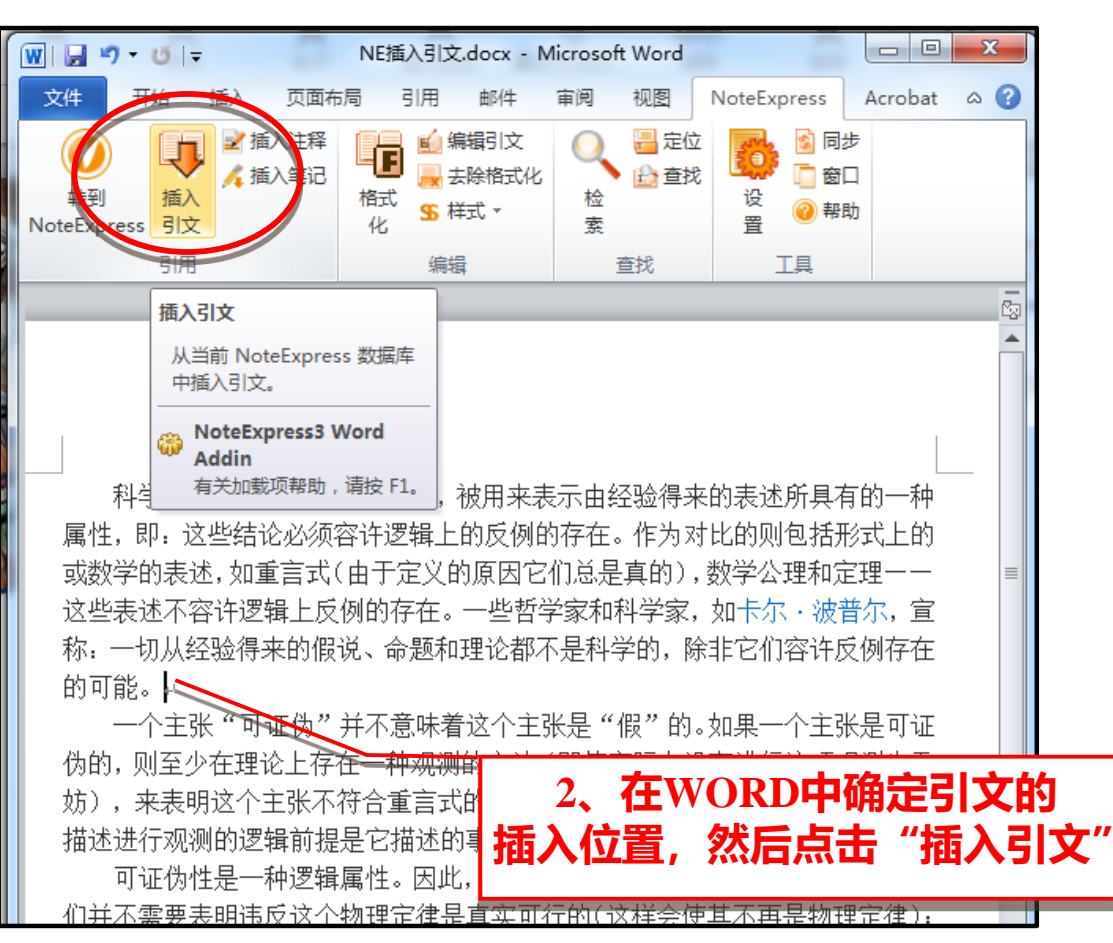

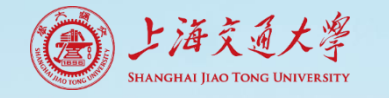

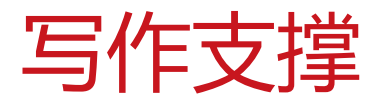

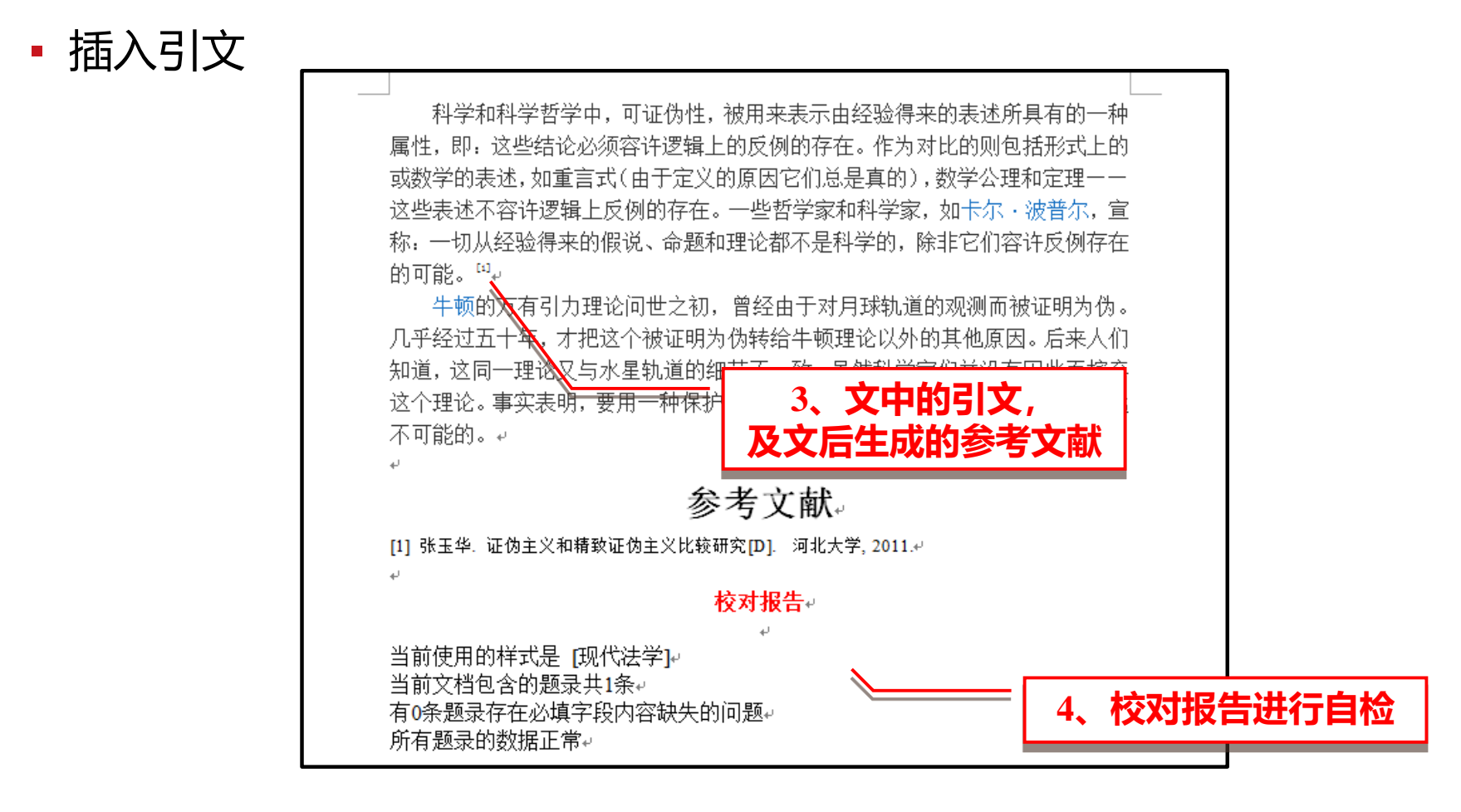

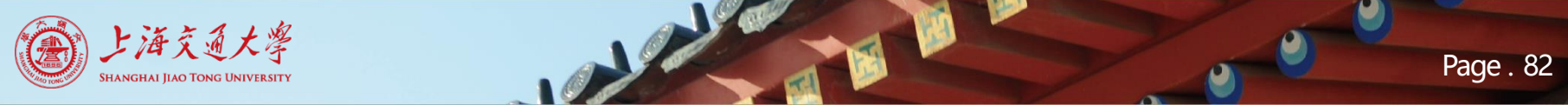

写作支撑

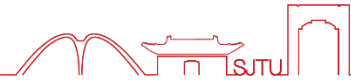

• 格式化参考文献

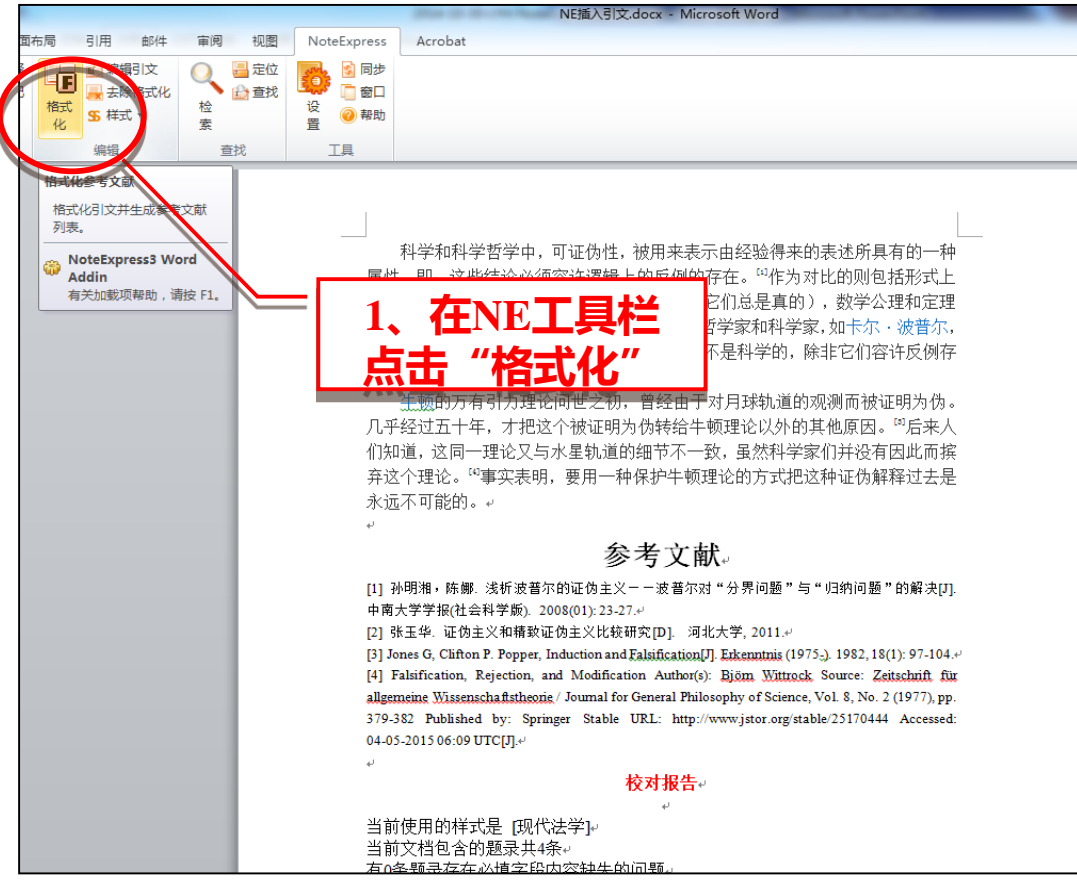

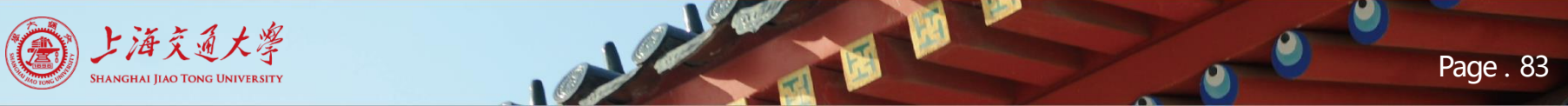

写作支撑

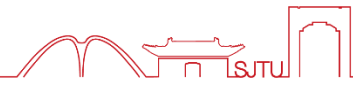

• 格式化参考文献

| 格式化                        |
|----------------------------|
| 格式化参考文献                    |
| 选择样式                       |
| 选择输出样式 (S) 现代法学 🔽 浏览 (B)   |
| ✓ 生成校对报告 清除历史 C            |
| ☆ 据同步                      |
| □ 与当前 NoteExpress 数据库同步    |
| 文本     2、点击浏览       选择输出样式 |
| 起始编号 (S) 1 ÷               |
|                            |
|                            |
|                            |
| 确定 取消 帮助                   |

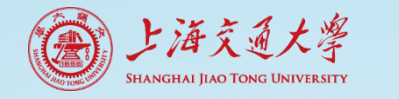

写作支撑

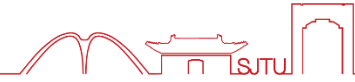

• 格式化参考文献

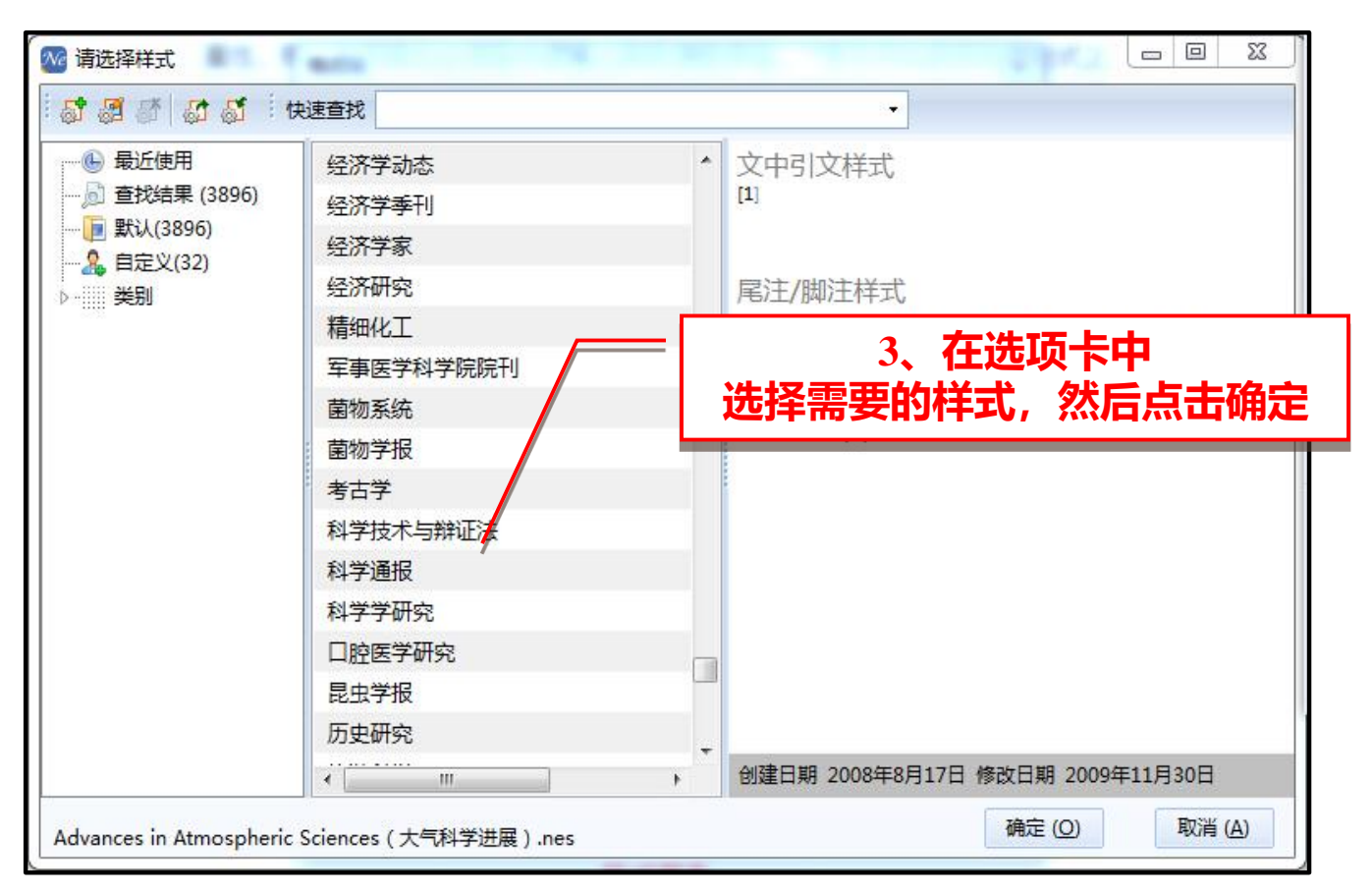

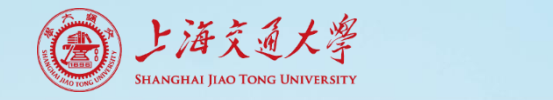

写作支撑

#### • 格式化参考文献

| 在的可能。□□↓                                                  |                                                                                                    |  |  |  |  |
|-----------------------------------------------------------|----------------------------------------------------------------------------------------------------|--|--|--|--|
| <del>生顿</del> 的万有引力理论问世之初,曾经由·                            | 于对月球轨道的观测而被证明为伪。                                                                                                    |  |  |  |  |
| 几乎经过五十年,才把这个被证明为伪转给4                                      |                                                                                                    |  |  |  |  |
| 们知道,这同一理论又与水星轨道的细节不-                                      |                                                                                                    |  |  |  |  |
| 弃这个理论。 <sup>[4]</sup> 事实表明,要用一种保护牛前                       | 新建论的方式把这种证伪解释过 <del>去是</del>                                                                                                    |  |  |  |  |
| · ···································                     |                                                                                                    |  |  |  |  |
| \\ <u>\\</u> \\                                           |                                                                                                    |  |  |  |  |
|                                                           |                                                                                                    |  |  |  |  |
|                                                           | ▼ ● 更改样式的参考文献                                                                                                    |  |  |  |  |
| [1]孙明湘,陈娜. 浅析波普尔的证伪主义——波普尔;                               | 对"分界问题"与"归纳问题"的解决[J]. 中                                                                                                    |  |  |  |  |
| 南大学学报(社会科学版),2008(01):23-27+/                             | ـــــــــــــــــــــــــــــــــــــ                                                                                                    |  |  |  |  |
| [2] 张玉 华. 证 伪主 义 和 精 致 证 伪 主 义 比                          | <b>会</b> 老立計                                                                                                    |  |  |  |  |
| http://www.cnki.net/KCMS/detail/detail.aspx?FileNan       | <b>爹亏</b> 乂瞅↓                                                                                                    |  |  |  |  |
| [3]Gary Jones, Perry Clifton. Popper, Induction and Falsi | [1] 孙明湘,陈娜. 浅析波普尔的证伪主义——波普尔对"分界问题"与"归纳问题"的解决[J].<br>古克士学学校公社会科学斯、 2000/01, 20 27 1                                                                                                    |  |  |  |  |
| 97-104 <sup>4J</sup>                                      | 甲图大子子报(任尝科子戚). 2008(01):23-27.4<br>[7] 张王华 证伪主义和接致证伪主义比较研究[D] 词化大学 2011-4                                                                                                    |  |  |  |  |
| [4]. Falsification, Rejection, and Modification Author    | <ul> <li>[2] JALET MEDICAL MILLION CONTROL P. AND CITY 2011.</li> <li>[3] Jones G, Clifton P. Popper, Induction and Falsification[J]. Erkenntnis (1975.). 1982, 18(1): 97-104.4</li> </ul> |  |  |  |  |
| allgemeine Wissenschaftstheorie / Journal for General     | [4] Falsification, Rejection, and Modification Author(s): Bjöm Wittrock, Source: Zeitschrift für                                                                                           |  |  |  |  |
| pp. 379-382 Published by: Springer Stable URL: htt        | allgemeine Wissenschaftstheorie / Journal for General Philosophy of Science, Vol. 8, No. 2 (1977), pp.                                                                                     |  |  |  |  |
| 04-05-2015 06:09 UTC[J]↔                                  | 379-382 Published by: Springer Stable URL: http://www.jstor.org/stable/25170444 Accessed:                                                                                                  |  |  |  |  |
| له واللح ال                                               | 原先的参考文献样式                                                                                                    |  |  |  |  |
|                                                           | 校对报告↓                                                                                                    |  |  |  |  |
| とおは田的代子日 (4)がけまたがです。                                      | له                                                                                                    |  |  |  |  |
| 目前使用的件式走 [科子技不与辩证法]→                                      | 当前使用的样式是 [现代法学]~                                                                                                    |  |  |  |  |

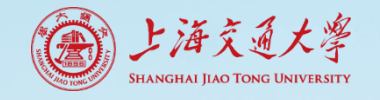

写作支撑

#### • 手动制作参考文献格式

| NoteExpress - 上海交通大学图书馆版 - D:\06- | 学科服务\嵌入课程\证伪主义.nel    |                                                                               | • X      |
|-----------------------------------|-----------------------|-------------------------------------------------------------------------------|----------|
| · 文件 (F) 文件夹 (O) 题录 (R) 检查 (S)    | 見(丁) 邦助(円)            |                                                                               |          |
|                                   | 样式 (S)                |                                                                               |          |
|                                   | 过滤器 (F) 🛛 🕨           | 使提 "Numbered(Multilingual)" Manage output styles                              |          |
| 文件夹<br>日 马克思主义美学研究                | 期刊管理器 (J)<br>手稿模板 (P) | 编辑 "Author Date(multilingual)" 1/14 细 预 综 附 笔<br>编辑 "Annot ted(Multilingual)" | 5 位<br>× |
| ● 肖平-scopus-会议                    | 批量替换 (R)              | 李晓艳 解读波普尔的证伪主义思想                                                              | nguai +  |
| ■ 🗐 2015-03-03-瞿赞                 | 批量编辑 (E)              | 张玉华 证伪主义和精致证伪主义比                                                              |          |
| 🗉 📄 2015-04-20-充气膜结构新体系分析.        | 批量链接附件 (A)            | 孙明湘;陈郎 浅析波普尔的证伪主义——[1]                                                        |          |
| 🖃 📄 证伪主义                          | 附件管理器 (M)             | 蔡仲 现代西方经济学方法论中的                                                               |          |
| ● 目 题录                            | 更新题录的收录范围数据(U)        | 任晓明; 黄闪闪 证伪主义方法在统计推理中 尾注/脚注样式                                                 |          |
| ● 我保存的题录                          | 选项 (O) Ctrl+Alt+O     | Poisson Emm Faux, falsification, pouvoi [1]. Jones, G. and                    | 1 P.     |
|                                   |                       | Jones, Gary; Cl Popper, Induction and Fa Clifton, Popper, Ind                 | duction  |
|                                   |                       | Tsai, Ly L Understanding the Falsifi and Falsification.                       |          |
| 🖻 🖻 最近检索                          |                       | Kavka, Gregor Eschatological Falsificatio Erkenntnis (1975-),                 | 1982.    |
|                                   |                       | High Dallas M Belief, Falsification, and V 18(1): p. 97-104.                  |          |
|                                   |                       | Falsification, Rejection, ar                                                  |          |
| 🛛 🗁 保存的检索                         |                       | Purkayastha, P Science, Falsification and                                     |          |
| l、选择工具-样式-样式                      | だ管理器 ―                | Phillips, D L Paradigms, Falsification, a                                     |          |
| 标签云                               | -                     |                                                                               |          |
| falsification 证伪                  |                       |                                                                               |          |
| Manage output styles              | •                     | ▶<br>● 更新完成                                                                   |          |

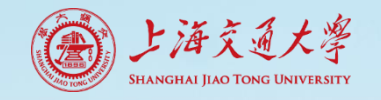

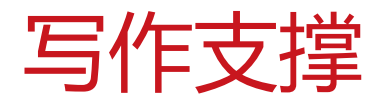

#### • 手动制作参考文献格式

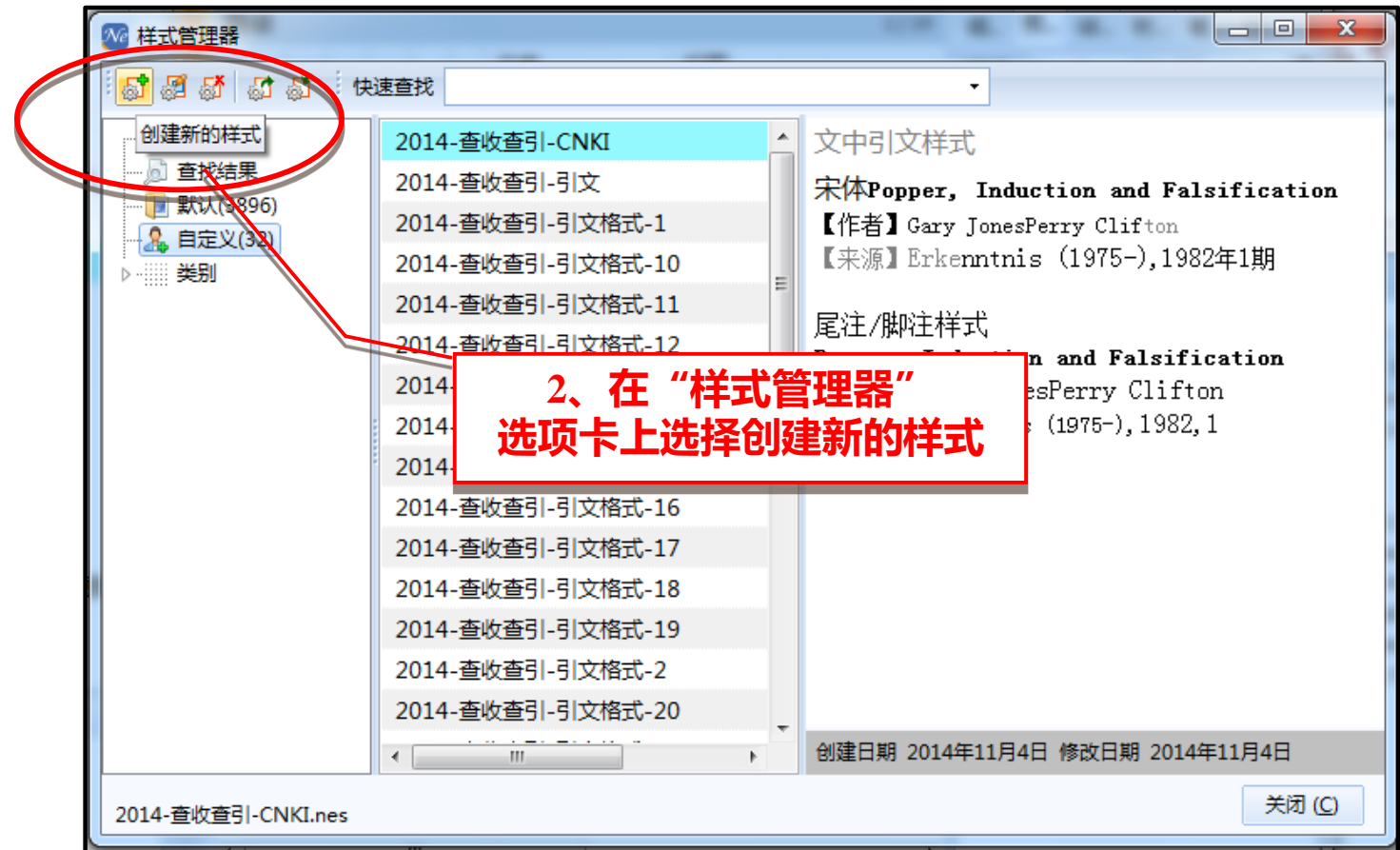

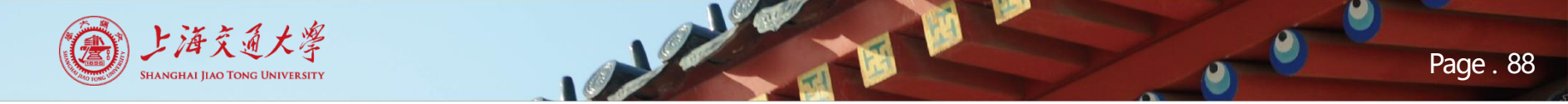

โรม

写作支撑

#### • 手动制作参考文献格式

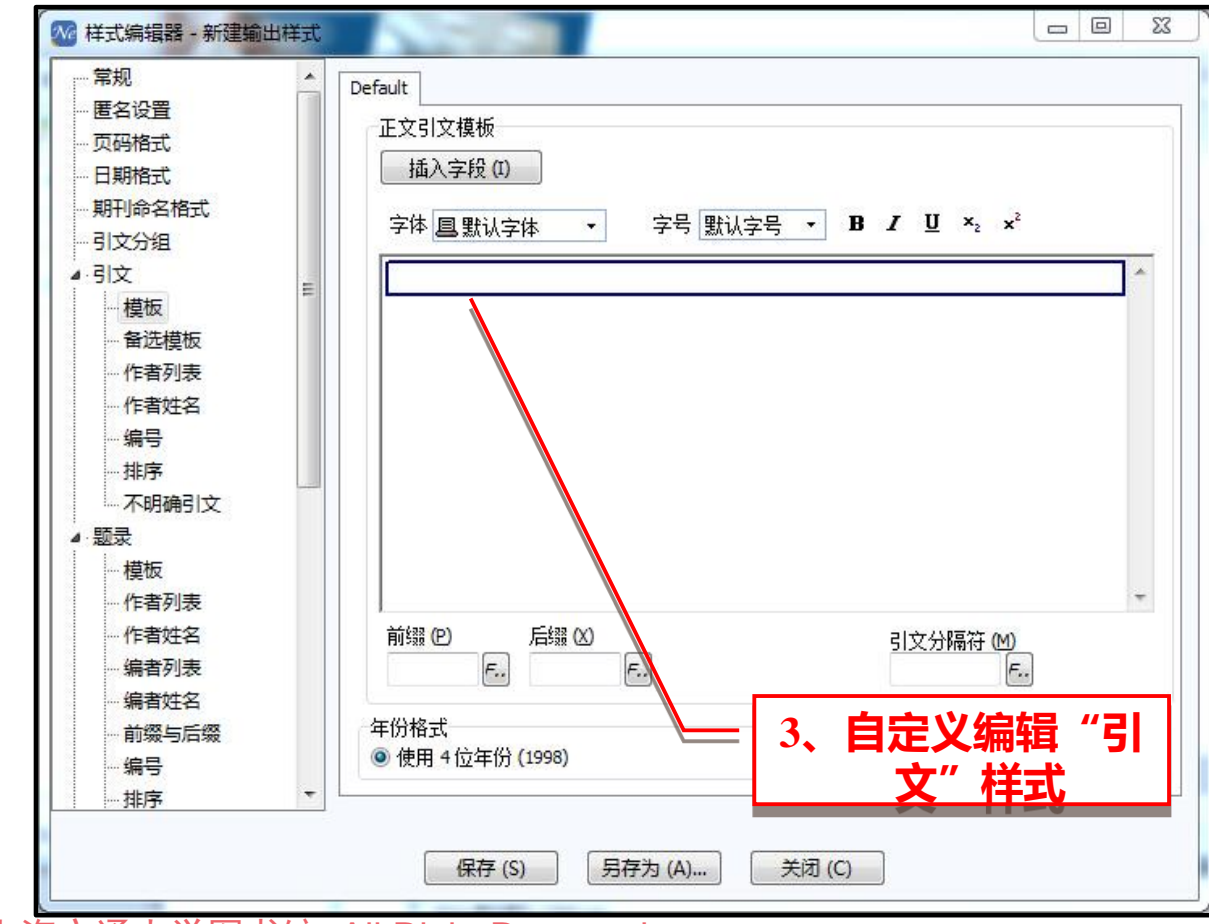

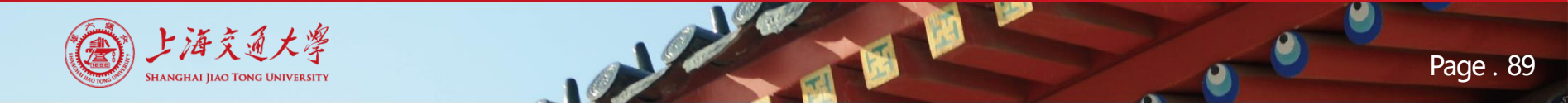

#### • 手动制作参考文献格式

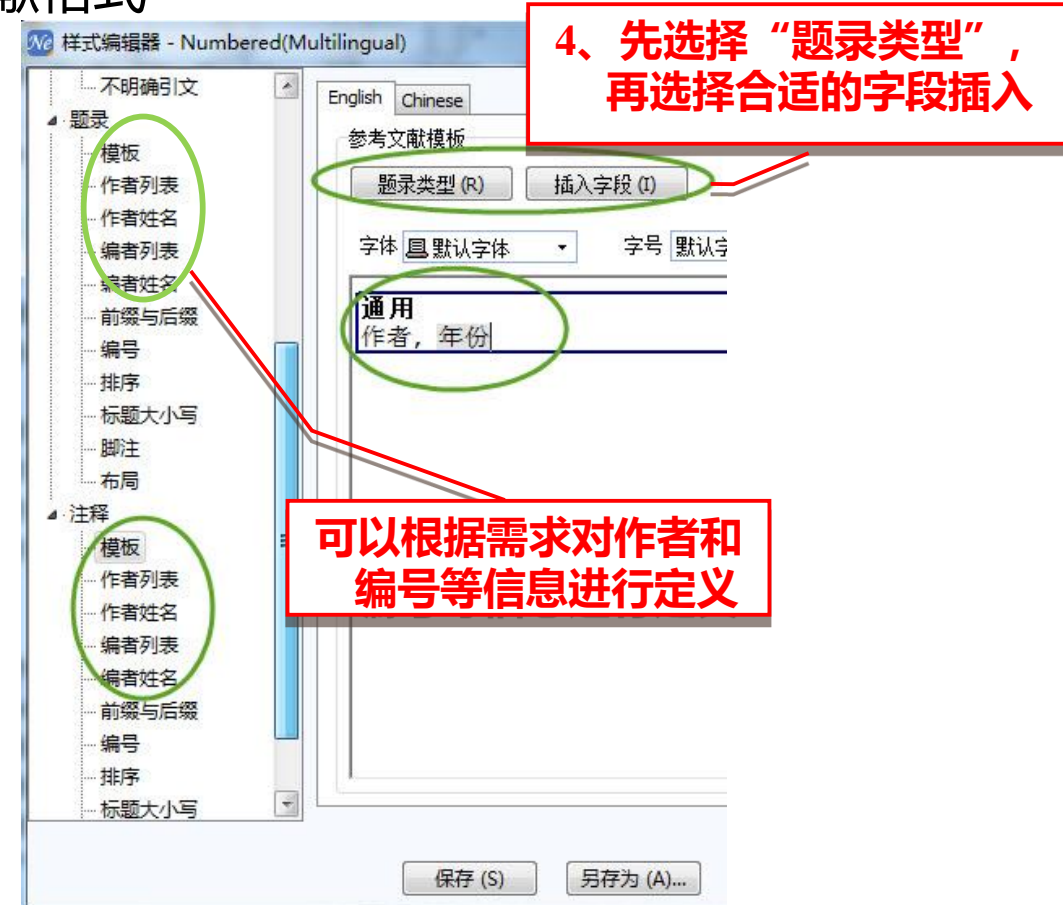

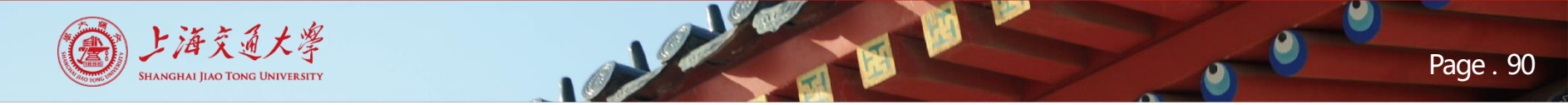

写作支撑

• 手动制作参考文献格式

| ₩ 样式编辑器 - 新建输出样式                        |           |    |
|-----------------------------------------|-----------|----|
| 常规     Default       一 匿名设置     正文引文模板  |           |    |
| 寻求客服支持                                  |           |    |
| 请将投稿要求或者征稿准则以及两篇范文                      | (做为       |    |
| 附件附上,产品的技术支持会为您制作相应的                    | 输出        |    |
| <b>样式、下载安装后即可使用</b> 。                   | 关注NE微信公众号 | X  |
| QQ: 1750136851                          |           |    |
| <ul> <li> </li></ul>                    | Ne        | đ  |
| CopyRight@上海交通大学图书馆. All Right Reserved | 日本学校      | 72 |

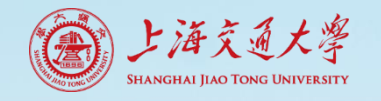

写作支撑

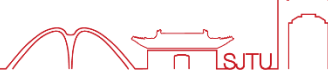

- 插入注释
- 要使用注释功能,首先需要确认
   采用的输出样式预先定义好了注
   释格式。如果使用的样式不支持
   注释,就可以在样式编辑器里面
   自行定义。

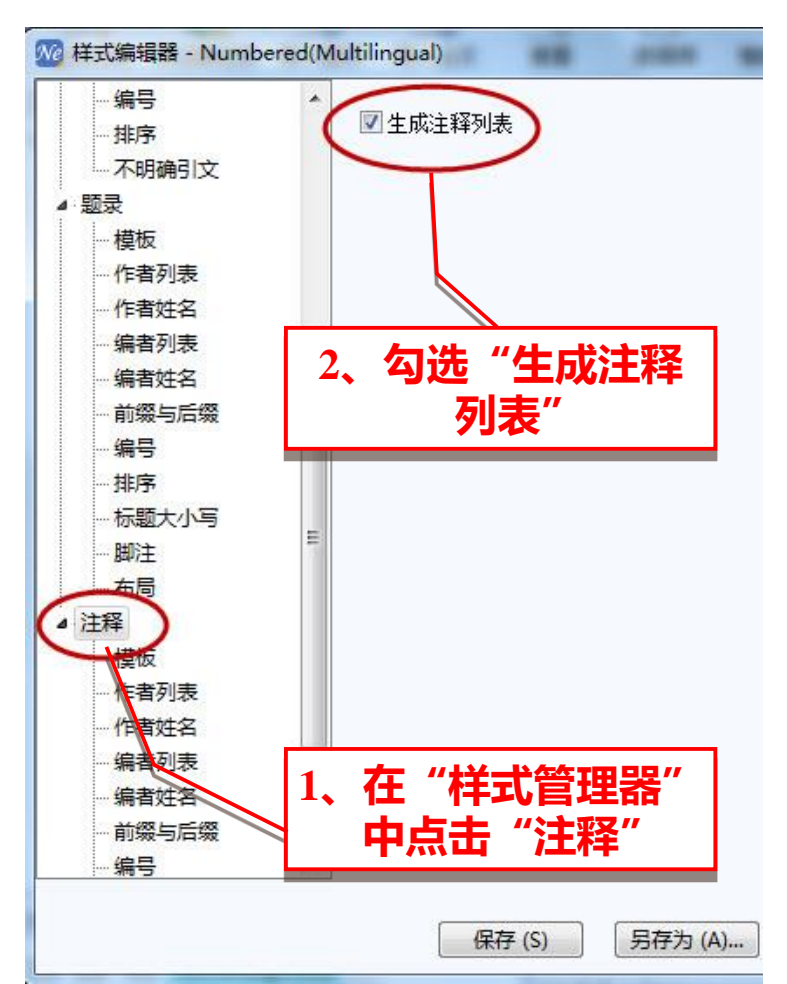

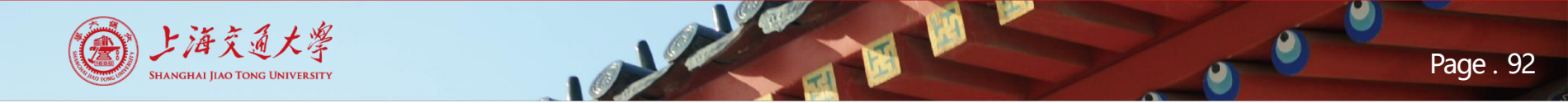

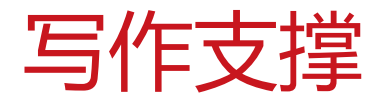

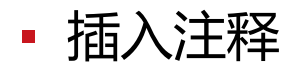

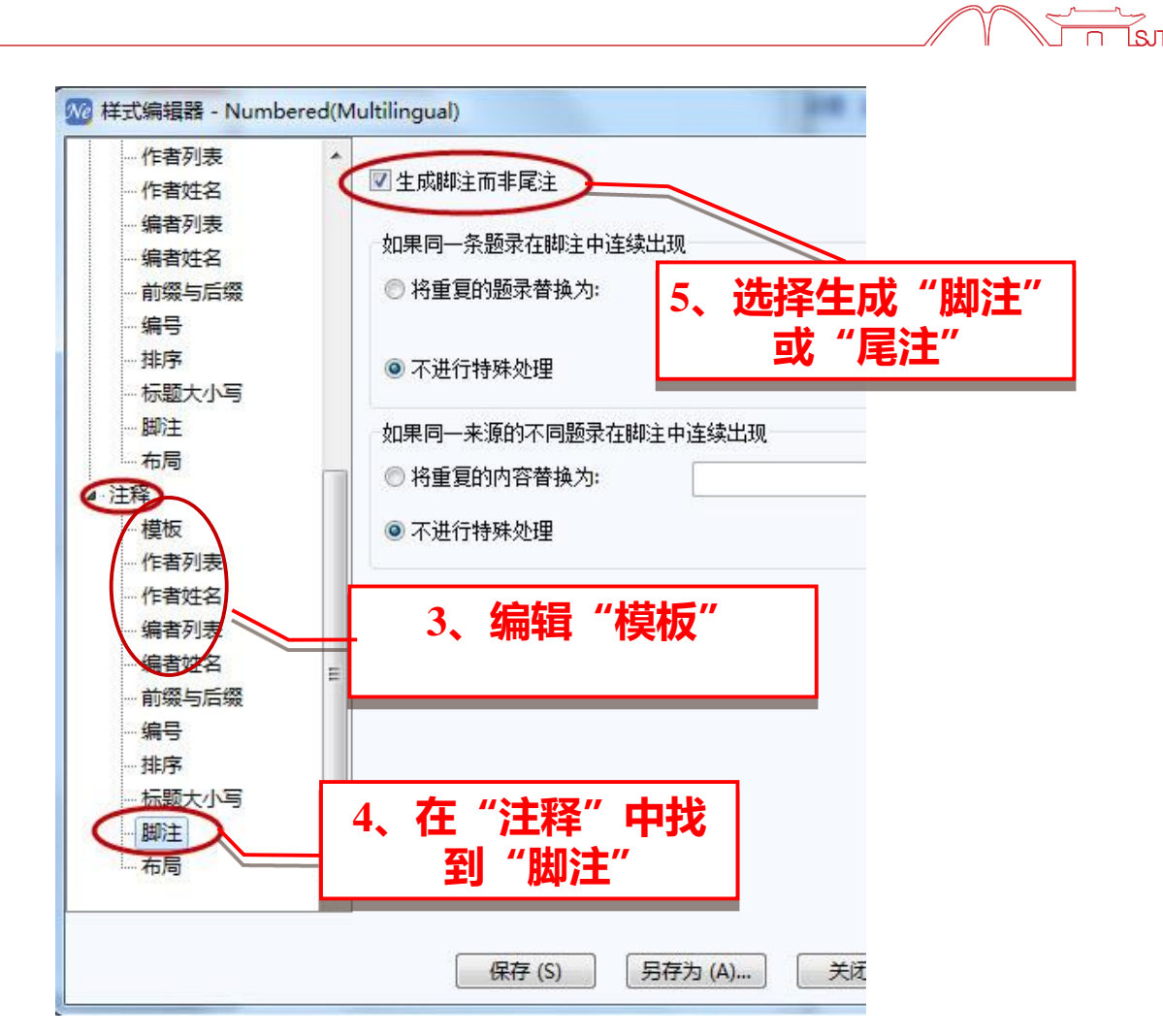

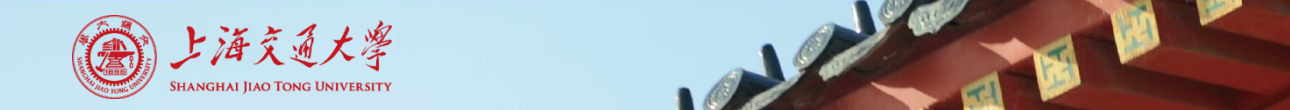

写作支撑

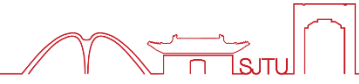

#### • 插入注释

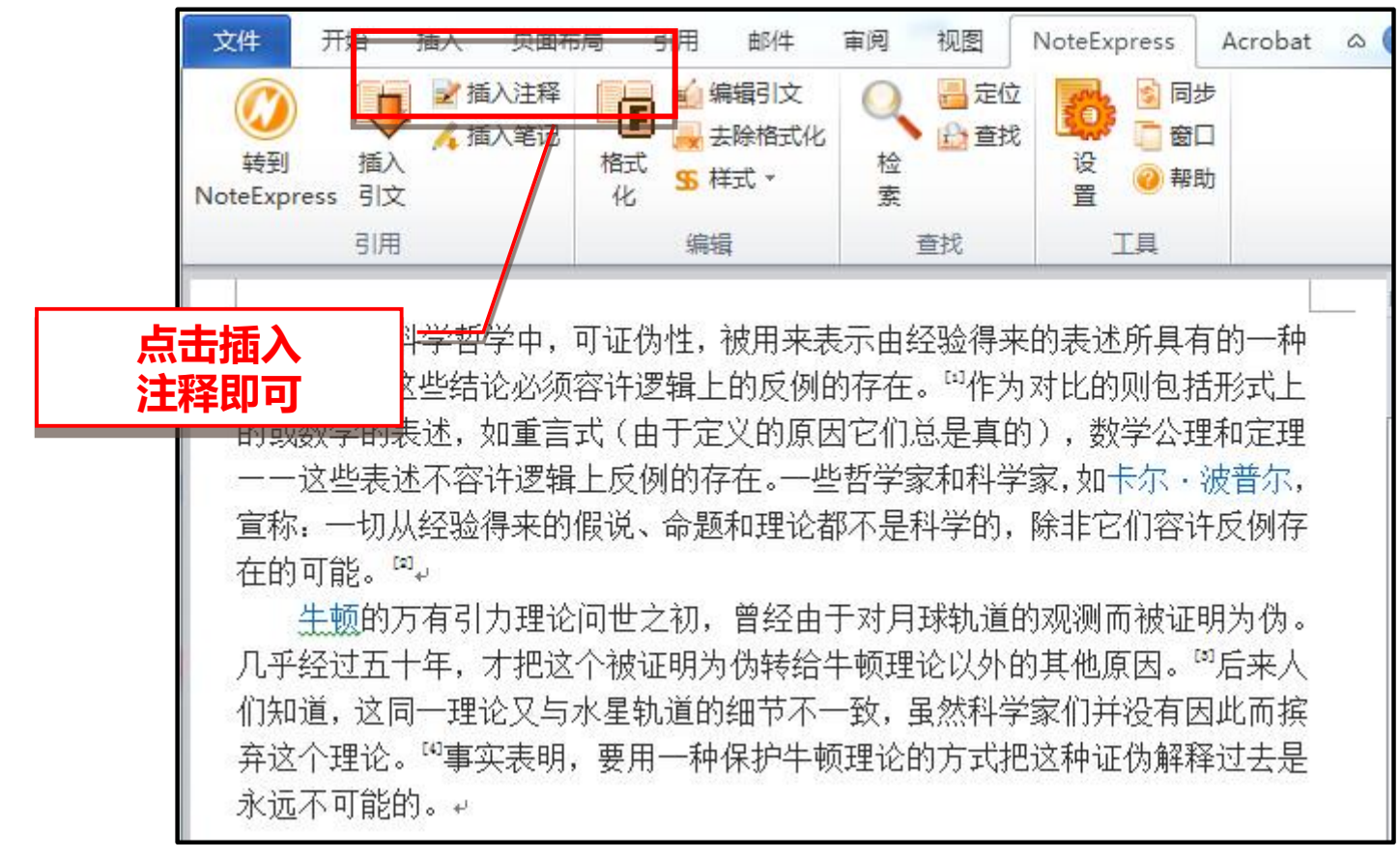

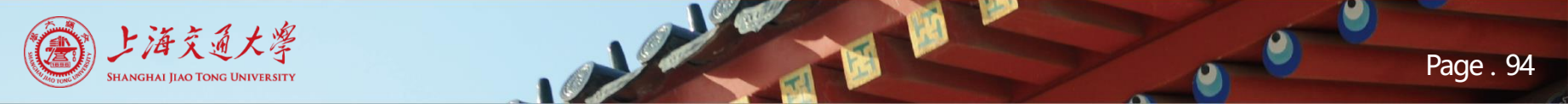

写作支撑

• 插入笔记

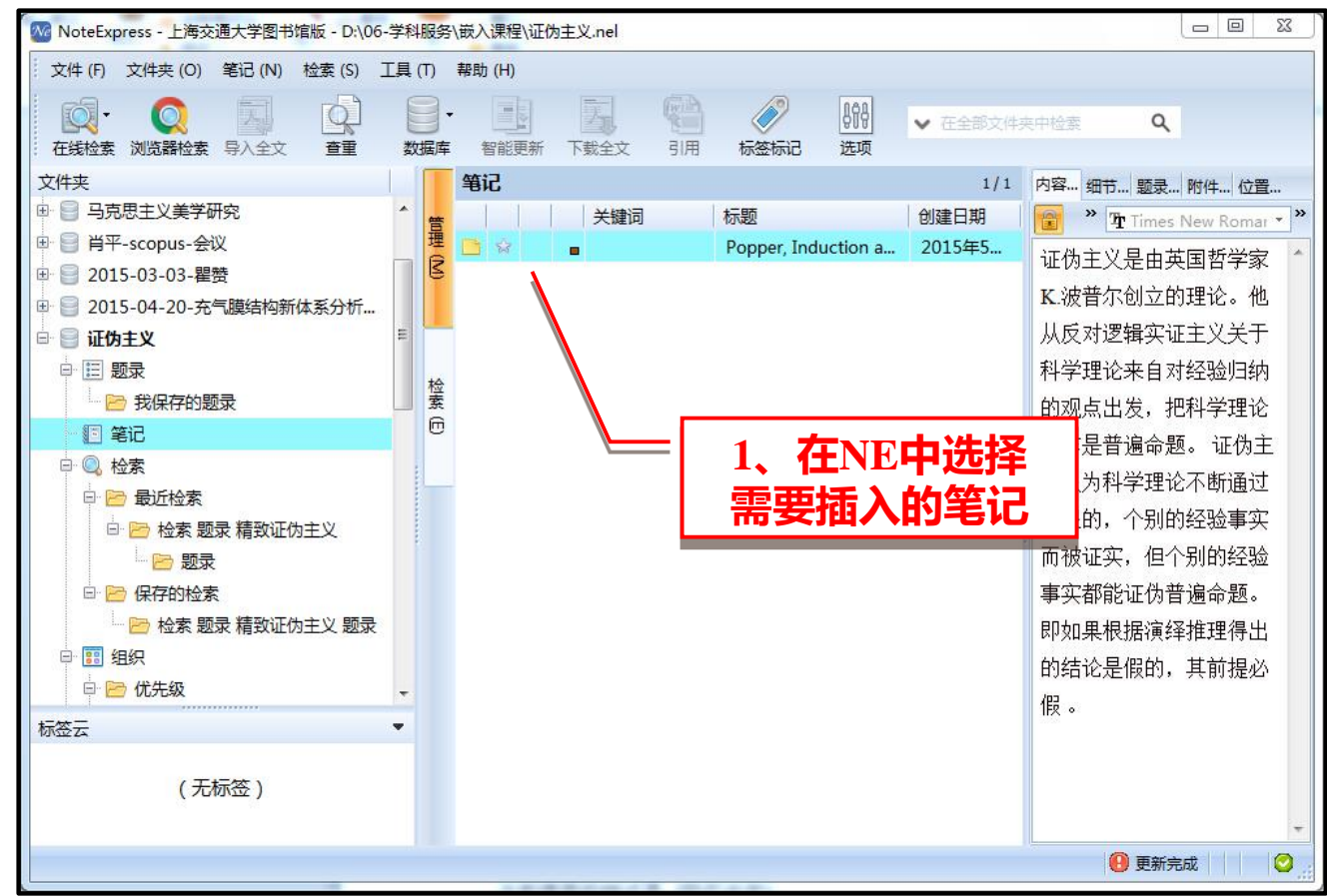

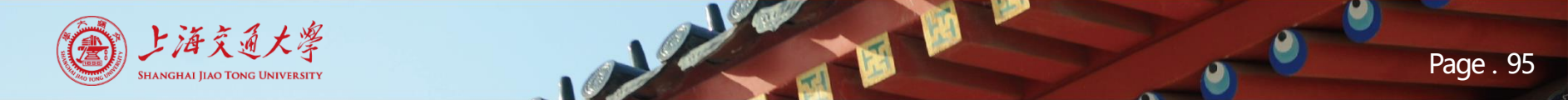

写作支撑

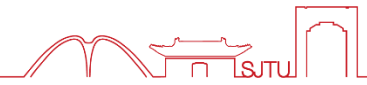

#### • 插入笔记

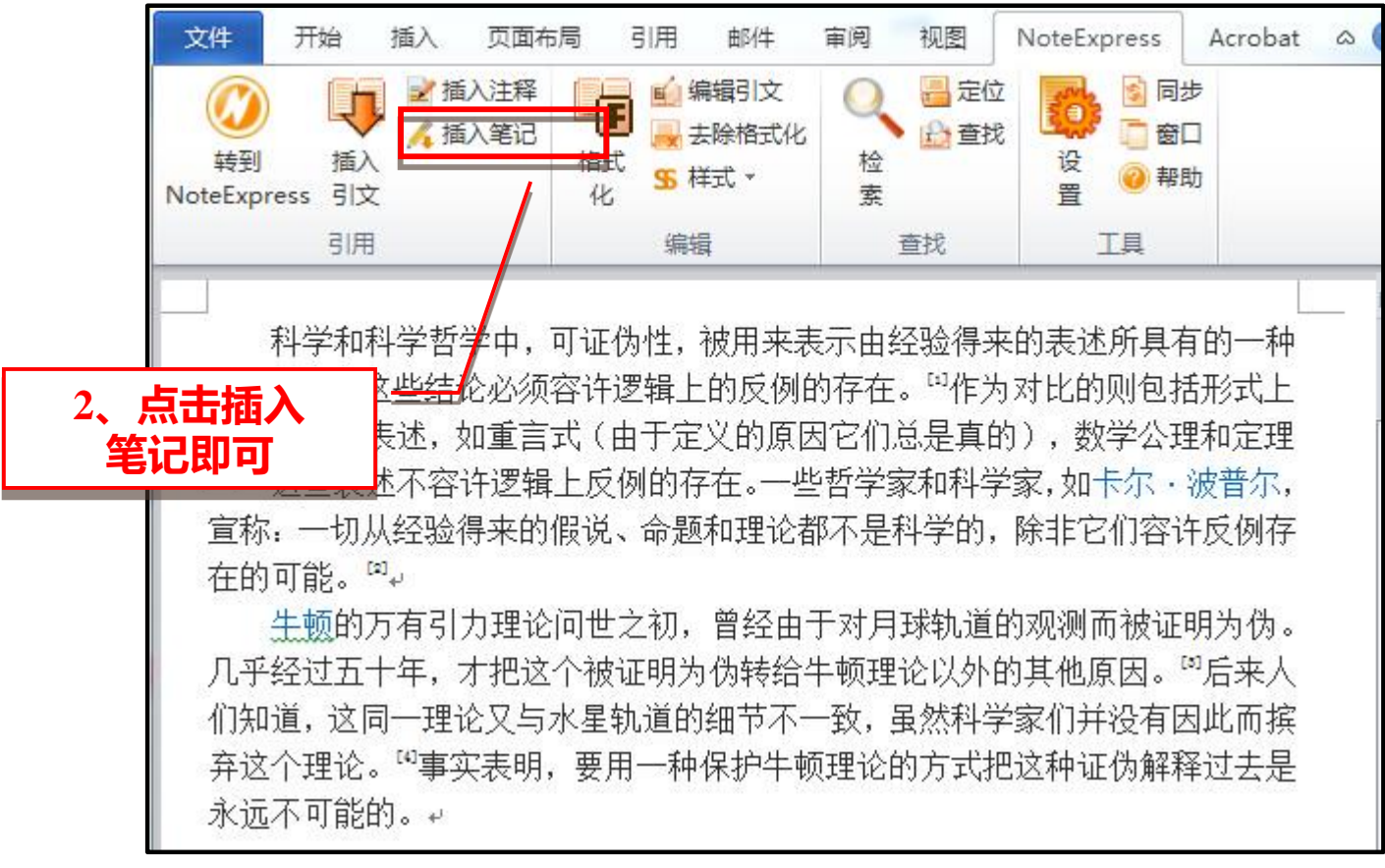

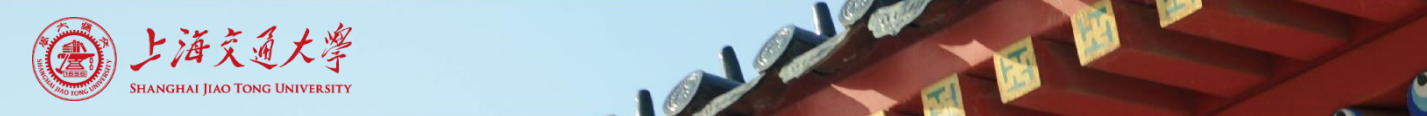

 $\leq \underline{ }$ 

18

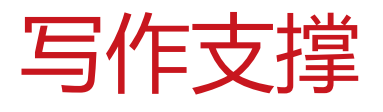

• 去除格式化

| 去除格式化                                              | ß |
|----------------------------------------------------|---|
| [                                                  | [ |
| 隐藏引文的详细信息,替换为"{#}",并移除参考文献列表。                      |   |
| → 去除格式化                                            |   |
| 清除当前文档中所有的 NoteExpress 域代码。清除后该文档将无法再<br>次格式化,请慎用。 |   |
| ▶ 清除域代码                                            |   |
| 确定帮                                                | 助 |

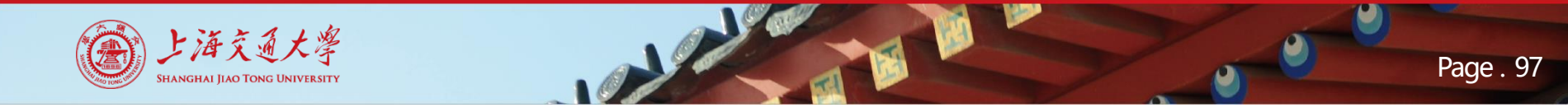

课后练习

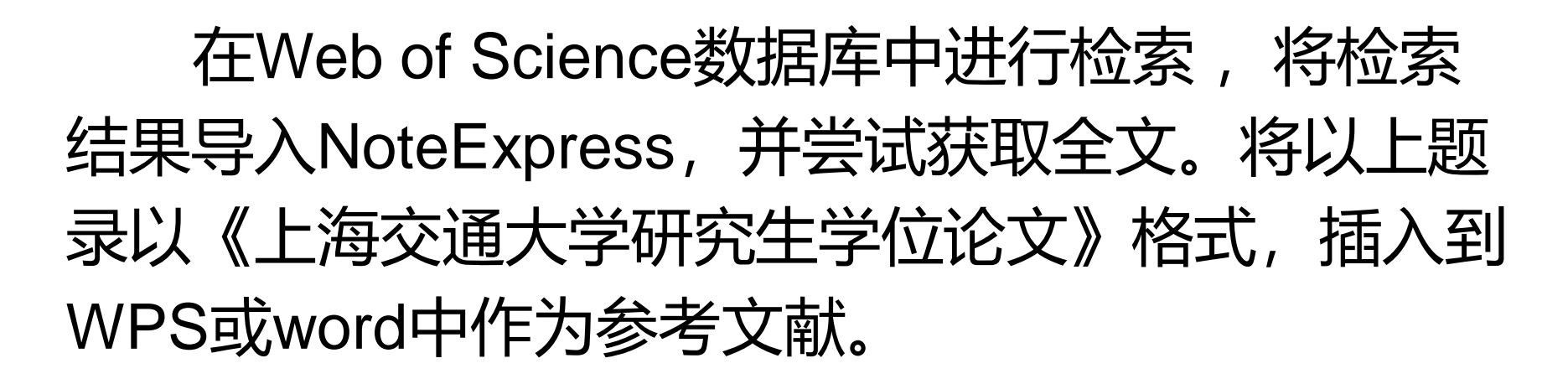

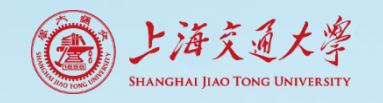

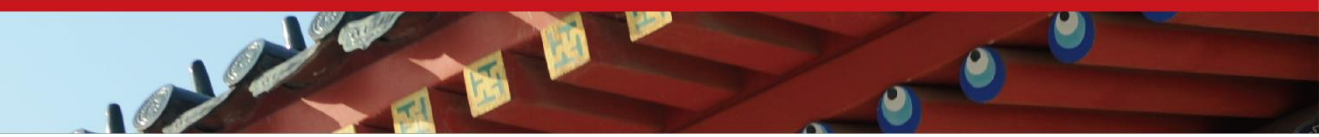

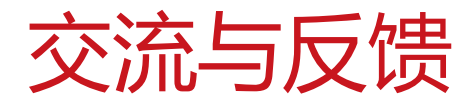

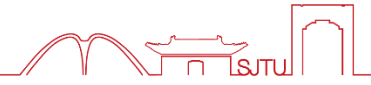

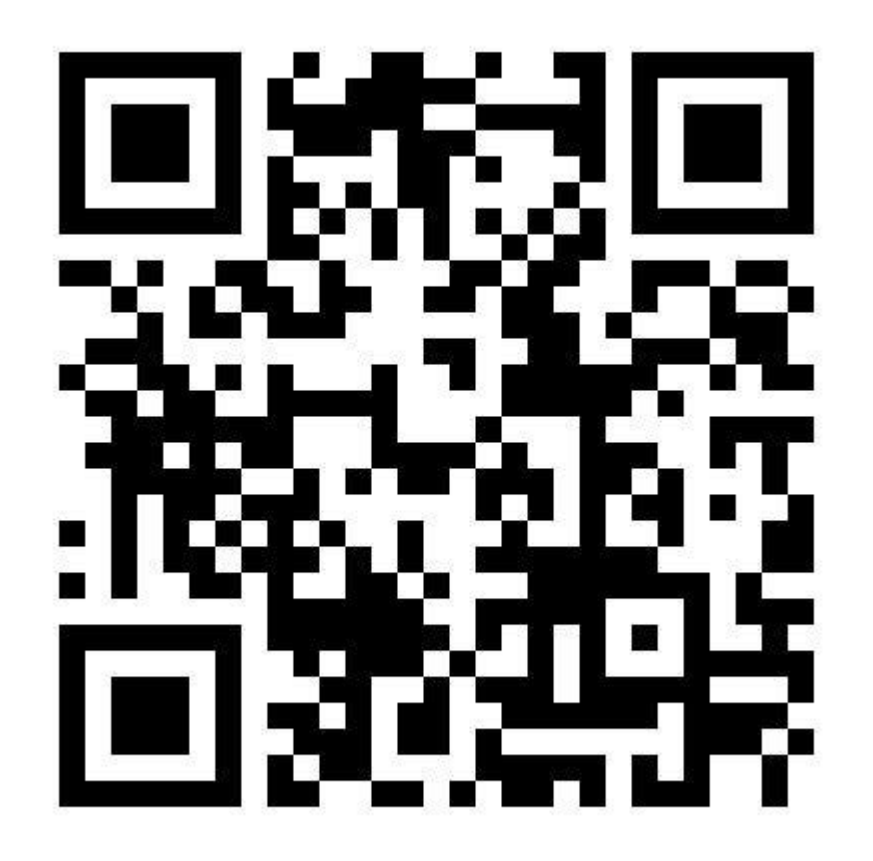

## 更多使用技巧可以访问NoteExpress官网 shttp://www.inoteexpress.com/wiki/index.php/

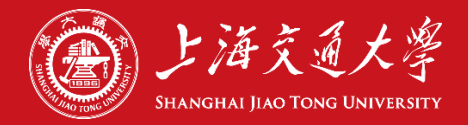

# 版权声明

尊重知识产权、遵守学术道德 版权归制作人及上海交通大学图书馆所有 上海交通大学图书馆享有复制、编辑、推广、宣传等使用权

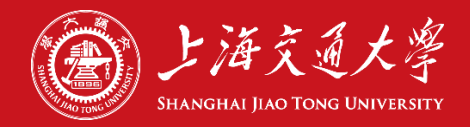

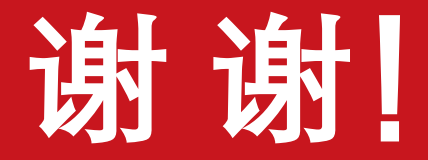

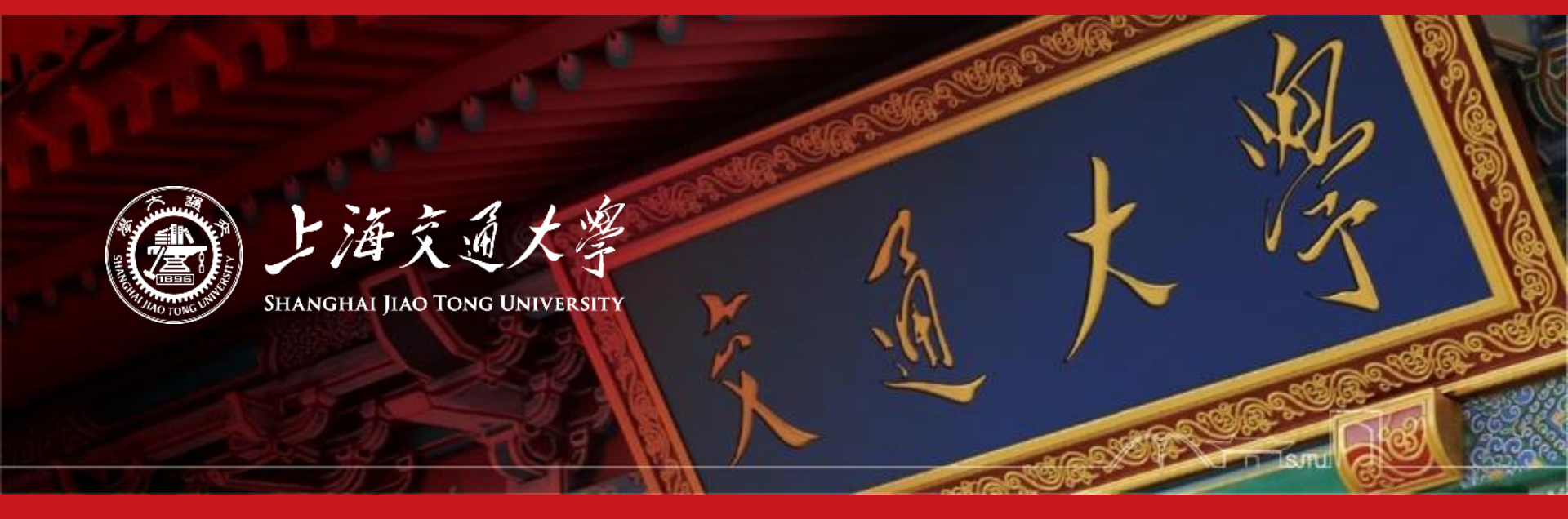